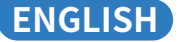

## Quick User Guide WiFi Camera

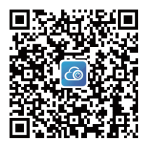

Download CAM720 APP from APP store or Google play, or by Scanning the QR code above.

Sign up an account by email and login, please read the instructions carefully before use.

### **Camera introduction**

Note: The reset button position will be different for different models, and the picture is for reference only.

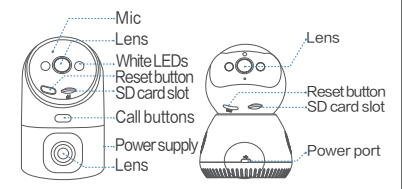

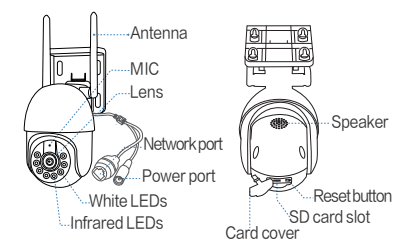

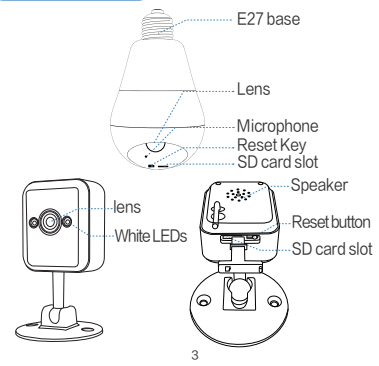

# FCC Statement

#### This device complies with part 15 of the FCC Rules. Operation is subject to the following two conditions.

(1) This device may not cause harmful interference, and (2) This device must accept any interference received including interference that may cause undesired operation

### Information to User

Note: This equipment has been tested and found to comply with the limits for a Class B digital device, pursuant to part 15 of the FCC Rules. These limits are designed to provide reasonable protection against harmful interference in a residential installation. This equipment generates, uses and can radiate radio frequency energy and, if not installed and used in accordance with the instructions, may cause harmful interference to radio communications.

However, there is no guarantee that interference will not occur in a particular installation. If this equipment does cause harmful interference to radio or television reception, which can be determined by turning the equipment off and on, the user is encouraged to try to correct the interference by one or more of the following measures:

-Reorient or relocate the receiving antenna.

-Increase the separation between the equipment and receiver.

-Connect the equipment into an outlet on a circuit different from that to which the receiver is connected

-Consult the dealer or an experienced radio/TV technician for help.

Important: Change or modifications not expressly approved by the manufacturer responsible for compliance could void the user's authority to operate the equipment. Δ

### Q1:What should I pay attention to before WiFi connection?

A1:APP permission: PIs turn on GPS and all permissionsselect"allow";

iOS iphone:pls enable location action by setting>privacy>location services>cam720 APP>enablepreciselocation,select"always".

WiFi requirement: PIs ensure the Name and password of the router are not more than 16 characters.

Note: pls take the camera near the router for first connection, cellphone connected the same wifi.

### Q2:What should I pay attention to before Wiredconnection?

A2:Ethernet cable:pls check the cable is working and check the indicator of the network port is always on.

NOTE: pls confirm the cellphone connected the same wifi of the router that camera connected.

### Q3:How to do if the camera is often offline?

A3:Adapter: pls check the adapter and outlet for the camera, or check the camera's record, if there are some broken records, the problem is in power;camera can record without wifi.

Network: pls check the network, is it normal.

APP permission: pls check mobile network permission on the APP is enable, otherwise, the APP can't work under mobile network.

Reconfigure the camera: delete the camera from the APP> add the camera after reset the camera as the first connection.

## Sign up & Login

1.Register an account: Click"sign up"> enter Email, set your APP pass word, check the verified code.

2.Login

Note: if you don't want register an account, it can't remote, but you canuse stand alone mode to view the camera. This mode only support Local view.

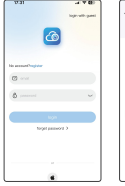

| 478         |
|-------------|
|             |
|             |
| 2 10/200754 |
| 5 m 8       |
|             |
| ~           |
| ~           |
|             |
|             |
|             |
|             |
|             |
|             |
|             |

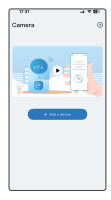

### WiFi connection

Power and Reset the camera: Pls plug the adapter for the camera, Reset the camera by long press the reset button for 5 seconds until you hearing "Di-", camera will do self-inspection after "Di-" 2 times.

Requirement Before WiFi connection: pls read Q1 above: Don't ban permissions of the APP.

NOTE: some models only support 2.4Ghz WiFi, cellphone connected 2.4G WiFi for first connection; if camera support 2.4G/5G dual-band WiFi, pls choose the right WiFi accordingto the place you want to install (2.4Ghz signal transfer distanceis longer, 5Ghz is shorter but faster in speed).

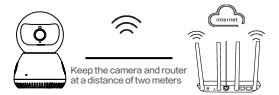

The device connects to the router via WiFi

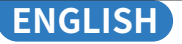

- 1. In the APP: click "+" > select "WiFi connection".
- Check "configure the network when you hear the device tone" > Tap "next step".

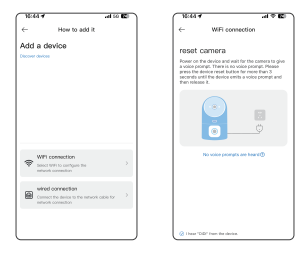

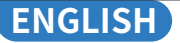

 Follow the Tips Shown in the APP(pls connect WiFi to JA-\*\*\* or JAA-\*\*\*, and then back to Cam720 APP)to find the Camera's WiFi(namedJA-\*\*/ JAA-\*\*\*), after connected it pls back to cam720 APP.

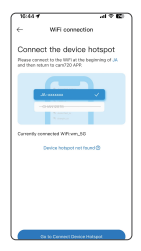

| 16:45 4      |              | al 50 🖾 |
|--------------|--------------|---------|
| < Settings   | WLAN         | Edit    |
| WLAN         |              |         |
| V JAA-A120   | 167<br>twork | • ①     |
| MP NETWORKS  |              |         |
| ATI          |              | a 🕈 🛈   |
| wn_90        |              | • • ①   |
| WM-BIB       | ,            | e 🕶 🛈   |
| WM-888       | 2            | 0       |
| Xiaomi_AE    | 84           | • • ()  |
| OTHER NETWOR | 0            |         |
| 895,62-50    | 188          | • • ①   |
| 893.00-10    | 188_2.40     |         |
| A-GrW        |              | a 🕈 🛈   |
| A 14W 7.0    | 1.1.004      | A # (D) |

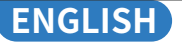

- Enter the right password of the WiFi that your phone connected to, Tap "Next Step".
- 5. When the device is connected, pls wait patiently until camera is online, then click the video to view.

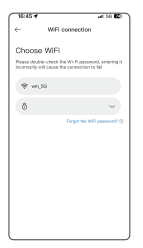

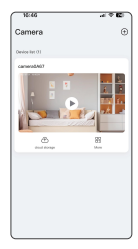

### **Bluetooth configuration**

- 1. Please confirm that the Bluetooth function is turned on.
- After resetting the camera, wait for it "Di" two sounds, until camera completes self-test.
- In the APP: Click "+" and wait for 1–2 seconds for the APP to automatically search for the camera Bluetooth signal.

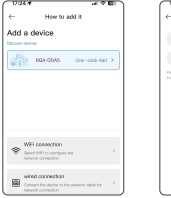

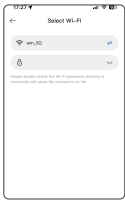

- Select the Bluetooth signal of the camera, input the WiFi password and click Next.
- 5. Wait patiently during Bluetooth network configuration, please do not exit halfway.

Note: Please ignore if you don't need for Bluetooth network configuration. If you need to use it again, please close APP then re-open.

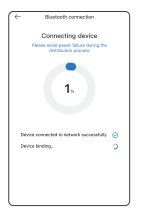

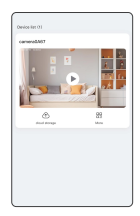

### Wired Connection

Plug the power supply and Ethernet cable to the router: Pls plug the adapter for the camera, and connect the camera with the Ethenet cable to the router.

Reset the camera: Long-press the reset button about 5-8s until you hearing Prompted, select wired connection to connect it.

NOTE: pls read Q2 above if there is a problem in wired connection if the camera has a Network port, it supports wired/WiFi connection, otherwise, pls select wifi connection to connect.

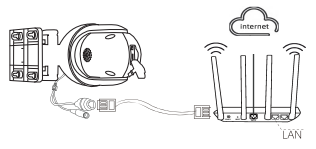

Connect to the router LAN port through a network cable

In the APP, click "+" > select "network cable connection".
Search and select the IP of the camera, click to add.
Click the video to view until hearing "camera is online".

| 1644.7    |                | 100 |  |
|-----------|----------------|-----|--|
| e-        | How to add it. |     |  |
| Add a d   | evice          |     |  |
|           |                |     |  |
|           |                |     |  |
|           |                |     |  |
|           |                |     |  |
|           |                |     |  |
|           |                |     |  |
|           | connection     |     |  |
| a faither | Konedan        |     |  |
| an nine   | f connection   |     |  |
| COD CON   |                |     |  |
|           |                |     |  |
|           |                |     |  |

| 0.58                                                                                                    | -41 T (D) |
|----------------------------------------------------------------------------------------------------|-----------|
| c- wind connection                                                                                                    |           |
| Discover devices                                                                                                    | 4         |
| P. NO. WARRANT<br>weld content following the Charlotter<br>transformer and the Charlotter                                                                                                    | -         |
| P102.00.00.154<br>militarian/CONSTRUCTIONAL<br>historymetrican                                                                                                    | -         |
| 17:002.003.00.00<br>0000.00000.000000000000000                                                                                                    | -         |
| 19:102:103.93.134<br>(and names Approximated Control                                                                                                    |           |
| PARE MADE TO<br>UNIT AND A PARENT AND A PARENT A<br>DESCRIPTION OF A PARENT AND A PARENT AND A PAREN | -         |
| P1 192, 193, 93, 95                                                                                                    | -         |

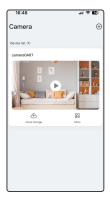

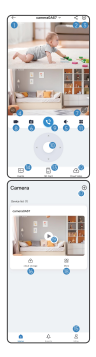

 Return to the device list 2 Share the device 3 More function settings ④ Switch image effects (5) Turn on the microphone 6 Screenshot to save the image ⑦ Open the full-screen image 8 Screen recording feature 9 Turn on voice intercom PTZ rotation control Other settings Turn on cloud play B SD card Playback Message List 15 User information 16 Subscribe Cloud storage Add more cameras. More functions setup (19) Start Live video

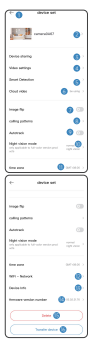

- 1) Back to the device list
- 2 Modify the device name
- ③ Share equipment
- ④ SD card setup
- ⑤ Detection alarm settings
- 6 Buy cloud storage
- Image Flip: upside down
- (8) Choose a call mode
- (9) Enable/Disable Auto tracking
- 10 Choose night vision mode
- 1 Set the time zone
- 12 Switch WFInetwork
- Camera information
- 😢 Camera version number
- 15 Delete the camera
- (6) Transfer the camera to another account

### Share

### Share your camera with your friends and families

- 1. Your friend should have an account of cam720 APP.
- In main account, enter the Email of the friend APP account or scan the QR code of the account to share it.
- 3. Freely set the permission on this shared account.

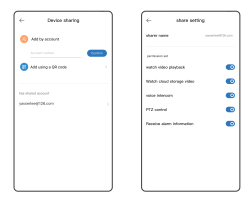

## Playback

- Turn on the playback function and two Record method available: SD card record(8–256G) and Cloud Record.
- New users can get a trial cloud storage for free, pls don't miss it.
- SD card record supports 3 record modes: 24/7 continuous, motion-triggered, scheduled record.

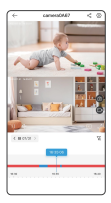

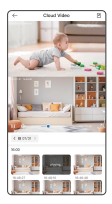

### Installation

### Indoor Camera-stent assembly

- 1. This camera can be placed on the desktop, or do ceil or Wall mounted.
- Attach the bracket to the wall and make a mark on the hole to ponch holes, and use a 6mm drill bit to get the holes, then Stuff the rubber stopper into the hole.
- Align the bracket with the hole position and tighten the screws. Fix the body, hold the body and turn it tightly.

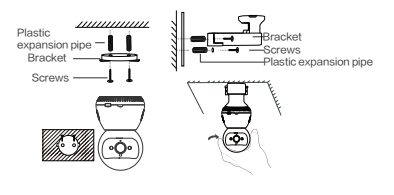

- 1. This camera can be placed on the desktop, or do ceil or Wall mounted.
- Attach the bracket to the wall and make a mark on the hole to ponch holes, and use a 6mm drill bit to get the holes, then Stuff the rubber stopper into the hole.
- Align the bracket with the hole position and tighten the screws. Fix the body, hold the body and turn it tightly.

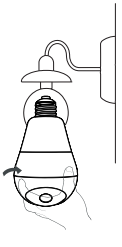

### Outdoor camera

- Put the other end of bracket A together with the slot of bracket B, and then just push it down.
- Select a suitable location and install expansion screws on the wall. For example, if it's a wooden wall, expansion screws are not requirement.
- 3. Align the bracket with the hole position and tighten the screws.

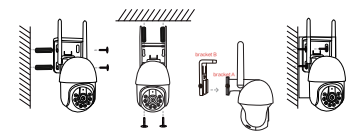

Note: Different models will have different appearance and installation method, the picture is for reference only

### Important Use Notice

- 1. The use of unapproved or incompatible power adaptersmay cause fire, explosion or other dangers.
- This product and accessories contain some small parts to avoid hildren contact and cause swallowing small parts, causing suffocation or other hazards, in addition, this product is not a toy, children should be used under adult supervision.
- 3. Please use this product within the appropriate temperature range. When the ambient temperature is too high or too low, it may cause errors, avoid rain or moisture on the product and its accessories, so as not to affect the use of the product.
- 4. Suitable for equipment, suitable for areas with an altitude of 2000 meters and below.
- WiFi device should be under a good wifi signal area, pls avoid choosing a closed environment installation which may cause bad signal.

### Important Use Notice

### 1.Failed in connection at first connection?

Pls view the operation video at last page(Scan the QR code toview), and pls view wifi connection steps from Page6, if still failed, pls message seller to get support, we also offer online support if you need.

### 2. Change a router, camera is offline?

pls delete the camera from the APP, and take the camera to near the new router, power and reset it, search and add it.

#### 3.Stop record?

1.Check the status of the SD card in the APP 2.Check the record setup 3.Format SD card 4.Change a SD card to test 5.Message Seller to get

#### 4.Camera is offline?

Read the Q3 at page4 and follow it to check, if there is further question, pls message seller to get support.

### 5. The instructions are not detailed enough?

It's general quick user guide, so less many details, pls contact seller to get the E-user manual and operation video accordingto your order.

### After-sale Service & Tech Support

We offer a one-year and lifetime technical support! As long as there is any problem, please feel free to contact the purchase store, we will quickly provide an effective solution.

E-mail: technicalreply@qacctv.com market@qacctv.com

By scanning the QR code below to access Youtube, Select the right operation video for your camera according to APP and model of the camera or message seller to get the operation video directly.

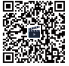

Operation videos (Scan the QR code to view)

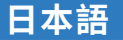

### **WiFiカメラクイックユーザーガイド** WiFiカメラ

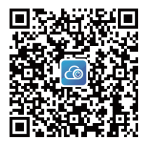

App StoreまたはGoogle PlayからCAM720アプリをダウンロード するか、上記のQRコードをスキャンしてダウンロードします。

メールとログインでアカウントにサインアップしてくださ。使用す る前に指示を注意深くお読みください。

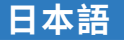

### カメラの紹介

注: リセットポタンの位置はモデルごとに異なり、画像は参照用 のみです

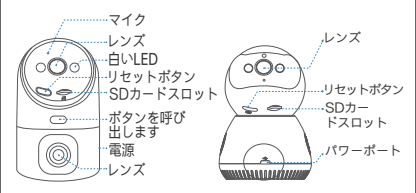

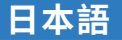

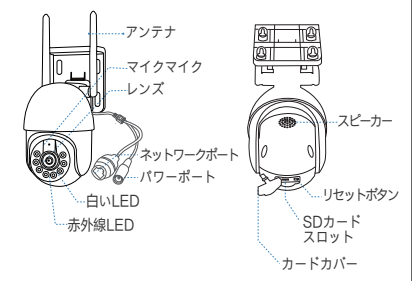

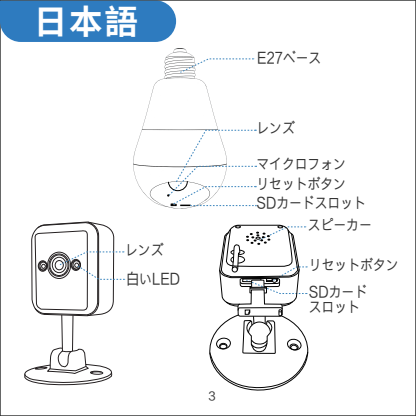

## 日本語

#### Q1: WiFi接続の前に何に注意を払うべきですか?

A1:アプリの許可: PLSがGPSをオンにし、すべてのアクセス許可を選択しました
"aldow "";

iOS iPhone: plsの設定による位置アクション>プライバシー>ロケーシ ョンサービス> CAM720アプリ>正確な場所を有効にし、" allight "

#### Q2: 有線接続の前に何に注意を払うべきですか?

- A2: イーサネットケーブル: PLSケーブルが動作していることを確認し、ネット ワークボートのインジケーターを常にオンにしているか
- 注: PLSは、カメラが接続するルーターの同じWiFiを接続した携帯電話を確認します。

Q3: カメラがしばしばオフラインである場合はどうすればよいですか?

A3: アダプター: PLSカメラのアダプターとアウトレットをチェックするか、カメ ラのレコードをチェックしてください。壊れたレコードがある場合、問題は 電源が切れています。カメラはWiFiなしで記録できます

ネットワーク: plsはネットワークをチェックします、それは正常ですかネット ワーク: plsはネットワークをチェックします、それは正常ですか

アプリの許可: PLSは、アプリのモバイルネットワークの許可を有効にします。 そうしないと、アプリはモバイルネットワークで動作できません。

カメラの再構成: アプリからカメラを削除>最初の接続としてカメラをリセットし た後、カメラを追加します

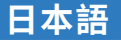

### サインアップとログイン

1.アカウントの登録: [サインアップ]をクリック>電子メールを入力し、 アプリパスワードを設定し、確認したコードを確認します 2.ログイン

注: アカウントを登録したくない場合は、リモートできませんが、スタ ンドアロンモードを使用してカメラを表示できます。このモードは ローカルビューのみをサポートしています

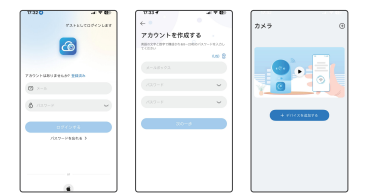

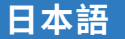

wifi接続

カメラの電源とリセット: PLSはカメラのアダプターをフラグし、「di」を聞くま で5秒のリセットボタンを長いプレスでリセットします。 WFI神経新の受件: PLSは上記2001を読む: アプリの許可を禁止しないでください

「注:一部のモデルは2.4GHz WiFiのみをサポートし、携帯電話は最初の接続のために2.4g WiFiを接続しました。カメラが2.4g5Gデュアルバンドviňをサポートする場合、plsはインストールする場所に従って正しいviňを選択します(2.4GHz信号転送距離が長く、5GHzは短いですが、速度が違いです)。

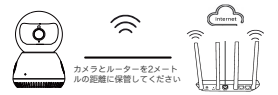

デパイスは、WiFiを介してルーターに接続します

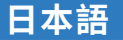

 アプリで:「+」をクリック>「wifi接続」を選択します
「デバイスのトーンが聞こえるときにネットワークを構成する」> 「次のステップ」をタップする

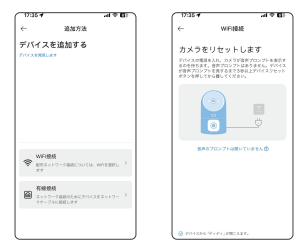

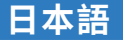

3.アプリに示されているヒントをフォローします(plsはwifiをja-\*\*\*またはjaa-\*\*\*に接続し、次にCAM720アプリに戻ります) カメラのwifi(namedja-\*\*/jaa-\*\*\*)を見つけます。 、接続後、それはcam720アプリに戻ります

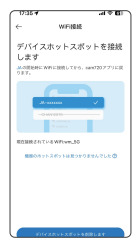

| 17:35 4<br>* aam728                      |                      | .el 40 🖬) |
|------------------------------------------|----------------------|-----------|
| < Her                                    | WLAN                 | 16.2      |
| WLAN                                     |                      |           |
| ✓ JAA-A12<br>0%±19+<br>8+>-2-2           | 1467<br>MID 1711-111 | • 🛈       |
|                                          |                      |           |
| NTI                                      |                      | • = O     |
| NTL_55                                   |                      | • • ③     |
| WM-ER                                    | 81                   | • • ①     |
| WM-85                                    | ē2                   | • = ①     |
| Xiaomi,J                                 | 484                  | a + ()    |
| 122-12-12-12-12-12-12-12-12-12-12-12-12- |                      |           |
| 89.00-                                   | D168                 | • = ①     |
| (SR).(0+1                                | 0188_2.4G            | • • ()    |
| A-GYW                                    |                      | • • O     |

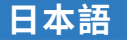

- 4.携帯電話が[次のステップ]をタップすると、WiFiの適切なパスワード を入力します
- 5.デバイスが接続されたら、PLSはカメラがオンラインになるまで辛抱 強く待機し、ビデオをクリックして表示

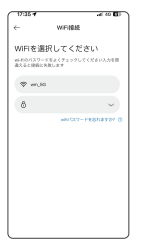

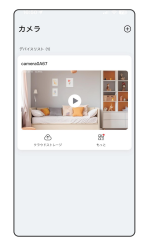

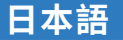

### Bluetooth構成

1. Bluetooth関数が登録されていることを確認してください。

- スカメラをリセットした後、カメラがセルフテストを完了するまに、カメラを「ディ」2つの音を待ちます。
- アプリで:「+」をクリックし、アプリがカメラBluetooth信号を 自動的に検索するまで1~2秒待ちます。

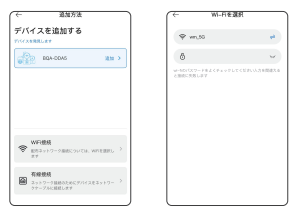
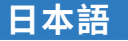

- ホメラのBluetooth信号を選択し、WiFiパスワードを入力し、[次へ] をクリックします。
- Bluetoothネットワーク構成中は辛抱強く待機してください。 途中で終了しないでください。
- 注: Bluetoothネットワークの構成が必要ない場合は無視してください。 もう一度使用する必要がある場合は、アプリを閉じてから再開 してください。

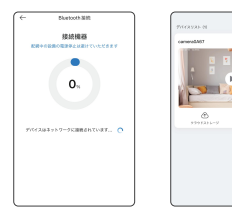

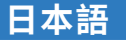

有線接続

電源とイーサネットケーブルをルーターに接続します。 カメラのリセット:リセットボタンを長時間押して、プロンプトが表示されるま で5~8秒で、接続を選択します。接続を選択します。

注: PLSは、カメラにネットワークポートがある場合、有線接続に問題がある場合 は上記のQ2を読み取り、Wired/WiFi接続をサポートします。

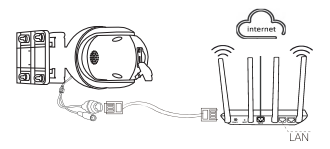

ネットワークケーブルを介してルーターLANポートに接続する

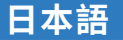

アプリで、「+」>「ネットワークケーブル接続」をクリックします
 カメラのIPを検索して選択し、クリックして追加
 「カメラがオンラインである」と聞くまで、ビデオをクリックし

て表示する

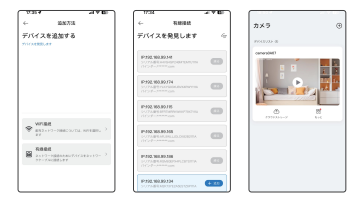

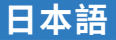

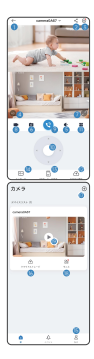

 デバイスリストに戻る デバイスを共有する 子の他の機能設定 
 ④ 画像効果を切り替える

 ⑤ マイクをオンにする ⑥ 画像を保存するスクリーンショット 

 ⑦ 全画面画像を開く

 (8) 画面録画機能 9 音声インターコムをオンにする 10 PT7回転制御 子の他の設定 (12) クラウド再生をオンにする (3) SDカード再生 14 メッヤージリスト うーザー情報 ⑥ クラウドストレージを購読する ⑦ カメラを追加する (18) その他の機能の設定 19 ライブビデオを開始する

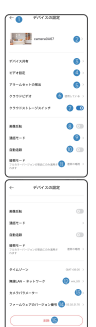

① デバイスリストに戻ります デバイス名を変更します 福
 器
 を
 出
 者
 日
 ま
 す
 ④ SDカードのセットアップ ⑤ 検出アラーム設定 ⑥ クラウドストレージを購入します ⑦ 画像フリップ:逆さま ③ コールモードを選択します ⑨自動追跡を有効/無効にします 10 ナイトビジョンモードの選択 ① タイムゾーンを設定します WiFiネットワークを切り替えます カメラ情報 (i) カメラバージョン番号 15 カメラを削除します (6) カメラを別のアカウントに移動します

共有

#### 友達や家族とカメラを共有してください

 あなたの友人は、CAM720アプリのアカウントを持っている 必要があります。

 メインアカウントで、友人アプリアカウントのメールを入力するか、 アカウントのORコードをスキャンして共有します。

3.この共有アカウントに許可を設定します。

| ← 20572,888          |         | ÷         | 共有設定   |
|----------------------|---------|-----------|--------|
| S PROFESSION         |         |           | -      |
|                      | (METER) | 885.5     |        |
| 🔵 aka-FeithUrddulike | 2       | 17782484  |        |
|                      |         | 795×X+6-9 | ourses |
| 23/15/08/081         |         | BR(>2-8>  |        |
| osfool/2Lon          | >       | P723>10-8 |        |
|                      |         | 77-485108 | **     |
|                      |         |           |        |
|                      |         |           |        |
|                      |         |           |        |
|                      |         |           |        |
|                      | J       | L L       |        |

再生

- 1.再生関数と利用可能な2つのレコードメソッドの変換: SDCARD レコード(8-256G)とクラウドレコード。
- 新しいクラウドストレージを無料でトライアルクラウドストレージを取得できます。
- SDカードレコードは、3つのレコードモードをサポートします: 24/7の連続、モーショントリガー、スケジュールされたレコード。

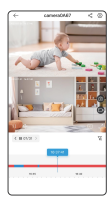

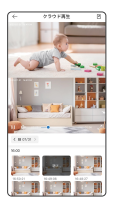

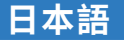

インストール

#### 屋内カメラステントアセンブリ

- このカメラはデスクトップに配置するか、天井または壁に取り付けられている ことができます。
- 2.壁にプラケットを叩き、穴にアマークを穴に穴を開け、6mmのドリルビットを 使用して穴を取得し、ラパーストッパーを穴に詰めます。
- 3.穴の位置でブラケットを整理し、ネジを締めます。体を固定し、体を保持し、しっかりと回します。

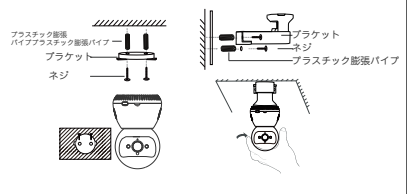

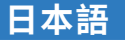

- このカメラはデスクトップに配置するか、天井または壁に取り付けられていることができます。
- プラケットを壁に叩き、穴に穴にマークを付け、6mmのドリルビットを使用して穴を取得し、ゴムのストッパーを穴に詰めます。
- 3.穴の位置でプラケットを整理し、ネジを締めます。体を固定し、体を保持し、 しっかりと回します。

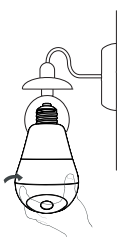

#### 屋外カメラ

- プラケットAのもう一方の端をプラケットBのスロットと一緒に配置し、それを押 し下げます。
- 2.適切な場所を選択し、壁に拡張ネジを取り付けます。たとえば、木製の壁の場合、 拡張ネジは必須ではありません。」
- 次の位置でプラケットを整理し、ネジを締めます。体を固定し、体を保持し、しっかりと回します。

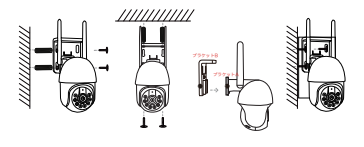

注: 異なるモデルには異なる外観とインストール方法があり、 写真は参照用です

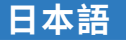

### 重要な使用通知

- 承認されていないまたは互換性のない電源アダプターの使用は、火災、爆発、またはその他の危険を引き起こす可能性があります。
- 2.この製品とアクセサリーには、教訓的な接触を避け、小さな部品を飲み込むこと を避けるための小さな部品が含まれており、窒息やその他の危険を引き起こします。 さらに、この製品はおもちゃではなく、子供は大人の監督の下で使用する必要があ ります。。
- 3.遠切な温度範囲内でこの製品を使用してください。 周囲温度が高すぎるか低すぎる場合、エラーを引き起こし、製品とそのアクセサ りの雨の雨を避けて、製品の使用に影響しないようにします。
- 4.2000メートル以下の高度のエリアに適した機器に適しています。

5.wifiデパイスは、良好なWiFi信号領域の下にある必要があります。

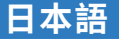

### 重要な使用通知

#### 1.最初の接続で接続されていますか?

PLSは最後のページで操作ビデオを表示します(QRコードTOVIEWをスキャン)、 また、PLSはPage6からWVFI接続の手順を表示します。まだ失敗した場合、PLS メッセージセラーはサポートを受けるために、必要に応じてオンラインサポートも 提供します。

#### 2.ルーターを変更します、カメラはオフラインですか?

PLSはアプリからカメラを削除し、カメラを新しいルーター、電源、リセット、 検索、追加します。

#### 3.レコードを止めますか?

1、アプリのSDカードのステータスを確認してください 2、レコードセットアップサボートを確認してください 3、フォーマットSDカード 4、テストするためにSDカードを変更します 5、メッセージセラーを取得する

#### 4.Cameraisオフライン?

Page4のQ3を読んで、さらに質問がある場合は、サポートを受けるためにPLS メッセージセラーを確認するためにフォローしてください

#### 5.指示は十分に詳細ではありませんか?

これは一般的なクイックユーザーガイドなので、詳細は少なくなり、PLSは販売者 に連絡して、注文に応じて電子ユーザーマニュアルと操作ビデオを取得します。

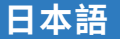

### 販売後のサービスと技術サポート

1年間の保証と生涯のテクニカルサポートを提供しています! 問題がある限り、 購入店にお気軽にお問い合わせください。効果的なソリューションをすばや く提供します。

電子メール: TechnicalReply@gacctv.com market@gacctv.com

以下のQRコードをスキャンしてYouTubeにアクセスすることにより、カメラ またはメッセージセラーのアパンドモデルに従ってカメラの正しい操作ビデオ を選択して、操作ビデオを直接取得します。

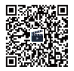

操作動画 (QRコードをスキャンしてご覧ください)

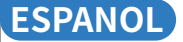

# Guía del usuario rápido de la cámara wifi

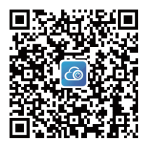

Descargue la aplicació n CAM720 desde App Store o Google Play, o escaneando el có digo QR anterior.

Reg í strese en una cuenta por correo electró nico e inicie sesión, lea las instrucciones cuidadosamente antes de usar.

### Introducción de la cámara

Nota: La posición del botón de reinicio será diferente para diferentes modelos, y la imagen es solo para referencia

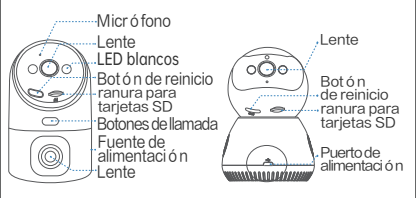

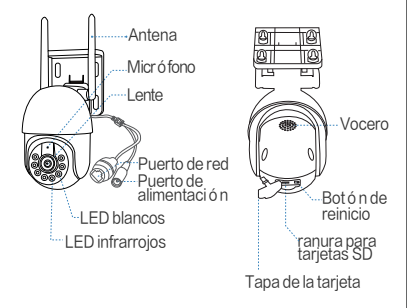

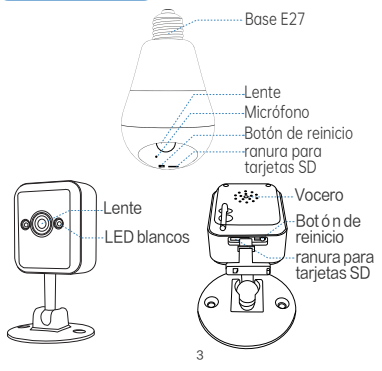

### P1: ¿A qué debo prestar atención antes de la conexión wifi?

A1: Permiso de la aplicació n: PLS active el GPS y todos los permisos seleccione "Permitir"; IOS IPhone: PLS Habilitar acció n de ubicació n Configuració n > Privacidad> Servicios de ubicació n> Aplicació n CAM720> Habilitar ubicació n precisa, seleccione " Alvays "

### P2: ¿A qué debo prestar atención antes de la conexión con cable?

- A2: Cable Ethernet: por favor verifique que el cable funcione y verifique que el indicador del puerto de red est é siempre encendido
- Nota: Por favor, confirme el tel é fono celular conectado el mismo wifi del enrutador que conect ó la c ó mara.

### P3: ¿C ó mo hacerlo si la c á mara a menudo est á fuera de l í nea?

A3: Adaptador: por favor verifique el adaptador y la salida de la c á mara, o verifique el registro de la c á mara, si hay algunos registros rotos, el problema est á en potencia; la c á mara puede grabar sin wifi Red: por favor verifique la red, ¿es normal?

Permiso de la aplicació n: PLS Verifique el permiso de la red móvil en la aplicació n.

Reconfigure la c á mara: elimine la c á mara de la aplicaci ó n> Agregue la c á mara despu é s de restablecer la c á mara como la primera conexi ó n

### Registrate e inicia secion

- Registre una cuenta: haga clic en "Registrarse"> Ingrese el correo electr ó nico, configure la palabra de aprobaci ó n de su aplicaci ó n, verifique el c ó digo verificado
   Logina
- Nota: Si no desea registrar una cuenta, no puede remotamente pero puede usar el modo independiente para ver la c á mara. Este modo solo admite la vista local

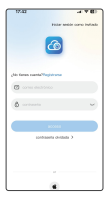

| 11 mil                                                                            |                 |
|-----------------------------------------------------------------------------------|-----------------|
| ← ●                                                                               |                 |
| Crear una cuenta                                                                  |                 |
| Ingrede and contractor of it is 20 digitize<br>Million y representation highlight | consecution and |
|                                                                                   | KAD (\$         |
|                                                                                   |                 |
|                                                                                   | ÷               |
|                                                                                   | ~               |
| ( 100 m 100                                                                       |                 |
|                                                                                   |                 |
|                                                                                   |                 |
|                                                                                   |                 |
|                                                                                   |                 |
|                                                                                   |                 |

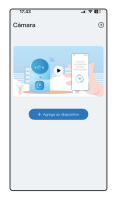

### Conexi ó n wifi

Power y reinicie la c á mara: por favor enchufe el adaptador para la c á mara, reinicie la c á mara por mucho tiempo presione el bot ó n de reinicio de 5 segundos hasta que escuche "di-", la c á mara se autoinspecci ó n despu és de "di" 2 veces

Requisito antes de la conexi ó n WiFi: por favor lea Q1 arriba: No proh í be los permisos de la aplicaci ó n

Nota: algunos modelos solo admiten WiFi de 2.4GHz, telé fono celular concetado 2.4Q M/Fi para la primera conexió for, si la có amara admite 2.4G/SG Dualband Wifi, por favor, elija el wifi correcto de acuerdo con el lugar que desea instalar (distancia de transferencia de señal de 2.4GHz por m ós tiempo, SGHz es m ós corto pero m ós ró pólo en velocidad).

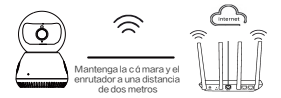

El dispositivo se conecta al enrutador a trav é s de wifi

 En la aplicació n: haga clic en "+">Seleccione "Conexió n WiFi"
 COMPLEZAR "CONFIGURAR LA NETA cuando escuche el tono del dispositivo"> Toque "Siguiente paso"

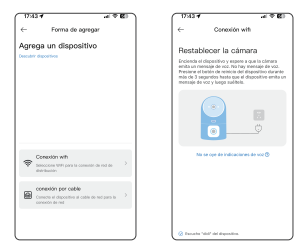

3.Follow, los consejos que se muestran en la aplicació n (PLS Conecte Wifi a Ja-\*\*\* o JAA-\*\*\*, y luego regrese a la aplicaci ón CAM720) para encontrar el wifi de la c á mara (Namedja-\*\*/ jaa-\*\*\*), despu és de concectarse, por favor de regreso a la aplicación CAM720

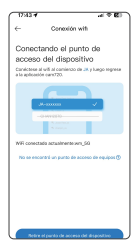

| 17:48 <b>4</b><br>*sam70      | .el 40 🖾 |
|-------------------------------|----------|
| Configuración WLAN            | Editor   |
| WLAN                          |          |
| V JAA-A120A67<br>Redne sepute | ۰ ۵      |
| MIS REDES                     |          |
| wn_90                         | e * 🛈    |
| WM-BIB1                       | e = ①    |
| WM-BIB2                       | • • ③    |
| Xaomi_AE84                    | • • ①    |
| OTHAS REDUS                   |          |
| @Ruijie-sD188                 |          |
| @Ruije-sD188_2.40             | • • ①    |
| A-GYW                         | e = 🛈    |
| A JHW, ZH, SOGH               | a 🕈 🛈    |
| 11000.000                     |          |

- Ingrese la contraseña correcta del wifi que su tel é fono conect ó toque "siguiente paso"
- Cuando el dispositivo est é conectado, por favor espere pacientemente hasta que la c á mara est é en l í nea, luego haga clic en el video para ver

| 17424                    | -4 (C)                                                                          |
|--------------------------|---------------------------------------------------------------------------------|
| ←                        | Conexión with                                                                   |
| Elige Wi<br>Verfige cuit | -Fi<br>adosamente la contraseña de Ni-Fi, la<br>esta haní que falte la coneción |
| 1 wiji                   | 8                                                                               |
| 8                        | ~                                                                               |
|                          | ji ka alimbaka la sarahasarka 10917 🕄                                           |
|                          |                                                                                 |
|                          |                                                                                 |
|                          |                                                                                 |
|                          |                                                                                 |
|                          |                                                                                 |
|                          |                                                                                 |

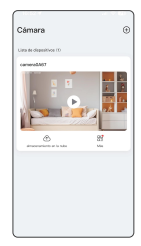

### Configuración de Bluetooth

- 1. Por favor, confirme que la funci ó n Bluetooth se ha logrado.
- Después de restablecer la cómara, espere "Di" dos sonidos, hasta que la cómara completa la autocomprobación.
- 3. En la aplicaci ó n: haga clic en "+" y espere 1–2 segundos para que la aplicaci ó n busque autom á ticamente la señal Bluetooth de la c á mara.

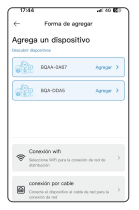

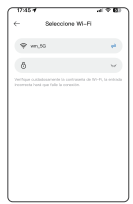

- 4. Seleccione la señal Bluetooth de la cámara, ingrese la contraseña WiFi y haga clic en Siguiente.
- 5. Espere pacientemente durante la configuración de la red Bluetooth, no salga a mitad de camino.
- Nota: Ignore si no necesita la configuraci ó n de la red Bluetooth. Si necesita usar de nuevo, cierre la aplicaci ó n y luego vuelva a abrir.

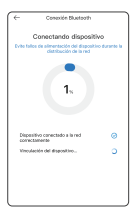

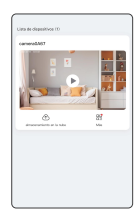

### Conexión por cable

Conecte la fuente de alimentació n y el cable de Ethernet al enrutador: por favor, enchufe el adaptador para la có mara y conecte la có mara con el cable Ethenet al enrutador

Restablezca la c á mara: presione a largo plazo el bot ó n de reinicio de aproximadamente 5–8 hasta que se le solicite la audiencia, seleccione la conexi ó n con cable para conectarse.

NOTA: PLS LEA Q2 ARRIBA Si hay un problema en la conexi ó n cableada Si la c ómara tiene un puerto de red, admite la conexi ó n con cable/wifi, de lo contrario, PLS seleccione la conexi ó n WiFi para conectarse.

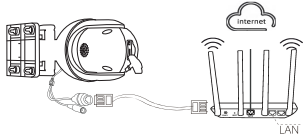

Con é ctese al puerto LAN enrutador a trav é s de un cable de red

- En la aplicación, haga clic en "+"> Seleccione "Conexión de cable de red"
- 2. Busque y seleccione la IP de la c ó mara, haga clic para agregar
- 3. Haga clic en el video para ver hasta que escuche "La c á mara est á en l í nea"

| V.0.4                                                                                                    | 17.63            |                    | - Y B) |                        |   |
|----------------------------------------------------------------------------------------------------|------------------|--------------------|--------|------------------------|---|
| <ul> <li>Forma de agregar</li> </ul>                                                                                                    | 6                | conesión por cable |        | Cámara                 | ۲ |
| Agrega un dispositivo                                                                                                    | Descut           | brir dispositivos  | 6      |                        |   |
| header digestion                                                                                                    |                  |                    |        | Conc. of Separation 1. |   |
|                                                                                                    | Prist<br>Service | BLBODH             |        |                        |   |
| Consider with<br>determine Without increasing densities of the<br>determine                                                                                                    |                  |                    |        |                        |   |
| Conversion per calaba<br>Conversion di departation di calaba di subsporte di<br>conversione di calaba di subsporte di calaba<br>conversione di calaba di calaba di subsporte di calaba |                  |                    |        |                        |   |

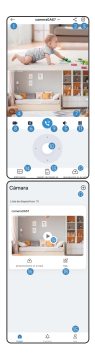

 Volver a la lista de dispositivos 2 Compartir el dispositivo 3 Más configuraciones de funciones ④ Cambiar efectos de imagen S Activar el micrófono 6 Captura de pantalla para auardar la imagen ⑦ Abrir la imagen en pantalla completa 8 Función de arabación de pantalla 9 Activar intercomunicador de voz © Control de rotación PTZ Otras configuraciones Activar reproducción en la nube Beproducción de tarjeta SD Lista de mensaies. (5) Información del usuario 6 Suscribirse Almacenamiento en la nube Agregar más cámaras (18) Configuración de más funciones 19 Iniciar video en vivo

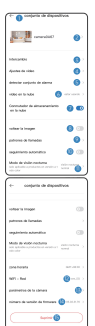

Volver a la lista de dispositivos

- Modificar el nombre del dispositivo
- 3 Compartir equipo
- ④ Configuración de la tarjeta SD
- (5) Configuración de alarma de detección
- 6 Compre almacenamiento en la nube
- 7 Flip de imagen: al revés
- (8) Elija un modo de llamada
- 9 Habilitar/deshabilitar seguimiento automático
- 10 Modo de visión nocturna elige
- 🕕 Establezca la zona horaria
- 12 Cambiar la red WiFi
- Información de la cámara
- 🖲 Número de versión de la cámara
- 15 Eliminar la cámara
- 16 Transferir la cámara a otra cuenta

### Compartir

#### Comparte tu c á mara con tus amigos y familias

1.Un amigo debe tener una cuenta de la aplicación CAM720.

- En la cuenta principal, ingrese el correo electr ó nico de la cuenta de la aplicació n de amigos o escanee el có digo QR de la cuenta para compartirla.
- En la cuenta principal, ingrese el correo electr ó nico de la cuenta de la aplicaci ó n de amigos o escanee el c ó digo QR de la cuenta para compartirla.

| ← intercemble                      | ٦ | ← compartir configuración           |
|------------------------------------|---|-------------------------------------|
| 📀 Allastir a travits de la suertia |   | nondro del porticipanto - venerente |
| Married a series                   |   | sariaria de previous                |
| Apegar anando un collego (24)      | 2 | ner represidentile de cideo         |
|                                    | - | Ver chies de almaseramiente av      |
| he comparticle consta              |   | interconnucleation de sus           |
| pasaedee@f28.com                   | 2 | Castral PTZ                         |
|                                    |   | Paulie Information de alarma        |
|                                    |   |                                     |
|                                    |   |                                     |
|                                    |   |                                     |
|                                    |   |                                     |
|                                    |   |                                     |

### Reproducción

- 2. Las nuevas personas pueden obtener un almacenamiento de nube de prueba de forma gratuita, por favor no se lo pierda.
- El registro de la tarjeta SD admite 3 modos de registro: 24/7 Registro continuo, activado por el movimiento y programado.

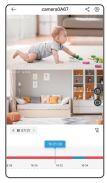

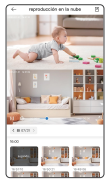

### Instalación

### Montaje de c á maras de c á mara interior

- Esta c 

   á mara se puede colocar en el escritorio, o hacer el techo o la pared montada.
- 2.usta el soporte a la pared y prepare a Amark en el agujero para ponch, y use una broca de 6 mm para obtener los agujeros, luego rellene el tap ó n de goma en el agujero.
- Alinee el soporte con la posició n del orificio y apriete los tornillos. Arregle el cuerpo, sostenga el cuerpo y g í relo con fuerza.

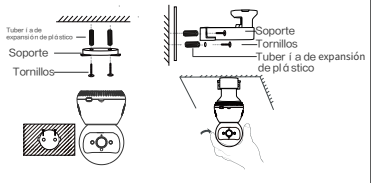

- 2.usta el soporte a la pared y haz una marca en el orificio para poner agujeros de ponch, y usa una broca de 6 mm para obtener los agujeros, luego rellene el tope de goma en el orificio.
- 3. Alinee el soporte con la posició n del orificio y apriete los tornillos. Arregle el cuerpo, sostenga el cuerpo y g relo con fuerza.

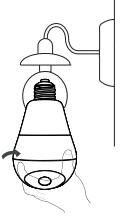

### Cámara al aire libre

- Ponte el otro extremo del soporte A junto con la ranura del soporte B, y luego empú jalo hacia abajo.
- Seleccione una ubicació n adecuada e instale tornillos de expansió n en la pared. Por ejemplo, si se trata de una pared de madera, los tornillos de expansió n no son requisitos.
- Alinee el soporte con la posici ó n del orificio y apriete los tornillos. Arregle el cuerpo, sostenga el cuerpo y g í relo con fuerza.

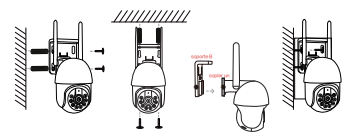

Nota: Los diferentes modelos tendr á n diferentes aparimientos e m é todo de instalaci ó n, la imagen es solo para referencia

### Aviso de uso importante

- El uso de adaptadores de potencia no aprobados o incompatibles puede causar fuego, explosi ó n u otros peligros.
- Estos productos y accesorios contienen algunas piezas pequeñas para evitar el contacto de los hildr y causar piezas pequeñas, causando asfixia u otros peligros, adem ó s, este producto no es un juguete, los niños deben usarse bajo supervisió n de adultos.
- 3. Utilice este producto dentro del rango de temperatura apropiado. Cuando la temperatura ambiente es demasiado alta o demasiado baja, puede causar errores, evitar la lluvia o la humedad en el producto y sus accesorios, para que no afecte el uso del producto.
- Adecuado para equipos, adecuados para á reas con una altitud de 2000 metros y debajo.
- El dispositivo WIFI debe estar bajo un buen á rea de señal WIFi, por favor, evite elegir una instalació n de entorno cerrado que pueda causar una señal mala.

### Aviso de uso importante

#### 1.Failado en conexión en primera conexión?

Por favor, vea el video de operación en la última página (escanee el código QR ToView),

y ver los pasos de conexi ó n WiFi de la página 6, si a ún fallan, el vendedor de mensajes de PLS para obtener soporte, tambi é n ofrecemos soporte en lí nea si lo necesita.

#### 2. ¿Cambiar un enrutador, camaronato fuera de l í nea?

Por favor, elimine la cámara de la aplicación y tome la cámara tonifica el nuevo enrutador, la alimentación y reinicie, busque y addit.

#### 3.stop registro?

1, verifique el estado de la tarjeta SD en la aplicació n

2, verifique el soporte de configuración de registro

3, Tarjeta SD de formato

4, cambie una tarjeta SD para probar

5, Vendedor de mensajes para obtener

#### 4.Camerais fuera de l í nea?

Lea el Q3 en la p á gina4 y FIEGIT para verificar, si hay m á s preguntas, el Vendedor de mensajes de PLS para obtener soporte

#### 5. ¿Las instrucciones no son lo suficientemente detalladas?

Es la guí a del usuario r á pido general, por lo que menos detalles, PLS contactar al vendedor para obtener el manual del usuario electr ó nico y el video de operació n de acuerdo con su pedido.
### ESPANOL

#### Servicio posterior y soporte técnico

;Ofrecemos una garant í a de un año y soporte té cnico de por vida! Mientras haya alg ún problema, no dude en comunicarse con la tienda de compras, r á pidamente proporcionaremos una soluci ó n efectiva.

Correo electr ó nico: t é cnicoRly@qacctv.com market@qacctv.com

Al escanear el c ó digo QR a continuació n para acceder a YouTube, seleccione el video de operació n correcta para su c ó mara de acuerdo con el modelo Appand de la c ó mara o el vendedor de mensajes para obtener el video de operació n directamente.

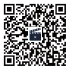

V í deos de funcionamiento (Escanee el código QR para verlos)

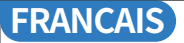

# Guide de l'utilisateur rapide de la cam é ra wifi

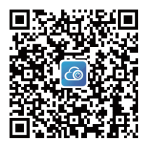

T é l é chargez l'application CAM720 à partir d'App Store ou Google Play, ou en scannant le code QR ci-dessus.

Inscrivez un compte par e-mail et connexion, veuillez lire attentivement les instructions avant utilisation.

#### Introduction de la caméra

Remarque: la position du bouton de réinitialisation sera diffé rente pour différents modèles, et l'image est pour réfé rence uniquement

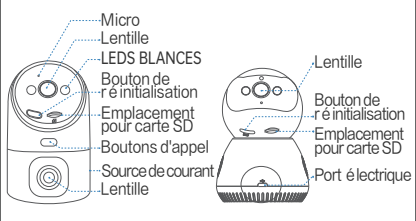

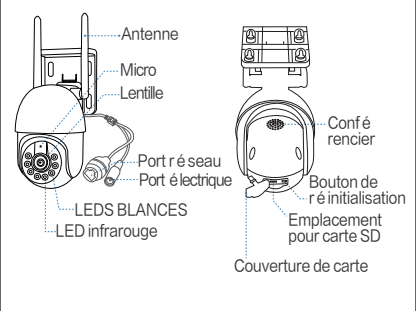

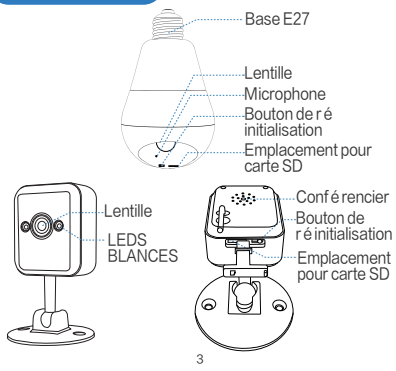

#### Q1: À quoi dois-je prêter attention avant la connexion WiFi?

A1: Autorisation de l'application: PLS Activez le GPS et toutes les autorisations S électionnez "Autoriser" «10S iPhone: pls Activer l'action de l'emplacement en ré glant> Confidentialit é > Services de localisation> Application CAM720 > Activer un emplacement pr é cis, s électionnez" Always "

#### Q2: À quoi dois-je prêter attention avant la connexion filaire?

A2: Câble Ethernet: PLS V é rifiez que le câble fonctionne et v é rifie que l'indicateur du port r é seau est toujours allum é Remarque: les pls confirment que le t é l é phone portable a connect é le m ê me wifi du routeur que l'appareil photo a connect é .

#### Q3: Comment faire si la caméra est souvent hors ligne?

A3: Adaptateur: PLS V é rifiez l'adaptateur et la sortie de la cam é ra, ou v é rifiez l'enregistrement de la cam é ra, s'il y a des enregistrements cass é s, le probl è me est en puissance; la cam é ra peut enregistrer sans WiFi

R é seau: PLS V é rifiez le r é seau, est-ce normal

Autorisation de l'application: PLS V é rifiez l'autorisation du r é seau mobile sur l'application Activer, sinon, l'application ne peut pas fonctionner dans le r é seau mobile.

Reconfigurer la cam é ra: supprimez l'appareil photo de l'application> Ajoutez l'appareil photo apr é s avoir r é initialis é la cam é ra comme premi è re connexion

#### S'inscrire Se connecter

1.Register un compte: cliquez sur "Inscrivez-vous"> Entrez l'e-mail, d é finissez le mot de passe de votre application, v é rifiez le code v é rifi é

2.Login

Remarque: Si vous ne souhaitez pas enregistrer un compte, il ne peut pas ê tre é loign é, mais vous pouvez utiliser le mode autonome pour afficher la cam é ra. Ce mode ne prend en charge que la vue locale

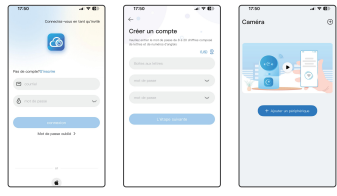

#### **Connexion Wifi**

Alimenter et r é nitialiser la cam éra: PLS Branchez l'adaptateur pour la cam éra, r é nitialisez l'apparell photo en appuyant longtemps sur le bouton der é nintialisation pendant 5 secondes jusqu' à ce que vous entendiez 10<sup>-1</sup>, a cam éra fare l'atudo-inspection apré s "Di-2" tois Exigence avant la connexion WFi: PLS Lire q'í ci-dessus: n'interdisez pas les autorisations de l'application

Remarque: Certains mod èles ne prennent en charge que le WiFI 24 GHz, le wif connet él a un té lé phone portable 24 que pour la premi ère connexion; si la cam èra prend en charge 2,4 g/5 gutabandWiFi, pls choisissez le bon will selon l'androit où vous souhaitez installer (datance de transfert de signal à 2,4 GHz est plus longue, 5 GHz est plus court mais plus rapide en vitese).

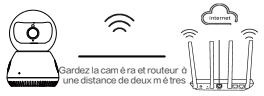

L'appareil se connecte au routeur via WiFi

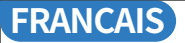

 Dans l'application: cliquez sur "+"> S é lectionnez "Connexion WiFi"
 V é rifiez "Configurer le r é seau lorsque vous entendez la tonalit é de l'appareil"> Appuyez sur "Suivant Étape"

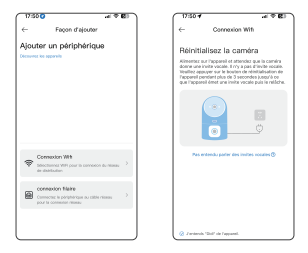

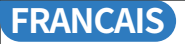

3. Vollir les conseils indiqu és dans l'application (PLS Connectez le WiFi à JA-\*\*\* ou JAA - \*\*\*, puis retour à l'application CAM720) pour trouver le wifi de la cam é ra (NamedJa - \*\*/) aa - \*\*\*), apr é s avoir connect é, il revient à l'application CAM720

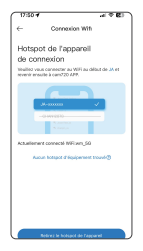

| 17-61                                                |      | vel 41 | ഭാ      |
|------------------------------------------------------|------|--------|---------|
| < Réglages                                           | WLAN | N      | odifier |
| WLAN                                                 |      |        | D       |
| <ul> <li>JAA-A120467<br/>Noseu ner sicula</li> </ul> |      |        | Ø       |
| MES RÉSEAUX                                          |      |        |         |
| ATT .                                                |      |        | ۲       |
| wn_99                                                |      |        | 0       |
| WM-BR81                                              |      | 6 T    | Ð       |
| WM-8182                                              |      | 4.7    | 0       |
| Xisomi_AE84                                          |      |        | ٢       |
| AUTHER RESEAUX                                       |      |        |         |
| (89).ije-sD188                                       |      | e -    | œ       |
| ((R).((e-sD100                                       | 2.40 | 4.4    | ۵       |
| A-GrW                                                |      | . •    | 0       |
| A 144 7 14 2                                         | 104  | 0.00   | ~       |

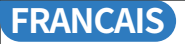

- Entrez le mot de passe droit du WiFi que votre t é l é phone connect é appuyez sur "Suivant é tape"
- Lorsque l'appareil est connect é, les pls attendent patiemment jusqu' à ce que la cam é ra soit en ligne, cliquez sur la vid é o pour afficher

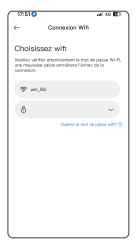

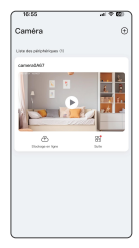

### **Configuration Bluetooth**

- 1. Veuillez confirmer que la fonction Bluetooth est retourn é e.
- 2. Apr è s avoir r é initialis é la cam é ra, attendez "di" deux sons, jusqu' à ce que la cam é ra termine l'auto-test.
- Dans l'application: cliquez sur "+" et attendez 1 à 2 secondes pour que l'application recherche automatiquement le signal Bluetooth de la cam é ra.

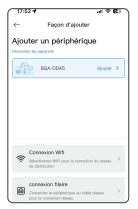

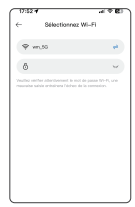

- 4. Sé lectionnez le signal Bluetooth de l'appareil photo, saisissez le mot de passe WiFi et cliquez sur Suivant.
- 5. Attendez patiemment pendant la configuration du r é seau Bluetooth, veuillez ne pas quitter à mi-chemin.

Remarque: veuillez ignorer si vous n'avez pas besoin de configuration du r é seau Bluetooth. Si vous avez besoin de l'utiliser à nouveau, veuillez fermer l'application puis rouvrir.

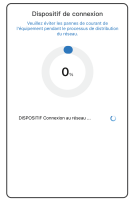

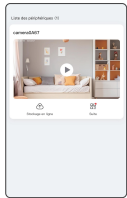

#### **Connexion filaire**

Branchez l'alimentation et le câble Ethernet au routeur: PLS Branchez l'adaptateur pour la cam é ra et connectez la cam é ra avec le câble Ethenet au routeur

Réinitialisez la caméra: appuyez longuement sur le bouton de réinitialisation environ 5–8s jusqu'à ce que vous entendiez invité, sé lectionnez la connexion filaire pour connecter.

Remarque: PLS Lire Q2 ci-dessus s'il y a un problè me dans la connexion câblé e Si la cam é ra a un port r é seau, il prend en charge la connexion filaire / wifi, sinon, PLS S é lectionnez la connexion WiFi pour connecter.

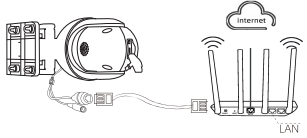

Connectez-vous au port LAN du routeur via un câble r é seau

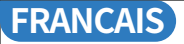

- Dans l'application, cliquez sur "+"> S é lectionnez "Connexion du câble r é seau"
- Recherchez et s é lectionnez l'IP de l'appareil photo, cliquez pour ajouter
- Cliquez sur la vid é o pour afficher jusqu' à ce que "la cam é ra est en ligne"

| V.500 at V E)                                                                                              | 1754 al V E)                                                                                                    | NO8 47                                                                                                    |
|----------------------------------------------------------------------------------------------------|----------------------------------------------------------------------------------------------------|----------------------------------------------------------------------------------------------------|
| Ajouter un périphérique                                                                                    | Découvrez les appareils 🗠                                                                                                    | Camera<br>Lananahisteran 72                                                                                                    |
|                                                                                                    | P228,903.3034<br>http://www.communication.com/<br>http://www.communication.com/<br>http://www.com/<br>http://www.com/<br>http://www.com/<br>http://www.com/<br>http://www.com/<br>http://www.com/<br>http://www.com/<br>http://www.com/<br>http://www.com/<br>http://www.com/<br>http://www.com/<br>http://www.com/<br>http://www.com/<br>http://www.com/<br>http://wwww.com/<br>http://www.com/<br>http://www.com/<br>http://www.com/<br>http://www.com/<br>http://www.com/<br>http://www.com/<br>http://www.com/<br>http://wwww.com/<br>http://wwwwwwwwwwwwwwwwwwwwwwwwwwwwwwwwww                                                                                                    | Cerversleef                                                                                                    |
|                                                                                                    | PP22 903 303 MS<br>Instances and a first state of the state of the state  |                                                                                                    |
|                                                                                                    | PP32 W630331<br>Anthrop Statistics Conference on Conference on Conference o | Designation of the second second seco |
| Consulton VIB     Scheduren FF per la consulta da man.     An definitore                                   | PPINS MELBOITS<br>Anthropological Control Contro  |                                                                                                    |
| Connection Maileo<br>Communities la polytophysical as solido mission<br>polytophysical as a solido mission | PTOLNELEDTE<br>Antonio de Millert Materia de Contra de Contra de Cont |                                                                                                    |
|                                                                                                    |                                                                                                    |                                                                                                    |

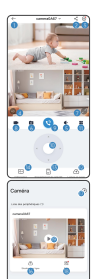

- 1 Retour à la liste des appareils
- 2 Partager l'appareil
- 3 Autres paramètres de fonction
- ④ Changer les effets d'image
- S Activer le microphone
- 6 Capture d'écran pour enregistrer l'image
- Ouvrir l'image en plein écran
- 8 Fonction d'enregistrement d'écran
- Activer l'interphone vocal
- Contrôle de rotation PTZ
- Autres paramètres
- Activer la lecture dans le cloud
- (B) Lecture de la carte SD
- Liste des messages
- 15 Informations utilisateur
- 6 S'abonner Stockage dans le cloud
- Ø Ajouter d'autres caméras
- ® Configuration d'autres fonctions
- Démarrer la vidéo en direct

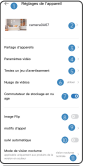

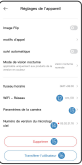

Retour à la liste des appareils

- 2 Modifier le nom de l'appareil
- 3 Partagez l'équipement Configuration de la carte
- ④ Configuration de la carte SD
- S Paramètres de l'alarme de détection
- 6 Acheter un stockage cloud
- ⑦ Flip d'image: à l'envers
- 8 Choisir un mode d'appel
- 9 Activer/désactiver le suivi automatique
- 10 Mode de vision nocturne choose
- 1 Régler le fuseau horaire
- 12 Changer de réseau WFI
- Informations sur la caméra
- 🖲 Numéro de version de la caméra
- (5) Supprimer la caméra
- (6) Transférer la caméra vers un autre compte

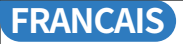

#### Partager

#### Partagez votre appareil photo avec vos amis et vos familles

- 1. Votre ami devrait avoir une application CAM720.
- Dans le compte principal, entrez l'e-mail du compte de l'application d'ami ou analysez le code QR du compte pour le partager.
- 3. D'é finissez l'autorisation de ce compte partag é .

| <ul> <li>Partoge d'apporeils</li> </ul> | <ul> <li>Portagor la réglage</li> </ul> |          |
|-----------------------------------------|-----------------------------------------|----------|
| Aposter vie an comple                   | Nom en partago                          | ad OL or |
| Antira de complet                       | erambie de permission                   |          |
| on der a Faide chan cerde GR            | regarder is lecture video               |          |
|                                         | Voit is victio de stochage mage         |          |
| te contrali                             | Interphone vocal                        | •        |
| H2Lcom )                                | Controller pair                         | •        |
|                                         | Recevcit des informations chalar        |          |
|                                         |                                         |          |
|                                         |                                         |          |
|                                         |                                         |          |
|                                         |                                         |          |

#### Relecture

- 1. Turn sur la fonction de lecture et la m é thode de deux enregistrements disponibles: SDCard Record (8–256G) et Cloud Record.
- 2.Les NEWUSERS peuvent obtenir un stockage de cloud d'essai gratuitement, les pls ne le manquent pas.
- 3.SD L'enregistrement de la carte prend en charge 3 modes d'enregistrement: record 24/7, d é clench é par mouvement et enregistr é.

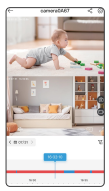

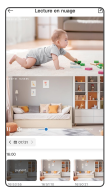

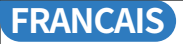

#### Installation

#### Assemblage de cam é ra int é rieur

1. Cette cam é ra peut ê tre plac é e sur le bureau, ou faire le plafond ou le mur.

- Attachez le support au mur et faites Amark sur le trou aux trous de ponch, et utilisez un foret de 6 mm pour obtenir les trous, puis fourrez le bouchon en caoutchouc dans le trou.
- 3.Alignez le support avec la position du trou et serrez les vis. Fixez le corps, maintenez le corps et tournez-le fermement.

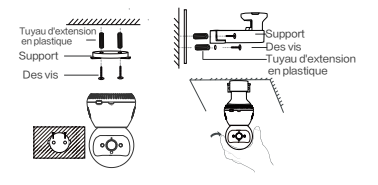

 Cette cam é ra peut ê tre plac é e sur le bureau, ou faire le plafond ou le mur.
 Attachez-vous le support au mur et faites une marque sur le trou aux trous de ponch, et utilisez un foret de 6 mm pour obtenir les trous, puis fourrez le bouchon en caoutchouc dans le trou.

 Alignez le support avec la position du trou et serrez les vis. Fixez le corps, maintenez le corps et tournez-le fermement.

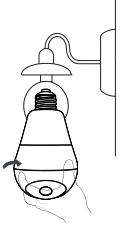

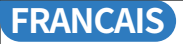

#### Cam é ra ext é rieure

- posez l'autre extr é mit é du support A avec la fente du support B, puis poussez-le vers le bas.
- 2.S électionnez un emplacement appropri é et installez des vis d'extension sur le mur.Par exemple, s'il s'agit d'un mur en bois, les vis d'expansion ne sont pas n é cessaires.
- Alignez le support avec la position du trou et serrez les vis. Fixez le corps, maintenez le corps et tournez-le fermement.

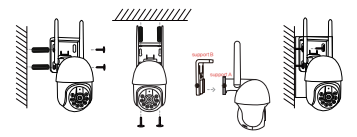

Remarque: Diff é rents mod é les auront une m é thode d'apparence et d'installation diff é rente, l'image est pour r é f é rence uniquement

### Avis d'utilisation importante

- L'utilisation d'adaptateurs d'é nergie non approuv é s ou incompatibles peut provoquer un incendie, une explosion ou d'autres dangers.
- 2.Ce produit et accessoires contiennent quelques petites piè ces pour éviter les contacts des Hildren et provoquer une avalation de pétites piè ces, provoquant une suffocation ou d'autres dangers, en outre, ce produit n'est pas un jouet, les enfants doivent ê tre utilis é s sous la supervision des adultes.
- Veuillez utiliser ce produit dans la plage de temp é ratures appropri é e. Lorsque la temp é rature ambiante est trop élev é e ou trop faible, elle peut provoquer des erreurs, é viter la pluie ou l'humidit é sur le produit et ses accessoires, de sorte que ne affecte pas l'utilisation du produit.
- Convient pour l'équipement, adapt é aux zones avec une altitude de 2000 m è tres et moins.
- Le dispositif WIFI doit è tre sous une bonne zone de signal WiFi, les pls é vitent de choisir une installation en environnement ferm é qui peut provoquer un mauvais signal.

### Avis d'utilisation importante

#### 1. Faill é en connexion à la premi è re connexion?

PLS Affichez la vid é o d'op é ration à la derni è re page (scannez le code QR ToView),

et pls affichez les é tapes de connexion WiFi à partir de la page6, si elle a é chou é, le vendeur de messages pls pour obtenir un support, nous offrons é galement un support en ligne si vous en avez besoin.

#### 2. Changez un routeur, la cam é ra est hors ligne?

PLS Supprimez la cam é ra de l'application et prenez la cam é ra alt é rer le nouveau routeur, alimentez-le et r é initialisez, recherchez et addit.

#### 3. Record?

1, v é rifiez l' é tat de la carte SD dans l'application

2, v é rifiez la prise en charge de la configuration des enregistrements

- 3, Format SD Carte
- 4, modifiez une carte SD pour tester

5, vendeur de messages pour obtenir

#### 4.Cameraais hors ligne?

Lisez le Q3 à la page 4 et suivi pour v é rifier, s'il y a une question suppl é mentaire, le vendeur de messages pls pour obtenir le support

5.Les instructions ne sont pas suffisamment d é taill é es?

C'est un guide de l'utilisateur rapide g é n é ral, donc moins de d é tails, contactez le vendeur pour obtenir le manuel de l'utilisateur é lectronique et la vid é o de fonctionnement en fonction de votre commande.

#### Service après-vente et support technologique

Nous offrons une garantie d'un an et un support technique à vie! Tant qu'il y a un problème, n'h é sitez pas à contacter le magasin d'achat, nous fournirons rapidement une solution efficace.

Courriel: techniquereply@qacctv.com March é @qacctv.com

En scannant le code QR ci-dessous pour acc é der à YouTube, s é lectionnez la bonne vid é o d'op é ration pour votre appareil photo en fonction du mod è le Appand de l'appareil photo ou du vendeur de messages pour obtenir la vid é o d'op é ration directement.

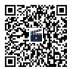

Vid é os sur l'utilisation (Scannez le code QR pour le voir)

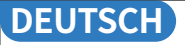

### WiFi Camera Schnell enutzerhandbuch

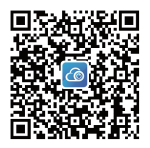

Laden Sie die CAM720 – App aus dem App Store oder Google Play herunter oder scannen Sie den oben genannten QR – Code.

IMelden Sie ein Konto per E – Mail und Anmeldung an. Lesen Sie die Anweisungen vor der Verwendung sorgfältig durch.

#### Kamera Einführung

HINWEIS: Die Position der Reset -Taste unterscheidet sich für verschiedene Modelle, und das Bild dient nur als Referenz

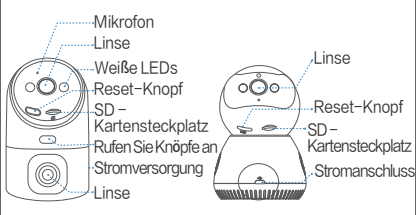

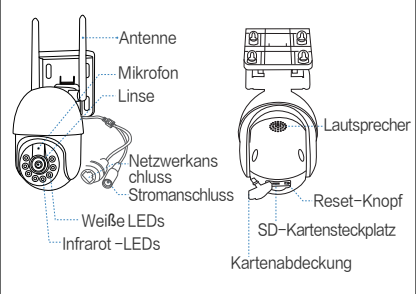

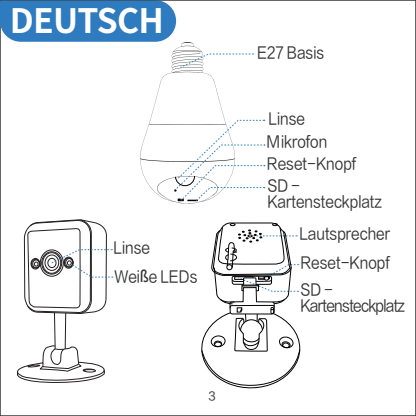

#### F1: Was soll ich vor der WLAN -Verbindung achten?

A1: App -Berechtigung: Pls aktivieren GPS und alle Berechtigungen wählen "" "zulassen"; iOS iPhone: PLS Aktivieren Sie Standortakti onen durch Einstellen> Datenschutz> Standortdienste> CAM720 -App> präzise Lage, wählen Sie "immer".

#### F2: Was soll ich vor der Kabelverbindung achten? A2: Ethernet -Kabel: PLS Überprüfen

HINWEIS: Bitte bestätigen Sie, dass das Handy das gleiche WLAN des Routers, das Kamera angeschlossen hat, verbunden ist.

#### F3: Wie geht es, wenn die Kamera oft offline ist?

A3: Adapter: PLS Überprüfen Sie den Adapter und den Auslass für die Kamera oder überprüfen Sie den Datensatz der Kamera. Wenn einige zer brochene Datensätze vorhanden sind, ist das Problem mit Strom; Kamera kann ohne WLAN aufgenommen werden

Netzwerk: Bitte überprüfen Sie das Netzwerk, ist es normal

APP -Berechtigung: PLS -Überprüfung des Mobilfunknetzwerks in der App ist aktiviert. Andernfalls kann die App nicht unter dem Mobilfunknetz funktionieren.

Stellen Sie die Kamera neu an: Löschen Sie die Kamera aus der App> Fügen Sie die Kamera hinzu, nachdem Sie die Kamera als erste Verbindung zurückgesetzt haben.

#### **Registrieren Einloggen**

 Registrieren Sie ein Konto: Klicken Sie auf "Anmelden"> E -Mail ein geben, Ihr App -Pass -Word festlegen, den verifizierten Code überprüfen 2.login

Hinweis: Wenn Sie kein Konto registrieren möchten, kann es nicht entf ernt werden, aber Sie können den Standmodus allein verwenden, um die Kamera anzuzeigen. Dieser Modus unterstützt nur die lokale Ansicht

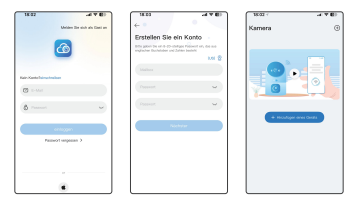

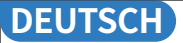

#### WiFi Verbindung

Stromversorgung und Zurücksetzen der Kamera: PLS schließen den Adapter für die Kamera an, setzen Sie die Kamera durch lange zurück, um den Reset-Taste von 5 Sekunden zu drücken, bis Sie "di-" hörten

Voraussetzung vor WLAN -Verbindung: Bitte lesen Sie Q1 oben: Verbieten Sie keine Berechtigungen der App

Hinweis: Einige Modelle unterstützen nur 2,4 GHz -WLAN, das Handy 2,4 g WiFi für die erste Verbindung; wenn Kamera 2,4 g/5G Dualband unterstützt

WiFi, pls wählen das rechte WLAN gemäß dem Ort, den Sie installieren möchten (2,4 GHz -Signalüber tragungsabstand länger, 5 GHz ist kürzer, aber schneller)

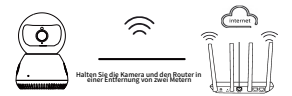

Das Gerät verbindet über WLAN eine Verbindung zum Router

 In der App: Klicken Sie auf "+"> "WiFi -Verbindung" auswählen
 Überprüfen Sie "Konfigurieren Sie das Netzwerk, wenn Sie den Geräteton hören"> Tippen Sie auf "Nächster Schritt".

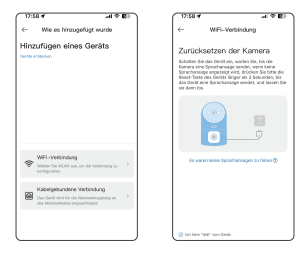

3. Folgen Sie die in der App angezeigten Tipps (pls verbinden WL AN mit Ja-\*\*\* oder JAA-\*\*\* und dann zurück zu CAMT20-App), um das WLAN der Kamera (namedja-\*\* / jaa-\*\*\*) zu finden , nachdem es angeschlossen ist, pls zurück zur CAMT20-App

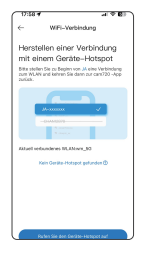

| 17:50 4<br>* nam?01                  | - 40 BB    |
|--------------------------------------|------------|
| Cinstelungen WLAN                    | Bearbeiten |
| WLAN                                 |            |
| JAA-A12DA57<br>Digeocherias Nativess | ۰ (        |
| MENE METZANERE                       |            |
| wm_50                                | • • 🕤      |
| WM-BER 1                             | ۵ 🕈 🕯      |
| Xaoni_AE84                           | • • ①      |
| AND BIE NETZWEIKE                    |            |
| 6Rulje-sD188                         | • • O      |
| @Puije-s0188_2.40                    | • • ①      |
| A-GYW                                | ۵ 🕈 🕯      |
| ALHWLZJHL240H                        | • • ①      |
| A_HW_ZJH_5.00H                       | é 🕈 🕥      |
| A 1/400 240                          |            |

 Geben Sie das richtige Passwort des WLAN ein, das Ihr Telefon angeschlossen hat, auf "Nächster Schritt" auf "Nächste" aufzurufen.
 Wenn das Gerät angeschlossen ist, warten Pls geduldig, bis die Kamera online ist, und Klicken Sie auf das Video, um sie anzuzeigen

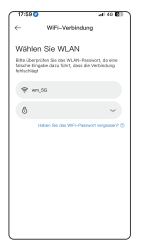

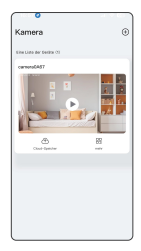

#### **Bluetooth** -Konfiguration

1.Bitte bestätigen Sie, dass die Bluetooth -Funktion eingeschaltet ist.

2. Warten Sie nach dem Zurücksetzen der Kamera zwei Geräus che auf "di", bis die Kamera den Selbsttest abschließt.

 Klicken Sie in der App: Klicken Sie auf "+" und warten Sie 1-2 Seku nden Zeit, bis die App automatisch nach dem Bluetooth-Signal der Kamera sucht

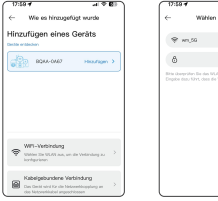

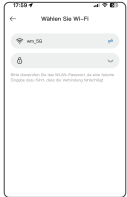
4. Wählen Sie das Bluetooth -Signal der Kamera aus, geben Sie das WLAN -Passwort ein und klicken Sie auf Weiter. 5. Warten Sie geduldig während der Bluetooth -Netzwerkkonfigu ration. Bitte beenden Sie nicht auf halber Strecke.

Hinweis: Bitte ignorieren Sie, wenn Sie keine Bluetooth -Netzwerk konfiguration benötigen. Wenn Sie erneut einsetzen müssen, schließen Sie die App bitte dann erneut

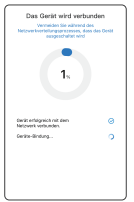

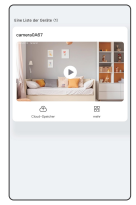

#### Kabelverbindung

Schließen Sie das Netzteil und das Ethernet -Kabel an den Router: PLS an den Adapter für die Kamera und schließen Sie die Kamera mit dem Ethenet -Kabel an den Router an

RSetzen Sie die Kamera zurück: Drücken Sie die Reset-Taste etwa 5-8, bis Sie angehört haben, und wählen Sie die verdrahtete Verbindung, um eine Verbindung herzustellen.

HINWEIS: PLS Lesen Sie Q2 oben, wenn in der verdrahteten Verbindung ein Aphblem vorhanden ist. Wenn die Kamera über einen Netzwerkanschluss verfü gt, unterstützt sie eine verkabelte/wiFI-Verbindung. Andermfalls auswählen die PIs WiFI-Verbindung, um eine Verbindung herzustellen.

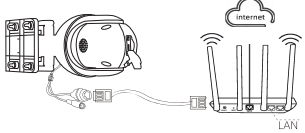

Stellen Sie über ein Netzwerkkabel mit dem Router -LAN -Anschluss an

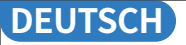

- 1. Klicken Sie in der App auf "+" ">" Netzwerkkabelverbindung "auswählen
- Suchen Sie und wählen Sie die IP der Kamera aus, klicken Sie auf das Hinzu fügen, um hinzuzufügen
- 3. Klicken Sie auf das Video, um anzuzeigen, bis das Hören "Kamera ist online".

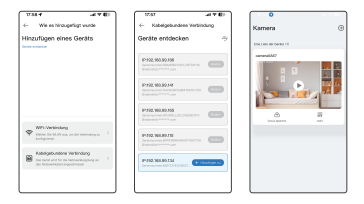

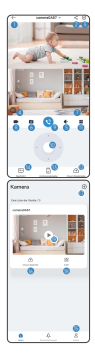

- Zurück zur Geräteliste
- Gerät freigeben
- ③ Weitere Funktionseinstellungen
- ④ Bildeffekte wechseln
- (5) Mikrofon einschalten
- 6 Screenshot zum Speichern des Bildes
- Vollbild öffnen
- 8 Bildschirmaufzeichnungsfunktion
- 9 Sprachsprechanlage einschalten
- Image: Market Market
- 1 Weitere Einstellungen
- Cloud Play einschalten
- BD-Karte wiedergeben
- Nachrichtenliste
- 15 Benutzerinformationen
- 6 Cloud-Speicher abonnieren
- 🐨 Weitere Kameras hinzufügen
- 18 Weitere Funktionen einrichten
- 19 Live-Video starten

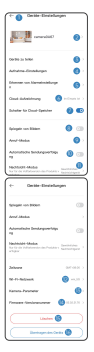

 Zurück zur Geräteliste 2 Ändern Sie den Gerätenamen 3 Ausrüstung teilen (4) SD -Karten -Setup 5 Einstellungen f
ür Erkennungsalarm 6 Cloud -Speicher kaufen ⑦ Bildflip: verkehrt herum (8) Wählen Sie einen Anrufmodus Autoverfolgung aktivieren/deaktivieren © Coose Nachtsichtsmodus ① Stellen Sie die Zeitzone fest 12 WLAN -Netzwerk wechseln (3) Kamerainformationen Versionsnummer der Kamera (5) Löschen Sie die Kamera 16 Übertragen Sie die Kamera auf ein ande res Konto

#### Aktie

Teilen Sie Ihre Kamera mit Ihren Freunden und Familien

- 1. Ihr Freund sollte eine Account von Cam720 -App haben.
- In Hauptkonto geben Sie die E -Mail des Freundes -App -Kontos ein oder scannen Sie den QR -Code des Kontos, um es zu teilen.
- 3. Stellen Sie die Erlaubnis auf diesem freigegebenen Konto fest.

| C Oorate au tailes                 | (- Preigabo-Ginstellungen                                    |
|------------------------------------|--------------------------------------------------------------|
| 🔕 üher Kosta hinochigen            | Ger Name der fralgebenden Pers <sub>promitient</sub> (20. cm |
| Conserver Designation              |                                                              |
| Contrastigen estable even GR Codes | Devoluporgramabilizagen                                      |
| -                                  | Selles So sich die Wederbolung 🧧                             |
| Contex manifer series.             | Sefwer Bie skih das Video zum C                              |
| yasamangt26.com                    | Sprach-Gegerspracharisge 🧲                                   |
|                                    | Ontal-Searce 🤇                                               |
|                                    | Aammeidungen engelangen                                      |
|                                    |                                                              |
|                                    |                                                              |
|                                    |                                                              |
|                                    |                                                              |
|                                    |                                                              |

#### Wiedergabe

1. Drehen Sie die Wiedergabefunktion und zwei verfügbare Datensa tzmethoden: SDCARD-Datensatz (8-256G) und Cloud-Datensatz.

2.Newuser können kostenlos einen Test -Cloud -Speicher erhalten, bitte verpassen sie es nicht.

3.SD-Kartendatensatz unterstützt 3 Datensatzmodi: 24/7 kontinuierlich, bewegungsgesteuerte, geplante Datensatz..

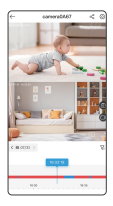

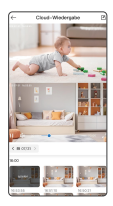

#### Installation

#### Innenkamera-Stent-Baugruppe

- Diese Kamera kann auf dem Desktop platziert werden oder Ceil oder Wandmontage durchführen.
- Den Klammer an die Wand anhalten und das Loch auf das Loch mac hen, um Löcher zu ponchieren, und mit einem 6 -mm -Bohrer, um die Löcher zu bekommen, dann den Gummi -Stopp in das Loch füllen.
- Alten Sie die Halterung mit der Lochposition aus und ziehen Sie die Schrauben fest. Beheben Sie den K
  örper, halten Sie den K
  örper und drehen Sie ihn fest.

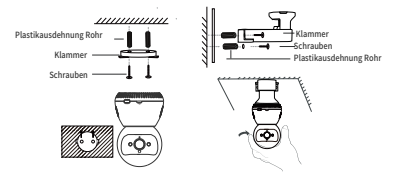

- Diese Kamera kann auf dem Desktop platziert werden oder Ceil oder Wandm ontage durchführen.
- Den Klammer an die Wand und eine Marke auf das Loch machen, um die Löcher zu ponchieren, und mit einem 6-mm -Bohrer die Löcher erhalten, dann füllen Sie den Gummi -Stopp in das Loch.
- Alten Sie die Halterung mit der Lochposition aus und ziehen Sie die Schrau ben fest. Beheben Sie den Körper, halten Sie den Körper und drehen Sie ihn fest.

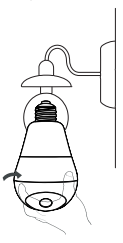

#### Außenkamera

- Penden Sie das andere Ende der Klammer A zusammen mit dem Schlitz der Klammer B und schieben Sie ihn dann einfach nach unten.
- Wählen Sie einen geeigneten Ort aus und installieren Sie Expansionsschrau ben an der Wand. Wenn es sich beispielsweise um eine Holzwand handelt, sind Expansionsschrauben nicht erforderlich.

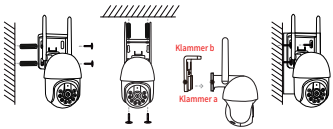

Hinweis: Verschiedene Modelle haben unterschiedliche Erscheinun gs- und Installationsmethoden. Das Bild dient nur als Referenz

#### Wichtige Nutzungsbekanntmachung

 Die Verwendung von nicht genehmigten oder inkompatiblen Stromver sorgungsadaptern kann zu Brand, Explosion oder anderen Gefahren führen.

2. Dieses Produkt und Zubehör enthalten einige kleine Teile, um den Konta kt zu vermeiden, und das Schlucken von kleinen Teilen, was zu Ersticken oder anderen Gefahren führt. Darüber hinaus ist dieses Produkt kein Spiel zeug, Kinder sollten unter Aufsicht bei Erwachsenen verwendet werden.

 Bitte verwenden Sie dieses Produkt innerhalb des entsprechenden Temperaturbereichs.

Wenn die Umgebungstemperatur zu hoch oder zu niedrig ist, kann dies zu Fehlern führen. Vermeiden Sie die Regenfeuchtigkeit auf dem Produkt und sein Zubehör, so dass die Verwendung des Produkts nicht beeint rächtigt wird.

4. Geeignet für Geräte, geeignet für Bereiche mit einer Höhe von 2000 Metern und darunter.

 Das WIFI-Gerät sollte unter einem guten WLAN -Signalbereich stehen.
 Bitte vermeiden Sie die Auswahl einer geschlossenen Umgebungsinstallati on, die zu einem schlechten Signal führen kann.

### Wichtige Nutzungsbekanntmachung

1. in der ersten Verbindung in Verbindung aufgenommen? Bitte anzeigen Sie das Operationsvideo auf der letzten Seite (scannen Sie den QR -Code -Ansicht).

und pls wifi -Verbindungsschrifte von SeiteG anzeigen, wenn immer noch versagt, werden PLS -Nachrichtenverkäufer, um Unterstützung zu erhalten, auch Online -Support anbieten, wenn Sie benötigen.

#### 2. Wechseln Sie einen Router, Camerais offline?

Bitte löschen Sie die Kamera aus der App und nehmen Sie den neuen Router mit dem Kamera und setzen Sie sie zurück und setzen Sie sie zurück, suchen und addit.

#### 3.Stop -Datensatz?

- 1, überprüfen Sie den Status der SD -Karte in der App
- 2, überprüfen Sie den Support für Datensatzeinrichtungen
- 3, Format SD -Karte
- 4, ändern Sie eine SD -Karte, um sie zu testen
- 5, Nachrichtenverkäufer zu bekommen

#### 4. Kamera offline?

Lesen Sie den Q3 auf Seite 4 und folgen Sie, um zu überprüfen, ob weitere Fragen vorhanden sind, und der Meldungsverkäufer von PLS, um Unterstü tzung zu erhalten

#### 5. Die Anweisungen sind nicht detailliert genug?

Es ist allgemeiner Schnellbenutzerhandbuch, also weniger Details, CLS, wenden Sie sich an den Verkäufer, um das E-User-Handbuch und das Betrieb svideo entsprechend Ihrer Bestellung zu erhalten.

#### After-Sale-Service & Tech Support

Wir bieten eine einjährige Garantie und eine lebenslange technische Unterst ützung an! Solange es ein Problem gibt, wenden Sie sich bitte an das Kaufges chäft. Wir werden schnell eine effektive Lösung anbieten.

E-Mail: technicalreply@qacctv.com markt@qacctv.com

Wählen Sie den folgenden QR -Code nach unten auf YouTube aus. Wählen Sie das richtige Betriebsvideo für ihre Kamera gemäß dem Appand -Modell der Kamera oder des Nachrichtenverkäufers, um das Operation -Video direkt zu erhalten.

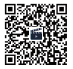

Videos zur Bedienung (Scannen Sie den QR-Code zur Ansicht)

### Guida per l'utente rapida della fotocamera WiFi

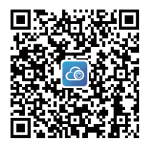

Scarica l'app CAM720 dall'App Store o da Google Play o scansionando il codice QR sopra.

Iscriviti a un account via e -mail e accedi, leggi attentamente le istruzioni prima dell'uso.

#### Introduzione della fotocamera

Nota: la posizione del pulsante di ripristino sarà diversa per diversi modelli e l'immagine è solo a riferimento

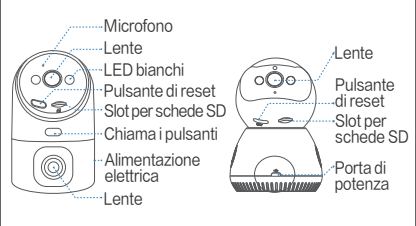

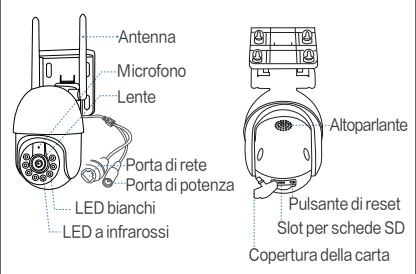

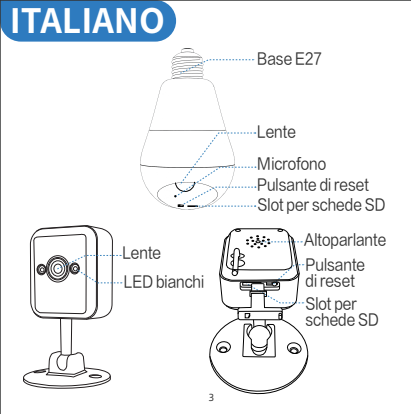

#### D1: a cosa dovrei prestare attenzione prima della connessione wiff? A1: autorizzazione dell'app: PLS attiva GPS e tutte le autorizzazioni selezionare "Consenti" "; IOS iPhone: PLS Abilita Azione della posizione per impostazione= Privacy- Servizi di posizione- APP CAMT20- Abilita posizione preciso, selezionare "sempre "

#### Q2: a cosa dovrei prestare attenzione prima della connessione cablata?

A2: Cavo Ethernet: PLS Controllare che il cavo funziona e controlla l'indicatore della porta di rete è sempre acceso

Nota: Pls Confermare il cellulare collegato lo stesso wifi del router collegato alla fotocamera.

#### Q3: Come fare se la fotocamera è spesso offline?

A3: Adattatore: PLS Controllare l'adattatore e l'outlet per la fotocamera o controllare il record della fotocamera, se ci sono alcuni record interrotti, i l problema è in potenza; la fotocamera può registrare senza WiFi Network: PLS Controlla la rete, è normale

Autorizzazione dell'app: PLS Controllare l'autorizzazione della rete mobile sull'app è abilita, altrimenti l'app non può funzionare sotto la rete mobile. Riconfigurare la fotocamera: eliminare la fotocamera dall'app> Aggiungi la fotocamera dopo il ripristino della fotocamera come prima connessione

### Iscriviti Accedi

 Registra un account: fai clic su "Iscriviti"> Inserisci e -mail, impostare la parola pass per l'app, controlla il codice verificato 2.login

Nota: se non si desidera registrare un account,non può essere remoto, ma è possibile visualizzarela modalità autonoma per visualizzare la fotocamera.Questa modalità supporta solo la vista locale

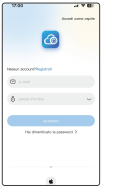

| 17.83                                                          | THAN BE            |
|----------------------------------------------------------------|--------------------|
| € •                                                            |                    |
| Creare un account                                              |                    |
| Internal are presented & 1 - 22 of the part<br>married legisle | posts de billere a |
|                                                                | 1.01 Q             |
| Casserts portile                                               |                    |
| para tanan                                                     | ¥                  |
| parale Carden                                                  | ~                  |
| Parto sociativo                                                |                    |
|                                                                |                    |
|                                                                |                    |
|                                                                |                    |
|                                                                |                    |
|                                                                |                    |

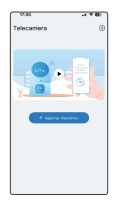

#### **Connessione wifi**

Accendi e ripristina la fotocamera: pls collegare l'adattatore per la fotocamera, ripristinare la fotocamera per lungo

Requisito prima della connessione WiFi: PLS Leggi Q1 sopra: non vietare le autorizzazioni dell'app

Nota: alcuni modelli supportano solo WiFi a 2,4 GHz, WiFi 2,4G per cellulare per la prima connessione; se il supporto della fotocamera 2,4 g/SE Dualband/Wifi, pis scegli il wifi giusto in base al luogo in cui si desidera installare (la distanza di trasferimento del segnale a 2,4 GHz è più lungo, 5 GHz è più breve ma più veloce di velocità).

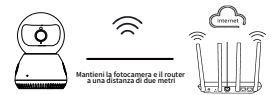

Il dispositivo si collega al router tramite WiFi

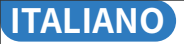

 In l'app : Fare clic su "+"> Seleziona "connessione wifi"
 Vieteggi "Configura la rete quando si sente il tono del dispositivo"> Tocca "Passaggio successivo"

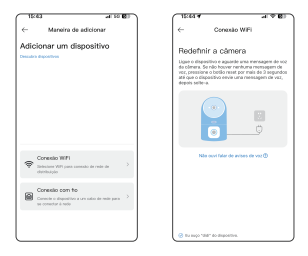

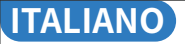

3. Seguire i suggerimenti mostrati nell'app (Pls Connect WiFi a Ja-\*\*\*o jaa-\*\*\*, quindi di nuovo all'app CAM720) per trovare i lwifi della fotocamera (denominato JA-\*\* / jaa-\*\*\*), dopo averlo collegato, torna all'app CAM720

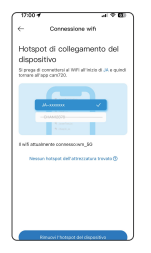

| 17:01                              | - 1 KA 🖾 🤇         |
|------------------------------------|--------------------|
| Cimpostazioni WLAN                 | Modifica           |
| WLAN                               |                    |
| V JAA-A12DA67<br>Mita non protetta | ۰ ()               |
| LE ME PETI                         |                    |
| seen.                              | • <del>•</del> • • |
| wm_95                              | ۵ 🕫 🕯              |
| WM-回復1                             | • * ①              |
| WM-邮道 2                            | • • ①              |
| Xaoni_AE84                         | • • (1)            |
| ALTER NOT                          |                    |
| Thyystest                          | • • ③              |
| 6Aujie-s0188                       | • • ①              |
| @Ruije-sD188_2.4G                  | 4 = D              |
| A.GNW                              | 100                |

- Immettere la password giusta del WiFi che il telefono è colle gato Tocca "Passaggio successivo"
- Quando il dispositivo è collegato, attendere pazientemente fino aquando la fotocamera è online, quindi fai clic sul video per visualizzare

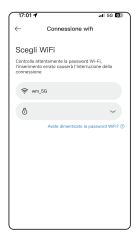

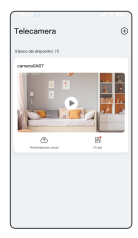

### **Configurazione Bluetooth**

- 1. Confermare che la funzione Bluetooth è stata spesa.
- 2. Dopo aver ripristinato la fotocamera, attendi "DI" due suoni,

fino a quando la fotocamera non completa l'auto-test.

3. Nell'app: fare clic su "+" e attendere 1-2 secondi per l'app per cercare automaticamente il segnale Bluetooth della fotocamera.

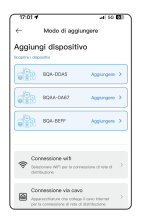

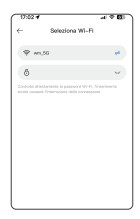

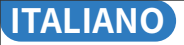

- 4. Selezionare il segnale Bluetooth della fotocamera, inserire la password WiFi e fare clic su Avanti.
- Attendere pazientemente durante la configurazione della rete Bluetooth, non uscire a metà.
- Nota: ignora se non è necessario per la configurazione della rete Bluetooth. Se è necessario utilizzare di nuovo, chiudi l'app, quindi riapri.

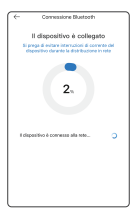

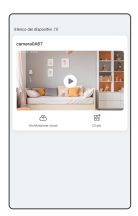

#### Connessione via cavo

Collegare l'alimentazione e il cavo Ethernet al router: PLS collegare l'adattatore per la fotocamera e collegare la fotocamera con il cavo Ethenet al router

Ripristina la fotocamera: prevedere a lungo il pulsante di ripristino circa 5-8 secondi fino a quando non viene sollevato, selezionare Connessione cablata per connettere.

NOTA: PLS Leggi Q2 sopra se è presente un problema nella connessione cablata Se la fotocamera ha una porta di rete, supporta la connessione cablata/wifi, altrimenti, selezionare la connessione WiFi da connettersi.

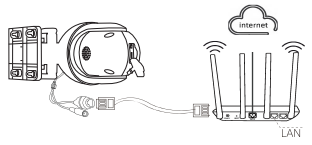

Collegarsi alla porta LAN del router tramite un cavo di rete

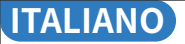

- 1. Nell'app, fare clic su "+"> Seleziona "Connessione del cavo di rete"
- 2. Cerca e seleziona l'IP della fotocamera, fai clic per aggiungere
- 3. Fare clic sul video per visualizzare fino a sentire "La fotocamera è online"

|                                                              | -                                                                                                    |
|--------------------------------------------------------------|----------------------------------------------------------------------------------------------------|
| Modo di aggiungera                                           |                                                                                                    |
| ungi dispositivo                                             |                                                                                                    |
| 1 dependent                                                  |                                                                                                    |
|                                                              |                                                                                                    |
|                                                              |                                                                                                    |
|                                                              |                                                                                                    |
|                                                              |                                                                                                    |
| Commission with                                              |                                                                                                    |
| Debalansen HUP per is commution of role di<br>statistication | >                                                                                                    |
|                                                              | _                                                                                                    |
| Connessione via savo                                         |                                                                                                    |
|                                                              | ungi dispositivo<br>inanci<br>inanci<br>Demonstranta<br>Secondaria de la sumator d'ana di<br>Secondaria |

| 0.014                                                                                                    |         |
|----------------------------------------------------------------------------------------------------|---------|
| Convessione via ca                                                                                                    | ma .    |
| Scoprire i dispositivi                                                                                                    | -       |
|                                                                                                    |         |
| IP-992,953,99356                                                                                                    |         |
|                                                                                                    |         |
| P-192.00389.54                                                                                                    | -       |
| Proc. No. 89774<br>Addres & Addres Programmers<br>Programmer Addres and                                                                                                    | -       |
| P 702 WERD NR<br>New York AND ADDRESS OF THE<br>Property of the ADDRESS OF THE PROPERTY OF THE ADDRESS OF THE ADDRESS |         |
| P-IN2.368.89.78<br>Name of American Statistics (CONTROL<br>Propriate Control and                                                                                                    | -       |
| P-922 365.80.134                                                                                                    | + Asies |

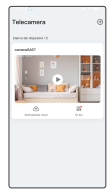

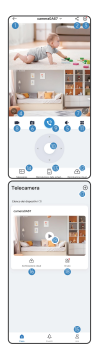

 Torna all'elenco dei dispositivi 2 Condividi il dispositivo 3 Altre impostazioni delle funzioni ④ Cambia effetti immaaine ⑤ Accendi microfono 6 Schermata per salvare l'immagine ⑦ Apri l'immagine a schermo intero 8 Funzione di registrazione dello schermo 9 Attiva interfono vocale Controllo rotazione PTZ Altre impostazioni Attiva riproduzione cloud Riproduzione scheda SD Elenco messaggi (5) Informazioni utente 16 Iscriviti Archiviazione cloud Aggiungi altre telecamere ® Configurazione di altre funzioni (19) Avvia video in diretta 14

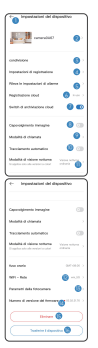

 Torna all'elenco dei dispositivi 2 Modifica il nome del dispositivo 3 Condividi attrezzatura (4) Impostazione della scheda SD (5) Impostazioni di allarme di rilevamento 6 Acquista Cloud Storage Flip di immagini: capovolto (8) Sceali una modalità chiamata 9 Abilita/disabilita il tracciamento automatico Coose Modalità visione notturna Imposta il fuso orario 12 Switch WiFi Network (13) Informazioni sulla fotocamera Numero di versione della fotocamera (5) Elimina la fotocamera 6 Trasferisci la fotocamera a un altro account

#### Condividere

Condividi la tua macchina fotografica con i tuoi amici e famiglie

- 1. Il tuo amico dovrebbe avere un account di app CAM720.
- Account principale, inserisci l'e -mail dell'account dell' app Friend o scansiona il codice QR dell'account condividerlo.
- 3. Imposta immediatamente l'autorizzazione su questo account condiviso.

| ← condivisione                  |         | ← Candividi la Impor            | dazioni       |
|---------------------------------|---------|---------------------------------|---------------|
| 🔕 Applungi tramita account      |         | Nome Sharar                     | provinsi (3). |
|                                 | (Second | represent di ante interiore     |               |
| Applying available on codice QR | 2       | Guarda la riproduzione del vide |               |
|                                 |         | Guardia Claud Storage Video     |               |
| lants di condiciana             |         | O to for a vacable              |               |
| seserieeliit 26.com             | >       | Controllo girrind               |               |
|                                 |         | Rosel information sale snepl    |               |
|                                 |         |                                 |               |
|                                 |         |                                 |               |
|                                 |         |                                 |               |
|                                 |         | l                               |               |

#### Riproduzionei

- TURN sulla funzione di riproduzione e due metodi recorddisponibili: record SDCARD (8-256G) e record cloud.
- I néwuser possono ottenere un cloud storage di provagratuitamente, per favore non perderlo.
- 3.SD Record di scheda supporta 3 modalità di record: record programmato 24/7, innescato dal movimento.

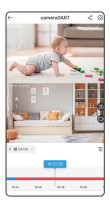

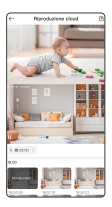

#### Installazione

Assemblaggio di stent della fotocamera interna

 Questa fotocamera può essere posizionata sul desktop o eseguire il soffitto o montato a parete.

 Attaccare la staffa al muro e fare un po 'di lavoro sul foro per ponch e usa una punta da 6 mm per ottenere i fori, quindi riempire il tappo di gomma nel foro.

 Allineare la staffa con la posizione del foro e serrare le viti. Correggi il corpo, tieni il corpo e giralo strettamente.

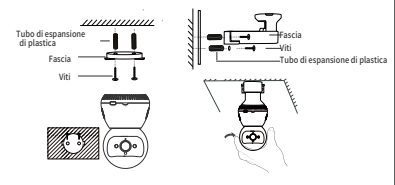

- Questa fotocamera può essere posizionata sul desktop o eseguire il soffitto o montato a parete.
- Attaccare la staffa sul muro e lasciare un segno sul foro per ponch fori e usa una punta da 6 mm per ottenere i fori, quindi riempire il tappo di gomma nel foro.
- Allineare la staffa con la posizione del foro e serrare le viti. Correggi il corpo, tieni il corpo e giralo strettamente.

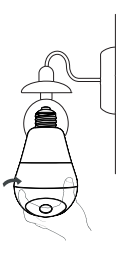

#### Telecamera esterna

 Pei l'altra estremità della staffa A insieme alla fessura della staffa B, quindi basta spingerlo verso il basso.

 Seleziona un luogo adatto e installa viti di espansione sulla parete. Adesem pio, se si tratta di una parete di legno, le viti di espansione non sono requisiti.

 Allineare la staffa con la posizione del foro e serrare le viti. Correggi il corpo, tieni il corpo e giralo strettamente.

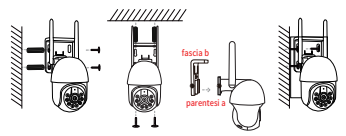

Nota: diversi modelli avranno un metodo di aspetto e in stallazione diverso, l'immagine è solo per riferimento

#### Avviso di utilizzo importante

 L'uso di adattatori di potenza non approvati o incompatibili può causare incendi, esplosioni o altri pericoli.

 Questo prodotto e accessori contengono alcune piccole parti per evitare il contatto Hildren e causare deglutizioni di piccole parti, causando soffo camento o altri pericoli, inoltre, questo prodotto non è un giocattolo, i bambini dovrebbero essere utilizzati sotto la supervisione degli adulti.

3. Utilizzare questo prodotto nell'intervallo di temperatura appropriato. Quando la temperatura ambiente è troppo alta o troppo bassa, può causare errori, evitare l'umidità della pioggia sul prodotto e sui suoi accessori, in modo da non influire sull'uso del prodotto.

 Adatto per attrezzature, adatte per aree con un'altitudine di 2000 metri e inferiore.

 Il dispositivo WiFi deve essere sotto una buona area del segnale WiFi, PLS evitare di scegliere un'installazione di ambiente chiuso che può causare un segnale cattivo.

#### Avviso di utilizzo importante

#### 1.Failed in connessione alla prima connessione?

PLS Visualizza il video dell'operazione all'ultima pagina (scansionare il codice QR Toview)

e pls Visualizza i passaggi della connessione WiFi da Page6, se ancora non riuscito, il venditore di messaggi PLS per ottenere il supporto, offriamo anche supporto online se hai bisogno.

#### 2.Cambia un router, fotocamera Offline?

PLS Elimina la fotocamera dall'app e prendi la fotocamera Tonear il nuovo router, alimentalo e ripristina, cerca e addit.

#### 3.Stop record?

- 1, controllare lo stato della scheda SD nell'app
- 2, controlla il supporto di configurazione del record
- 3, Format SD Card
- 4, modifica una scheda SD per testare
- 5, venditore di messaggi da ottenere

#### 4.Camerais Offline?

Leggi il Q3 a Page4 e segui per verificare, in caso di ulteriore domanda, il venditore di messaggi per ottenere supporto

#### 5. Le istruzioni non sono abbastanza dettagliate?

È una guida per l'utente rapida generale, quindi meno dettagli, contatta il ve nditore per ottenere il manuale e-utente e video operativo secondo il tuo ordine.
# ITALIANO

#### Servizio post-vendita e supporto tecnico

Offriamo una garanzia di un anno e un supporto tecnico a vital Finché c'è qua Iche problema, non esitare a contattare il negozio di acquisto, forniremo rapidamente una soluzione efficace.

E-mail: tecnicalReply@qacctv.com market@qacctv.com

Scansionando il codice QR di seguito per accedere a YouTube, seleziona il video dell'operazione giusto per la fotocamera in base al modello Appand della fotocamera o al venditore di messaggi per ottenere direttamente il video dell'operazione.

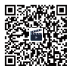

Video di istruzioni (Scansionare il codice QR per vederlo)

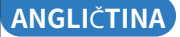

### Rychlá uživatelská příručka WiFi kamera

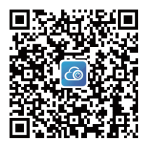

#### Stáhněte si CAM720 APP z obchodu APP nebo Google play nebo naskenováním QR kódu výše.

Zaregistrujte si účet e-mailem a přihlaste se, před použit ím si pozorně přečtěte pokyny.

### Představení fotoaparátu

Poznámka: Pozice resetovacího tlačítka se bude u různých modelů lišit a obrázek je pouze orientační.

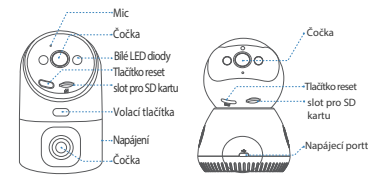

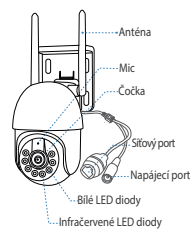

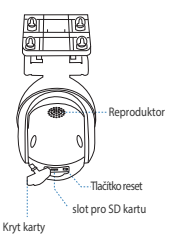

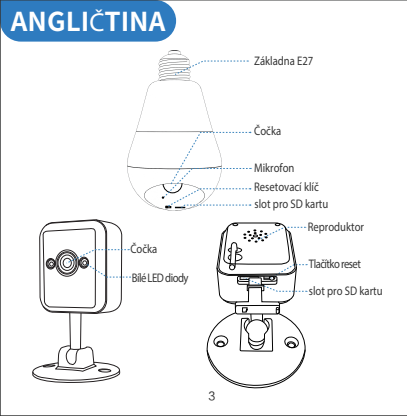

#### Q1: Čemu bych měl věnovat pozornost před připojením WiFi?

"A1:Povolení APP: Zapněte prosím GPS a všechna oprávněnívyberte" povoliť";

IOS iphone:pis povolte akci určování polohy nastavením>soukromí>polohové služby-aplikace cam?20>povolitpřesné umístění,vyberte"'vždy'''. Požadavek na WIFI: Zajistěte prosím, aby jméno a heslo routeru nemělo více než 16 znaků.

Poznámka: Pro první připojení prosím vezměte kameru blízko routeru, mobilní telefon je připojen ke stejné wifi."

#### Q2: Čemu bych měl věnovat pozornost před kabelovým připojením?

"A2:Ethernetový kabel: prosím zkontrolujte, zda kabel funguje, a zkontrolujte, zda indikátor siťového portu vždy svítí.

POZNÁMKA: prosím ověřte, že je mobilní telefon připojen ke stejné síti Wi-Fi k routeru, ke kterému se připojila kamera."

#### Q3: Jak postupovat, pokud je kamera často offline?

"A3: Adapter: sprawdź adapter i gniazdo kamery lub sprawdź zapis kamery, jeśli są jakieś uszkodzone zapisy, problem jest z zasilaniem; kamera może nagrywać bez Wi-Fi.

Sieć: sprawdź sieć, czy jest to normalne..

Uprawnienia aplikacji: sprawdź, czy uprawnienia sieci komórkowej w aplikacji są włączone, w przeciwnym razie aplikacja nie będzie mogła działać w sieci komórkowej.

Uprawnienia aplikacji: sprawdź, czy uprawnienia sieci komórkowej w aplikacji są włączone, w przeciwnym razie aplikacja nie będzie mogła działać w sieci komórkowej.

### Zaregistrujte se a přihlaste se

"1. Zaregistrujte si účet: Klikněte na""zaregistrovat se""> zadejte e-mail, nastavte heslo aplikace, zkontrolujte ověřený kód.

2.Přihlaste se

Pozn á mka: Pokud si nechcete zaregistrovat účet, nelze jej vzd á len ě ovlá dat, ale můžete použ í t samostatný režim pro sledov á n í kamery. Tento režim podporuje pouze m í stn í zobrazen í.

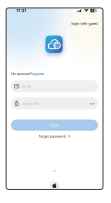

| 2.31                                 | - Y B)       |
|--------------------------------------|--------------|
| € •                                  |              |
| Create an account                    |              |
| Pipes and a 1 to 25-big pipes of all | 0.1040040254 |
|                                      | KAD (\$      |
|                                      |              |
|                                      | ÷            |
|                                      | ~            |
| rest step.                           |              |
|                                      |              |
|                                      |              |
|                                      |              |
|                                      |              |
|                                      |              |

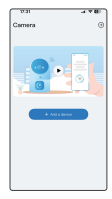

### WiFi připojení

"Napájení a resetování kamery: Zapojte prosím adaptér pro kameru, Resetujte kameru dlouhým stisknutím tlačitka reset po dobu 5 sekund, dokud neuslyšite "'Di-"', kamera provede vlastní kontrolu po " "Di-"' Vzráť

Požadavek Před připojením WiFi: přečtěte si prosím Q1 výše: Nezakazujte oprávnění APP.

POZNÁMKA: Některé modely podporují pouze 2,4 GHz WiFi, mobilní telefon

připojený 2,4 G WiFi pro první připojení; pokud kamera podporuje 2,4G/ SG dvoupásmové WiFi, vyberte si prosím správnou WiFi podle místa, které chcete nainstalovat (vzdálenost přenosu signálu 2,4 GHz je delší, S GHz je kratší, ale rychlejší).

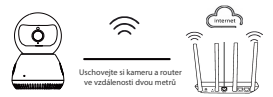

Zař í zen í se připojuje k routeru přes WiFi

- 1. V APP: klikněte na "+" > vyberte "WiFi připojení".
- Zaškrtněte "konfigurovat síť, když uslyšíte tón zařízení" > Klepněte na "další krok".

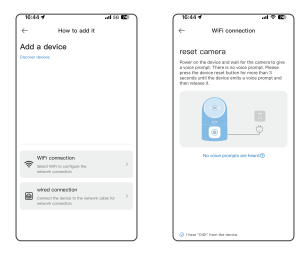

 Postupujte podle tipů zobrazených v APP (připojte prosí m WiFi k JA-\*\*\* nebo JAA-\*\*\* a poté zpět k APP Cam720) a vyhledejte WiFi fotoaparátu (pojmenovaný JA-\*\* / JAA-\*\*\*), po připojil to pls zpět k CAM720 APP.

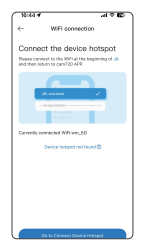

| 16:45 #<br>*sam728             |       | al 50 😰           |
|--------------------------------|-------|-------------------|
| < Settings                     | WLAN  | Edit              |
| WLAN                           |       |                   |
| V JAA-A12046<br>Dreecured Name | i.    | • 0               |
| MPNETWORKS                     |       |                   |
| MTI .                          |       | a 🕈 🚯             |
| wn_99                          |       | • • ①             |
| WM-8881                        |       | e = @             |
| WM-截積2                         |       | 4 <del>-</del> () |
| Xiaomi_AEBA                    |       | a 🕈 🕕             |
| OTHER NETWORKS                 |       |                   |
| 89xije-sD18                    | 8     | e + @             |
| (SRLije-sD18                   | 8,249 |                   |
| A-GrW                          |       | a + (j)           |
|                                |       | 0.00              |

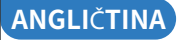

- "Zadejte správné heslo WiFi, ke které se váš telefon připojil, klepněte na ""Další krok"".
- Když je zařízení připojeno, trpělivě vyčkejte, dokud nebude kamera online, a poté kliknutím na video přehrajte."

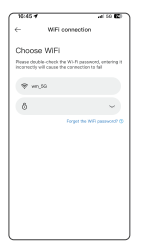

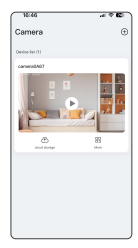

### Konfigurace Bluetooth

- 1. "Ověřte, že je zapnutá funkce Bluetooth.
- Po resetování fotoaparátu počkejte, až se ozve "Di" dva zvuky, dokud fotoaparát nedokončí autotest.
- V APP: Klikněte na ""+"" a počkejte 1-2 sekundy, než APP automaticky vyhledá signál Bluetooth kamery."

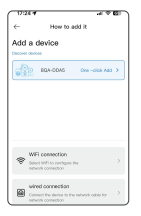

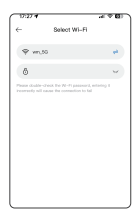

- "Vyberte signál Bluetooth kamery, zadejte heslo WiFi a klikn ěte na Další.
- Během konfigurace sítě Bluetooth trpělivě vyčkejte, neodcházejte prosím v polovině."

Poznámka: Prosím ignorujte, pokud nepotřebujete konfiguraci sítě Bluetooth. Pokud ji potřebujete znovu použít, zavřete aplikaci a znovu ji otevřete.

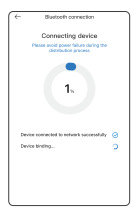

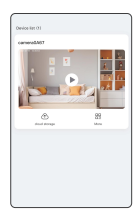

### Kabelové připojení

Zapojte napájecí zdroj a ethernetový kabel do routeru: Připojte prosí m adaptér pro kameru a připojte kameru ethernetovým kabelem k routeru.

Resetujte kameru: Dlouze stiskněte resetovací tlačítko asi na 5-8s, dokud neuslyšíte Výzva, vyberte kabelové připojení pro připojení.

POZNÁMKA: Pokud je problém v kabelovém připojení, pokud má kamera síťový port, podporuje kabelové/WiFi připojení, přečtěte si prosím Q2 výše, v opačném případě vyberte pro připojení připojení Wi-Fi.

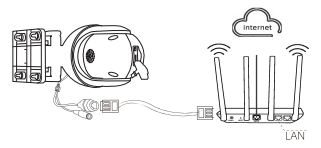

Připojte se k portu LAN routeru pomocí síťového kabelu

- "V aplikaci APP klikněte na ""+" > vyberte ""připojení sí tovým kabelem"".
- 2. Vyhledejte a vyberte IP kamery, kliknutím přidejte.
- Kliknutím na video jej zobrazíte, dokud neuslyšíte " kamera je online"".

| 8444                                                                        | 1000  | 0.58                                                                                                    | -11 T E     | 18.48           | 1110      |
|-----------------------------------------------------------------------------|-------|----------------------------------------------------------------------------------------------------|-------------|-----------------|-----------|
| C- How to add it.                                                           |       | <- wind o                                                                                                    | onnection   | Camera          | 0         |
| Add a device                                                                |       | Discover device                                                                                                    | <b>es</b> 9 | Device NE (E)   |           |
|                                                                             |       | PT02.304.09.31<br>series review for the Proof<br>broker ments cars                                                                                                    |             | Demonstration ( |           |
|                                                                             |       | PUBLIC AND A THE SECOND AND A THE SECOND |             |                 |           |
|                                                                             |       | 17:192.193.99.190<br>(010) santa Milandrana<br>Malan                                                                                                    |             |                 | E<br>Here |
| Will connection<br>feaser with re-content the<br>referent connection        | >     | 17:102.003.93.134<br>(210.1010/101710_01                                                                                                    |             |                 |           |
| NING CONNECTION<br>Connect The Almon In Terrational<br>Instance, connection | an tr | PARE WARRANTS<br>with number DECARDON<br>Underwertung                                                                                                    |             |                 |           |
|                                                                             |       | 19192.003.99.905                                                                                                    |             |                 |           |

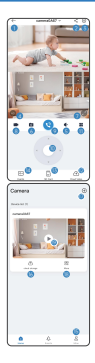

- 1) "Vraťte se do seznamu zařízení
- 2 Sdílejte zařízení
- ③ Další nastavení funkcí
- ④ Přepínání obrazových efektů
- 5 Zapněte mikrofon
- 6 Snímek obrazovky pro uložení obrázku
- ⑦ Otevřete obrázek na celou obrazovku
- 8 Funkce nahrávání obrazovky
- ③ Zapněte hlasový interkom
- 10 Ovládání otáčení PTZ
- Další nastavení
- Zapněte přehrávání v cloudu
- 13 Přehrávání SD karty
- Seznam zpráv
- Informace o uživateli
- (6) Předplatit cloudové úložiště
- 10 Přidejte další kamery
- Nastavení více funkcí
- (19) Spustit živé video"

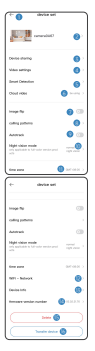

- "Zpět na seznam zařízení
- Upravte název zařízení
- 3 Sdílejte vybavení
- ④ Nastavení SD karty
- (5) Nastavení alarmu detekce
- 6 Kupte si cloudové úložiště
- Image Flip: vzhůru nohama
- (8) Vyberte režim hovoru
- 9 Povolit/zakázat automatické sledování
- 10 Vyberte režim nočního vidění
- Nastavte časové pásmo
- 12 Přepněte WFlnetwork
- Informace o fotoaparátu
- Číslo verze fotoaparátu
- 15 Vymažte kameru
- 16 Přeneste fotoaparát na jiný účeť

### Podíl

#### Sdílejte svůj fotoaparát se svými přáteli a rodinou

- 1. "Váš přítel by měl mít účet cam720 APP.
- V hlavním účtu zadejte e-mail účtu přítele APP nebo naskenujte QR kód účtu a sdílejte jej.
- 3. Volně nastavit oprávnění pro tento sdílený účet."

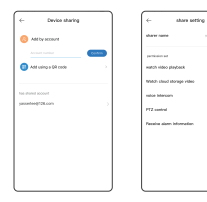

0000

### Přehrávání

- "Zapně te funkci přehrávání a k dispozici jsou dva způsoby záznamu: záznam na SD kartu (8–256G) a záznam do cloudu.
- Nov í uživatel é mohou z í skat zkušebn í cloudov é ú ložišt é zdarma, pros í m, nenechte si to uj í t.
- Z á znam na SD kartu podporuje 3 režimy z á znamu: 24/7 nepřetržitý, pohybem spoušt ě ný, pl á novaný z á znam."

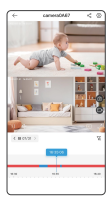

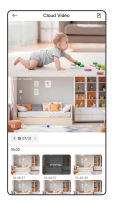

#### Instalace

#### Sestava vnitřní kamery a stentu

- "Tuto kameru lze umístit na pracovní plochu nebo na strop nebo na stěnu.
- Připevněte držák ke stěně a udělejte značku na otvoru pro vyhloubení otvorů a použijte 6mm vrták k získání otvorů, poté do otvoru nacpěte .pryžovou zátku.
- Vyrovnejte držák s pozicí otvoru a utáhněte šrouby. Opravte tělo, držte tělo a pevně ho otočte."

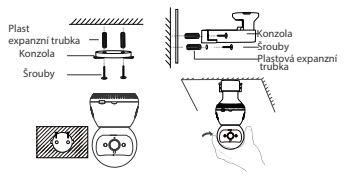

- "Tuto kameru lze umístit na pracovní plochu nebo na strop nebo na stěnu.
- Připevněte držák ke stěně a udělejte značku na otvoru pro vyhloubení otvorů a použijte 6mm vrták k získání otvorů, poté do otvoru nacpěte pryžovou zátku.
- Vyrovnejte držák s pozicí otvoru a utáhněte šrouby. Opravte tělo, držte tělo a pevně ho otočte."

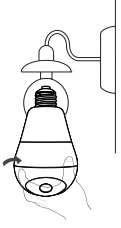

#### Venkovní kamera

- "Přiložte druhý konec držáku A k štěrbině držáku B a pak ho zatlačte dolů.
- Vyberte vhodné místo a na stěnu nainstalujte rozpěrné šrouby. Například, pokud se jedná o dřevěnou stěnu, nejsou rozpěrné šrouby vyžadovány.
- 3. Vyrovnejte držák s pozicí otvoru a utáhněte šrouby."

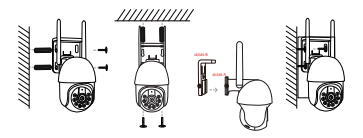

Poznámka: Různé modely budou mít různý vzhled a způsob instalace, obrázek je pouze orientační

### Důležité upozornění k použití

- Použití neschválených nebo nekompatibilních napájecích adaptérů může způsobit požár, výbuch nebo jiná nebezpečí.
- Tento výrobek a příslušenství obsahují některé malé části, aby se zabránilo kontaktu dětí a mohlo dojit ke spolknutí malých částí, což by způsobilo udušení nebo jiná nebezpečí, navíc tento výrobek neni hračka, děti by měly být používány pod dohledem dospělých.
- 3. Prosim, používejte tento produkt ve vhodném teplotním rozsahu. Pokud je okolní teplota přiliš vysoká nebo příliš nízká, může to způsobit chyby, zabraňte dešti nebo vlhkosti na produktu a jeho příslušenství, aby to neovlivnilo použití produktu.
- Vhodné pro vybavení, vhodné pro oblasti s nadmořskou výškou 2000 metrů a nižší.
- WiFi zařízení by mělo být v oblasti s dobrým signálem wifi, vyvarujte se prosím instalace uzavřeného prostředí, které může způsobit špatný signál.

### Důležité upozornění k použití

#### 1. Selhalo připojen í při prvn í m připojen í ?

Podívejte se prosím na provozní video na poslední stránce (zobrazte naskenováním QR kódu) a prohlédněte si prosím kroky připojení k wífi ze strany 6, pokud stále selhává, pošlete zprávu prodejci, abyste získali podporu, v připadě potřeby nabízíme také online podporu.

#### 2. Změnit router, kamera je offline?

prosím smažte kameru z APP a vezměte kameru do blízkosti nové ho routeru, zapněte a resetujte ji, vyhledejte a přidejte.

#### 3."Zastavit záznam?

- 1. Zkontrolujte stav karty SD v aplikaci APP
- 2. Zkontrolujte nastavení nahrávání
- 3.Naformátujte kartu SD
- 4. Pro testování vyměňte SD kartu
- 5. Napište prodejci, aby dostal

#### 4. Kamera je offline?

Přečtěte si Q3 na straně 4 a postupujte podle něj a zkontrolujte, pokud máte další otázky, kontaktujte prosím prodejce, abyste zí skali podporu.

#### 5. Pokyny nejsou dostatečně podrobné?

Je to obécná rychlá uživatelská pří ručka, takže méně podrobností, kontaktujte pros i m prodejce, abyste z i skali elektronickou uživatelskou pří ručku a provozní video podle vaší o bjedná vky.

#### Poprodejní servis a technická podpora

Nabízíme jednoletou záruku a doživotní technickou podporu! Dokuď se vyškytne nějaký problém, neváhejte se obrátit na nákupní obchod, rychle poskytneme efektivn i řešení.

E-mail: technicalreply@qacctv.com market@qacctv.com Naskenováním QR kódu níže pro přístup na Youtube vyberte správné provozní vídeo pro váš fotoaparát podle APP a modelu fotoaparátu nebo prodejce zpráv, abyste získali přímo provozní vídeo."

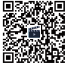

Provozní videa (Pro zobrazení naskenujte QR kód)

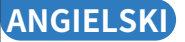

### Krótki przewodnik użytkownika Kamera WiFi

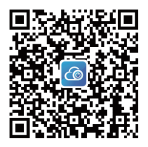

Pobierz aplikację CAM720 ze sklepu APP Store lub . Google Play lub skanując kod QR powyżej. Zarejestruj konto za pomocą poczty e-mail i zaloguj się, przed użyciem przeczytaj uwaźnie instrukcję.

#### Wprowadzenie do aparatu

Uwaga: Położenie przycisku resetowania może się r ó żnić w zależności od modelu. Ilustracja ma charakter poglądowy.

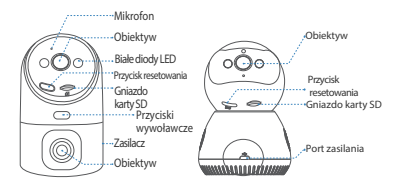

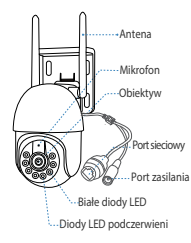

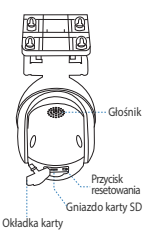

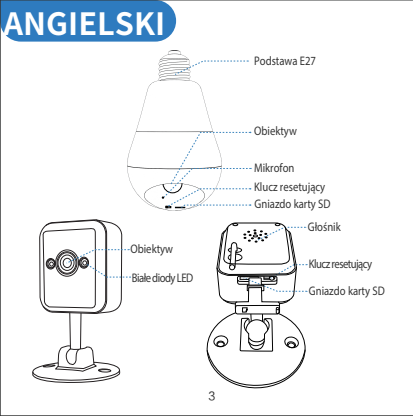

#### P1: Na co powinienem zwrócić uwagę przed nawiązaniem połączenia Wi-Fi?

"A1: Uprawnienia aplikacji: Włącz GPS i wszystkie uprawnienia, wybierz "zezwól";

IOS iPhone: Włącz działanie lokalizacji, ustawiając> prywatność> usługi lokalizacji>

aplikacja Cam720> włącz dokładną lokalizację, wybierz "zawsze"".

NWymagania dotyczące Wi-Fi: Upewnij się, że nazwa i hasło routera nie przekraczają 16 znaków.

Uwaga: Umieść kamerę w pobliżu routera na potrzeby pierwszego połączenia, telefon komórkowy jest podłączony do tego samego Wi-Fi"...

#### P2: Na co powinienem zwrócić uwagę przed podłączeniem przewodowym?

"A2:Kabel Ethernet: proszę sprawdzić, czy kabel działa i czy wskaźnik portu sieciowego jest zawsze włączony.

UWAGA: proszę potwierdzić, czy telefon komórkowy jest podłączony do tego samego Wi-Fi routera, do którego podłączona jest kamera.".

#### P3: Co zrobić, gdy kamera często jest offline?

"A3: Adaptér: prosím zkontrolujte adaptér a zásuvku pro kameru nebo zkontrolujte záznam kamery, pokud jsou nějaké přerušené záznamy, problém je v napájení; kamera může nahrávat bez wifi.

Siť: prosím zkontrolujte siť, je to normální..

Oprávnění APP: zkontrolujte, zda je povoleno povolení mobilní sítě v APP, jinak APP nemůže fungovat v mobilní síti.

Překonfigurujte kameru: odstraňte kameru z APP> přidejte kameru po resetování kamery jako první připojení.

### Zarejestruj się i zaloguj

 Zarejestruj konto: Kliknij "Zarejestruj się"> wprowadź adres e-mail, ustaw hasło do aplikacji, sprawdź kod weryfikacyjny.

#### 2.Zaloguj się

Uwaga: jeśli nie chcesz rejestrować konta, nie można zdalnie, ale możesz użyć trybu samodzielnego, aby wyświetlić kamerę. Ten tryb obsługuje tylko widok lokalny.

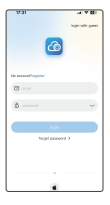

| 2.11                                                          | - Y B)   |
|---------------------------------------------------------------|----------|
| € •                                                           |          |
| Greate an account                                             | 1.0      |
| Place and a to 20-bat proved who<br>English Mises and Runkers | 10100010 |
|                                                               | 640 B    |
| Mallers                                                       |          |
|                                                               |          |
| preserved                                                     | ~        |
| mod                                                           | ~        |
|                                                               |          |
| rest the                                                      |          |
|                                                               |          |
|                                                               |          |
|                                                               |          |
|                                                               |          |
|                                                               |          |
|                                                               |          |

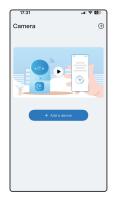

### Połączenie Wi-Fi

"Włącz i zresetuj kamerę: Podłącz adapter do kamery, zresetuj kamerę, naciskając długo przycisk resetowania przez 5 sekund, aż usłyszysz "Di-" , kamera wykona autoinspekcję po "Di-" 2 razy.

Wymagania przed połączeniem WiFi: przeczytaj pytanie 1 powyżej: Nie blokuj uprawnień aplikacji.

UWAGA: niektóre modele obslugują tylio. WIF 2,4 GHz; telefon komórkowy podłązany do WIF 2,4 GHz przy pierwszym połązacnu jedi kameobsluguję dwuzakresowe WIF 2,4 GHz/5 GHz, wybierz odpowiednie WIF w zależności od miejsca, w którym chersz zalanistalować (odlegioźć transferu sygnalu 2,4 GHz jest dłuższa, 5 GHz jest krótsza, ale szybsza):

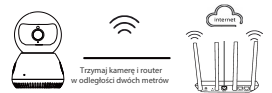

Urządzenie łączy się z routerem przez WiFi

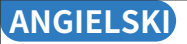

- 1. plikacji: kliknij "+" > wybierz "Połączenie WiFi".
- Zaznacz opcję "skonfiguruj sieć po usłyszeniu dźwięku urządzenia" > Kliknij "następny krok".

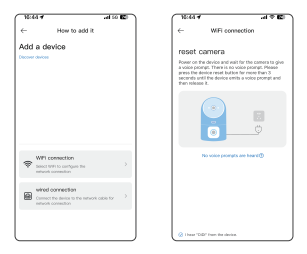

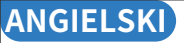

 Postępuj zgodnie ze wekazówkami wyświetlanymi w APLIKACJI (połącz WiFi z JA-\*\*\* lub JAA-\*\*\*, a następnie wróć do aplikacji Cam720), aby znaleźć WiFi kamery (o nazwie JA-\*\* / JAA-\*\*\*). Po nawiązaniu połączenia wróć do aplikacji Cam720.

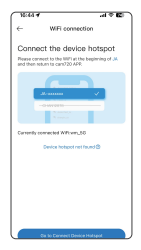

| 16:46 4    |                 | al 50 🖾 |
|------------|-----------------|---------|
| < Settings | WLAN            | Edit    |
| WLAN       |                 |         |
| V JAA-AT   | 0467<br>Hetwork | • ①     |
| MP NETAOR  | 3               |         |
| NTI        |                 | a 🕈 🛈   |
| wn_90      |                 | • • ①   |
| WM-B       | 81              | e 🕶 🛈   |
| WM-8       | 積2              | . • ①   |
| Xiaomi_    | AEBA            | • • ()  |
| OTHER NETW | ones            |         |
| 881.00     | sD188           | e = @   |
| (FL)       | «D188_2.4G      |         |
| A-Griw     |                 | a 🕈 🛈   |
|            | 100 1 400       | 0.00    |

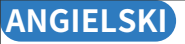

- "Wprowadź prawidłowe hasło do sieci WiFi, do której podłączony jest telefon, dotknij "Następny krok".
- Gdy urządzenie zostanie podłączone, poczekaj cierpliwie, aż kamera będzie online, a następnie kliknij wideo, aby je obejrzeć".

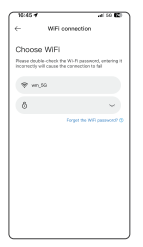

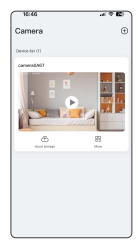

### Konfiguracja Bluetooth

- Potwierdź, że funkcja Bluetooth jest włączona. Potwierdź, że funkcja Bluetooth jest włączona.
- Po zresetowaniu kamery, poczekaj na "Di" dwa dźwięki, aż kamera zakończy autotest.
- W aplikacji: Kliknij "+" i poczekaj 1-2 sekundy, aż aplikacja automatycznie wyszuka sygnał Bluetooth kamery.

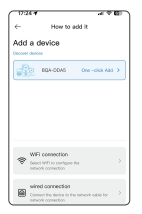

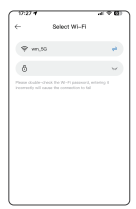
- "Wybierz sygnał Bluetooth kamery, wprowadź hasło WiFi i kliknij Dalej.
- Czekaj cierpliwie podczas konfiguracji sieci Bluetooth, nie wychodź w połowie."

Uwaga: Zignoruj, jeśli nie potrzebujesz konfiguracji sieci Bluetooth. Jeśli musisz jej ponownie użyć, zamknij aplikację, a następnie otwórz ją ponownie.

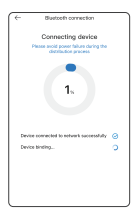

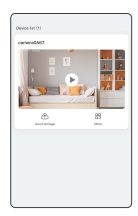

### Połączenie przewodowe

"Podłącz zasilacz i kabel Ethernet do routera: Podłącz adapter do kamery i podłącz kamerę kablem Ethernet do routera.

Zresetuj kamerę: Naciśnij i przytrzymaj przycisk resetowania przez około 5-8 sekund, aż usłyszysz komunikat Monit, wybierz połączenie przewodowe, aby się połączyć.

UWAGA: przeczytaj pytanie 2 powyżej, jeśli występuje problem z połączeniem .

przewodowym, jeśli kamera ma port sieciowy, obsługuje połączenie przewodowe/WiFi, w przeciwnym razie wybierz połączenie Wi-Fi, aby się połączyć".

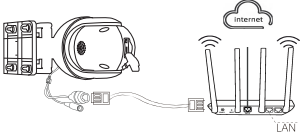

Połącz się z portem LAN routera za pomocą kabla sieciowego

- 1. "W aplikacji kliknij "+" > wybierz "połączenie kablem sieciowym"
- 2. Wyszukaj i wybierz adres IP kamery, kliknij, aby dodać.
- 3. Kliknij wideo, aby obejrzeć, aż usłyszysz "kamera jest online"."

| 1 1644.4                                                 |                                            | 1080 | 0.58                                                       |
|----------------------------------------------------------|--------------------------------------------|------|------------------------------------------------------------|
| e-                                                       | How to edd it                              |      | C- wheel                                                   |
| Add a dev                                                | ice                                        |      | Discover devi                                              |
|                                                          |                                            |      | PTERMENT                                                   |
|                                                          |                                            |      | PTB2.988.99.174<br>order and an PLC DEED<br>binder and and |
|                                                          |                                            | _    | 17:192.193.99.195                                          |
| <ul> <li>WPI constraints</li> <li>Status to a</li> </ul> | weefine<br>inclusive<br>median             | >    | 17:192.160.99.154<br>(and funder http://www.               |
| Mind D<br>Const 1<br>column of                           | mechos<br>a and to herebook cab<br>mention |      | PATE WARDATE                                               |
| l                                                        |                                            |      | 191102.100.00.105                                          |

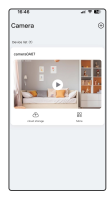

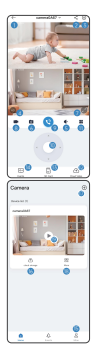

 "Powrót do listy urzadzeń 2 Udostepnii urzadzenie ③ Więcej ustawień funkcji Przełacz efekty obrazu (5) TWłacz mikrofon 6 Zrzut ekranu, aby zapisać obraz Otwórz obraz pełnoekranowy 8 Funkcia nagrvwania ekranu 9 Włącz interkom głosowy PTZ rotation control 1 Kontrola obrotu PTZ Włącz odtwarzanie w chmurze Odtwarzanie z karty SD 14 Lista wiadomości Informacje o użytkowniku 16 Subskrybui przechowywanie w chmurze Dodai wiecei kamer

18 Konfiguracja większej liczby funkcji

(9) Rozpocznij transmisję wideo na żywo"

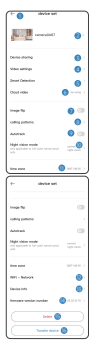

- 1) "Powrót do listy urządzeń
- 2 Zmień nazwę urządzenia
- ③ Udostępnij sprzęt
- ④ Konfiguracja karty SD
- (5) Ustawienia alarmu wykrywania
- 6 Kup pamięć masową w chmurze
- Image Flip: do góry nogami
- (8) Wybierz tryb połączenia
- (9) Włącz/wyłącz automatyczne śledzenie
- 10 Wybierz tryb widzenia nocnego
- (1) Ustaw strefę czasową
- 12 Przełącz sieć WFInetworkk
- Informacje o kamerze
- 14 Numer wersji kamery
- (15) Usuń kamerę
- 16 Przenieś kamerę na inne konto"

### Udostępnij

### Udostępnij kamerę znajomym i rodzinie

- 1. "Twój znajomy powinien mieć konto w aplikacji cam720.
- INa głównym koncie wpisz adres e-mail konta znajomego w aplikacji lub zeskanuj kod QR konta, aby je udostępnić.
- 3. Dowolnie ustaw uprawnienia na tym współdzielonym koncie"

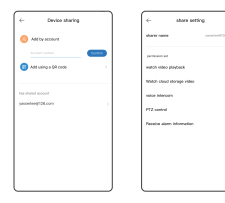

### Odtwarzanie nagranego dźwięku

- "Włącz funkcję odtwarzania i dwie dostępne metody nagry wania: nagrywanie na karcie SD (8-256G) i nagrywanie w chmurze.
- Nowi użytkownicy mogą otrzymać bezpłatną wersję próbną pamięci masowej w chmurze, nie przegap tego.
- Nagrywanie na karcie SD obsługuje 3 tryby nagrywania: ciągłe 24/7, wyzwalane ruchem, zaplanowane nagrywanie".

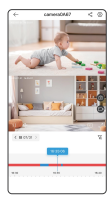

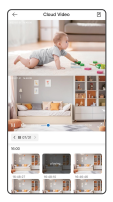

### Montaż

#### Montaż stentu kamery wewnętrznej

- 1. "Tę kamerę można umieścić na biurku, na suficie lub ścianie.
- Przymocuj uchwyt do ściany i zaznacz otwór, aby wywiercić otwory, a następnie użyj wiertła 6 mm, aby wywiercić otwory, a następnie włóż gumowy korek do otworu.
- Wyrównaj uchwyt z pozycją otworu i dokręć śruby. Zamocuj korpus, przytrzymaj korpus i mocno go dokręć"

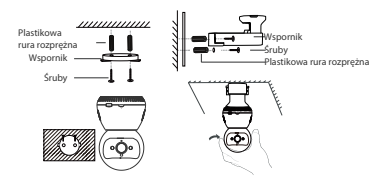

- 1. "Tę kamerę można umieścić na biurku, na suficie lub ścianie.
- Przymocuj uchwyt do ściany i zaznacz otwór, aby wywiercić otwory, a następnie użyj wiertla 6 mm, aby wywiercić otwory, a następnie włóż gumowy korek do otworu.
- Wyrównaj uchwyt z pozycją otworu i dokręć śruby. Zamocuj korpus, przytrzymaj korpus i mocno go dokręć".

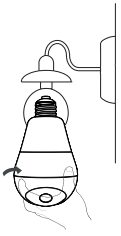

### Kamera zewnętrzna

- Połącz drugi koniec uchwytu A z gniazdem uchwytu B, a następnie po prostu go dociśnij.
- Wybierz odpowiednie miejsce i zamontuj śruby rozporowe na ścianie. Na przykład, jeśli jest to ściana drewniana, śruby rozporowe nie są wymagane.
- 3. Wyrównaj uchwyt z pozycją otworu i dokręć śruby.

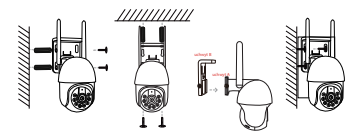

Uwaga: Różne modele będą miały różny wygląd i sposób instalacji, zdjęcie ma charakter poglądowy

### Ważna informacja o użytkowaniu

- "Używanie niezatwierdzonych lub niekompatybilnych zasi laczy może spowodować pożar, wybuch lub inne zagrożenia.
- 2. Ten produkt i akcesoria zawierają małe części, aby uniknąć kontaktu dzieci i spowodować połknięcie małych części, powodując uduszenie lub inne zagrożenia. Ponadto ten produkt nie jest zabawką, dzieci powinny być używane pod nadzorem osoby doroslej.
- 3. Prosimy używać tego produktu w odpowiednim zakresie temperatur. Gdy temperatura otoczenia jest zbyt wysoka I ub zbyt niska, może to powodować blędy, należy unikać deszczu lub wilgoci na produkcie i jego akcesoriach, aby nie wpływało to na użytkowanie produktu.
- Nadaje się do sprzętu, nadaje się do obszarów o wysokości 2000 metrów i poniżej.
- Urządzenie Wi-Fi powinno znajdować się w obszarze o dobrym sygnale Wi-Fi, prosimy unikać instalacji w zamknięt ym środowisku, które może powodować słaby sygnał".

### Ważna informacja o użytkowaniu

### 1. Nie udało się połączyć przy pierwszym połączeniu?

Obejrzyj film z operacji na ostatniej stronie (zeskanuj kod QR, aby wyświetlić) i obejrzyj kroki połączenia Wi-Fi ze strony 6. Jeśli nadal nie działa, wyślij wiadomość do sprzedawcy, aby uzyskać pomoc. Oferujemy również pomoc online, jeśli jej potrzebujesz.

#### 2. Zmień router, kamera jest offline?

Usuń kamerę z aplikacji i podejdź z nią w pobliże nowego routera, włącz ją i zresetuj, wyszukaj i dodaj.

#### 3. Zatrzymaj nagrywanie?

- 1. Sprawdź stan karty SD w aplikacji
- 2. Sprawdź ustawienia nagrywania
- 3. Sformatuj kartę SD
- 4. Zmień kartę SD, aby przetestować
- 5. Wyślij wiadomość do sprzedawcy, aby uzyskać"

#### 4. Kamera jest offline?

Przeczytaj pytanie 3 na stronie 4 i postępuj zgodnie z nim, aby sprawdzić. Jeśli masz dalsze pytania, wyślij wiadomość do sprzedawcy, aby uzyskać pomoc.

#### 5.Instrukcje nie są wystarczająco szczegółowe?

PTo ogólny, krótki przewodnik użytkownika, więc mniej szczegółów, skontaktuj się ze sprzedawcą, aby uzyskać instrukcję obsługi w wersji elektronicznej i film instruktażowy dotyczący obsługi zgodnie z zamówieniem.

## Serwis posprzedażowy i wsparcie techniczne

"Oferujemy roczną gwarancję i dożywotnią pomoc techniczną! Jeśli wystąpi jakiś problem, skontaktuj się ze sklepem, a my szybko zapewnimy skuteczne rozwiązanie.

E-mail: technicalreply@qacctv.com market@qacctv.com

Skanując poniższy kod QR, aby uzyskać dostęp do serwisu YouTube, wybierz odpowiedni film instruktażowy dla swojej kamery zgodnie z aplikacją i modelem kamery lub napisz do sprzedawcy, aby uzyskać film instruktażowy bezpośrednio".

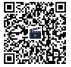

Filmy instruktażowe (Zeskanuj kod QR, aby wyświetlić)

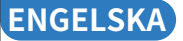

## Snabb användarguide WiFi kamera

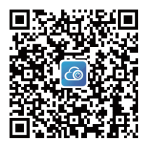

Ladda ner CAM720 APP från APP store eller Google play, eller genom att skanna QR-koden ovan. Registrera ett konto via e-post och logga in, läs instruktionerna noggrant före användning.

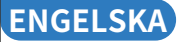

### Kameraintroduktion

Obs: Positionen för återställningsknappen kommer att vara olika för olika modeller, och bilden är endast för referens.

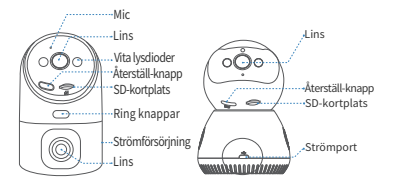

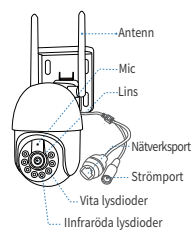

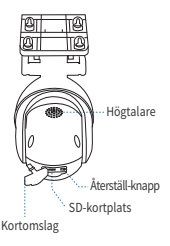

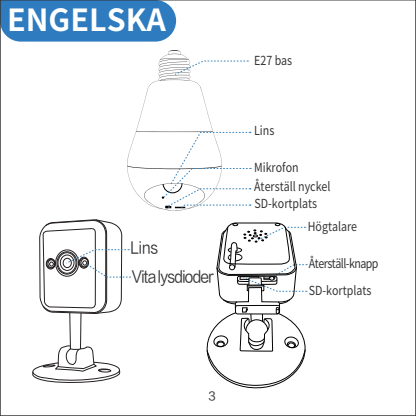

### F1:Vad ska jag vara uppmärksam på innan WiFi-anslutning?

A1:APP-behörighet: Slå på GPS och alla behörigheter välj"tillåt";

iOS iphone: aktivera platsåtgärder genom att ställa in>sekretess>platstjänster >cam720 APP>aktivera exakt lokalisering, välj "alltid".

WiFi-krav: Se till att namnet och lösenordet för routern inte är mer än 16 tecken. Obs: snälla ta kameran nära routern för första anslutning, mobiltelefon ansluten till samma wifi.

### F2:Vad bör jag vara uppmärksam på innan trådbunden anslutning?

A2:Ethernet-kabel:snälla kontrollera att kabeln fungerar och kontrollera att indikatorn för nätverksporten alltid är på..

OBS: bekräfta att mobiltelefonen är ansluten till samma wifi som routern som kameran anslutit.

### F3: Hur gör man om kameran ofta är offline?

A3: Adapter: snälla kontrollera adaptern och uttaget för kameran, eller kontrollera kamerans rekord, om det finns några trasiga rekord är problemet i strömmen; kameran kan spela in utan wifi...

Nätverk: kolla nätverket, är det normalt.

APP-behörighet: snälla kontrollera att mobilnätverksbehörighet för APP är aktiverad, annars kan APP:en inte fungera under mobilnätverk. Konfigurera om kameran: ta bort kameran från APPEN»-lägg till kameran efter att ha återställt kameran som första anslutning.

## Registrera dig och logga in

1.Registrera ett konto: Klicka"registrera dig"> ange e-post, ange ditt APP-lösenord, kontrollera den verifierade koden.

2.Logga in

Obs: om du inte vill registrera ett konto kan det inte fjärrstyras, men du kan använda fristående läge för att se kameran. Detta läge stöder endast lokal vy.

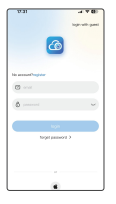

| 27.31                                                                 | 478         |
|-----------------------------------------------------------------------|-------------|
| € •                                                                   |             |
| Create an account                                                     |             |
| Processor's 8 to 22-bit processor and<br>English Millers and Rundsers | 2 10/200704 |
|                                                                       | .m 8        |
| Marine .                                                              |             |
| perveri                                                               | ÷           |
| mod                                                                   | ~           |
| rest step                                                             |             |
|                                                                       |             |
|                                                                       |             |
|                                                                       |             |
|                                                                       |             |
|                                                                       |             |

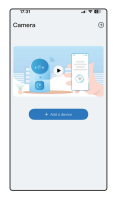

## WiFi-anslutning

Slå på och återställ kameran: Snälla koppla in adaptern för kameran, återställ kameran genom att trycka länge på återställningsknappen i 5 sekunder tills du hör "Di-", kameran kommer att göra självinspektion efter "Di-" 2 gånger. Krav före WIFi-anslutning: läs gärna Q1 ovan: Förbjud inte behörigheter för APP.

OBS: vissa modeller stöder endast 2,4Ghz WiFi,

mobiltelefonansluten 2,4G WiFi för första anslutningen; om kameran stöder 2,4G/SG dual-band WiFi, välj rätt WiFi enligt platsen du vill installera (2,4Ghz signalöverföringsavständ är längre, 5Ghz är kortare men snabbare i hastighet).

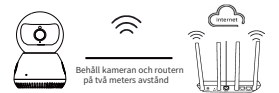

Enheten ansluter till routern via WiFi

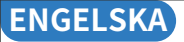

I.APP: klicka på "+" > välj "WiFi-anslutning" .

 Markera "konfigurera nätverket när du hör enhetens ton" > Tryck på "nästa steg".

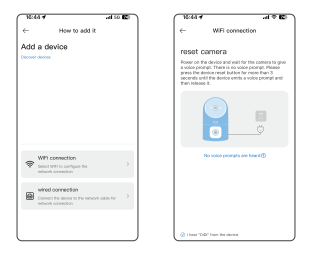

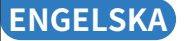

3.Följ tipsen som visas i APP (snälla anslut WiFi till JA-\*\*\* eller JAA-\*\*\*, och sedan tillbaka till Cam720 APP) för att hitta kamerans WiFi (med namnet JA-\*\*/ JAA-\*\*\*), efter kopplade den pls tillbaka till cam720 APP.

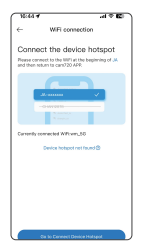

| 16:46 #<br>Tuen[2]     |                 | -al 50 🖾 |
|------------------------|-----------------|----------|
| < Settings             | WLAN            | Edit     |
| WLAN                   |                 |          |
| ✓ JAA-A12<br>pressured | 0467<br>Hetwork | • ①      |
| MP NETWORK             | 3               |          |
| NTI .                  |                 | a 🕈 🛈    |
| wn_99                  |                 | e + 🛈    |
| WM-B                   | 81              | • = @    |
| WM-B                   | 積2              | 0        |
| Xiaomi_AEB4            |                 | • • ()   |
| OTHER NETWO            | ones            |          |
| 881,62                 | sD188           | • = ①    |
| @Ruije-sD188_2.4G      |                 |          |
| A-GrW                  |                 | a 🕈 🛈    |
|                        | 100 1 400       | A # (D)  |

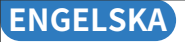

- Ange rätt lösenord för WiFi som din telefon anslutit till, tryck på "Nästa steg".
- När enheten är ansluten, vänta tålmodigt tills kameran är online, klicka sedan på videon för att se.

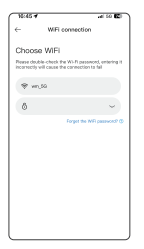

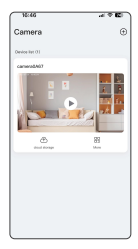

## **Bluetooth-konfiguration**

1. Bekräfta att Bluetooth-funktionen är påslagen.

 När du har återställt kameran, vänta på att den "Di" ljuder tills kameran har slutfört självtestet.

3.I APPEN: Klicka på "+" och vänta i 1-2 sekunder tills APPEN automatiskt söker efter kamerans Bluetooth-signal.

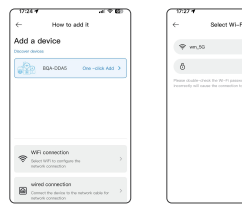

- Välj kamerans Bluetooth-signal, mata in WiFilösenord och klicka på Nästa.
- Vänta tålmodigt under Bluetooth-nätverkskonfigurationen, vänligen lämna inte halvvägs.

Obs: Vänligen ignorera om du inte behöver för Bluetooth-nätverk skonfiguration. Om du behöver använda den igen, vänligen stäng APP och öppna sedan igen.

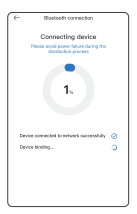

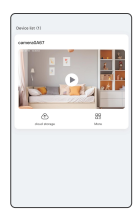

## Trådbunden anslutning

Anslut strömförsörjningen och Ethernet-kabeln till routern: Anslut adaptern för kameran och anslut kameran med Ethenet-kabeln till routern.

Återställ kameran: Tryck länge på återställningsknappen ca 5-8 sekunder tills du hör en uppmaning, välj trådbunden anslutning för att ansluta den.

OBS: läs gärna Q2 ovan om det finns problem med trådbunden anslutning om kameran har en nätverksport, den stöder trådbunden/WiFi-anslutning, annars väljer du wifi-anslutning för att ansluta.

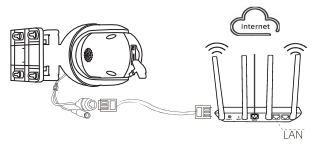

Anslut till routerns LAN-port via en nätverkskabel

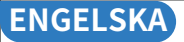

- 1. I APPEN, klicka på "+" > välj "nätverkskabelanslutning".
- 2. Sök och välj kamerans IP, klicka för att lägga till.
- 3. Klicka på videon för att se tills du hör "kameran är online".

| C Nor to add k           Add a dextca           Nor to add k           With strength           With strength           Strength                                                                                                    |
|----------------------------------------------------------------------------------------------------|
| Add a desice<br>New way<br>With console<br>With console<br>With co |
| VFI conclos                                                                                                    |
| Wit constant<br>have not an unique for<br>which constant for                                                                                                    |
| Will consider the second second secon                                                                                                    |
| Will connection<br>Search filter contexts in<br>index of contexts in                                                                                                    |
| Will connection to the second second                                                                                                    |
| Will connection Sector Advancements                                                                                                    |
| Will connection                                                                                                    |
| salvast opring/lan                                                                                                    |
|                                                                                                    |
| MINC control for an and a final state of the second state of the second state of the s                                                                                                    |
| return upression                                                                                                    |
|                                                                                                    |

| 0.58                                                                                 | 1440 |
|--------------------------------------------------------------------------------------|------|
| c- whed connection                                                                   |      |
| Discover devices                                                                     | 69   |
|                                                                                      |      |
| PTROBAL STREET                                                                       | -    |
| P102.00.00.05<br>mid-ranker/COEDIANOPACTA                                            | -    |
| 17:102.103.99.100<br>                                                                | -    |
| 19:102.100.00.154<br>(and names Approximation Control                                |      |
| P-102. MILES TS<br>unit ranker IFT MERCENTING TO THE TA-<br>UNIT COMPANY OF THE TANK | -    |
| 19:192.102.005                                                                       | -    |

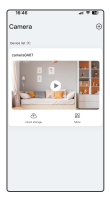

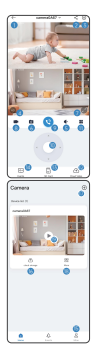

- Återgå till enhetslistan
- Dela enheten
- ③ Fler funktionsinställningar
- ④ Byt bildeffekter
- (5) Slå på mikrofonen
- ⑥ Skärmdump för att spara bilden
- ⑦ Öppna helskärmsbilden
- ⑧ Skärminspelningsfunktion
- 9 Slå på röstintercom
- 10 PTZ rotationskontroll
- ① Andra inställningar
- Aktivera molnspelning
- Uppspelning av SD-kort
- 🖲 Meddelandelista
- B Användarinformation
- 📧 Prenumerera på molnlagring
- 17 Lägg till fler kameror
- Ier funktioner inställning
- (9) Starta livevideo

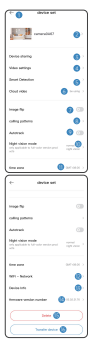

- Tillbaka till enhetslistan
- 2 Ändra enhetens namn
- ③ Dela utrustning
- Inställning av SD-kort
- ⑤ Detekteringslarminställningar
- 6 Köp molnlagring
- 🕐 lmage Vänd: upp och ner
- 8 Välj ett samtalsläge
- 9 Aktivera/inaktivera automatisk spårning
- 10 Välj nattseendeläge
- 1) Ställ in tidszonen
- Byt WFl-nätverk
- 13 Kamerainformation
- Kameraversionsnummer
- 15 Ta bort kameran
- 16 Överför kameran till ett annat konto

## Dela

### Dela din kamera med dina vänner och familjer

- 1. Din vän borde ha ett konto för cam720 APP.
- I huvudkontot, ange e-postadressen för vän-APP-kontot eller skanna QR-koden för kontot för att dela den.
- 3. Ange fritt behörigheten för detta delade konto.

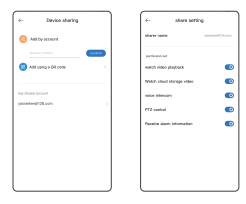

## Uppspelning

1.Slå på uppspelningsfunktionen och två tillgängliga inspelnings metoder: SD-kortinspelning (8-256G) och Cloud Record.

 Nya användare kan få en provversion av molnlagring gratis, missa inte det.

 SD-kortinspelning stöder 3 inspelningslägen: 24/7 kontinuerlig, rörelseutlöst, schemalagd inspelning.

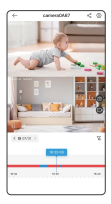

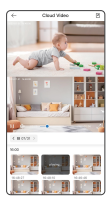

### Installation

### Inomhus kamera-stent montering

- 1. Denna kamera kan placeras på skrivbordet, eller monteras i tak eller på vägg.
- Fäst fästet på väggen och gör en markering i hålet för att slå hål, och använd en 6 mm borr för att få hålen, stoppa sedan in gummiproppen i hålet.
- Rikta in fästet med hålets position och dra åt skruvarna. Fixa kroppen, håll i kroppen och vrid den hårt.

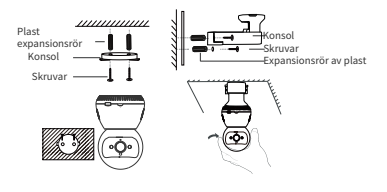

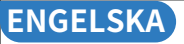

- 1. Denna kamera kan placeras på skrivbordet, eller monteras i tak eller på vägg.
- Fäst fästet på väggen och gör en markering i hålet för att slå hål, och använd en 6 mm borr för att få hålen, stoppa sedan in gummiproppen i hålet.
- Rikta in fästet med hålets position och dra åt skruvarna. Fixa kroppen, håll i kroppen och vrid den hårt.

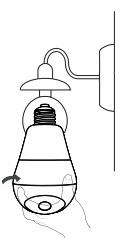

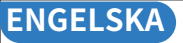

#### Utomhuskamera

- Sätt den andra änden av fästet A tillsammans med spåret på fästet B och tryck sedan ner det.
- Välj en lämplig plats och montera expansionsskruvar på väggen. Till exempel, om det är en trävägg, är expansionsskruvar inte ett krav.
- 3. Rikta in fästet med hålets position och dra åt skruvarna.

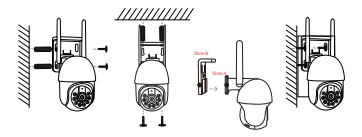

Obs: Olika modeller kommer att ha olika utseende och installationsmetod, bilden är endast för referens

## Viktigt användningsmeddelande

- Användning av ej godkänd eller inkompatibel strömadapter kan orsaka brand, explosion eller andra faror.
- Denna produkt och tillbehör innehåller några smådelar för att undvika kontakt med barn och orsaka sväljning av smådelar, orsaka kvävning eller andra faror. Dessutom är denna produkt inte en leksak, barn ska användas under vuxens uppsikt.
- Använd denna produkt inom lämpligt temperaturintervall. När omgivningstemperaturen är för hög eller för låg kan det orsaka fel, undvika regn eller fukt på produkten och des tillbehör, för att inte påverka användningen av produkten.
- Lämplig för utrustning, lämplig för områden med en höjd av 2000 meter och under.
- WiFi-enhet bör vara under ett bra wifi-signalområde, undvik att välja en sluten miljöinstallation som kan orsaka dålig signal.

## Viktigt användningsmeddelande

### 1. Misslyckades i anslutningen vid första anslutningen?

Snälla tilta på operationsvideon på sista sidan (Skanna QR-koden för att se), och snälla se stegen för wifi-anslutning från sida 6, om det fortfarande misslyckades, skicka ett meddelande till säljaren för att få support, vi erbjuder även onlinesupport om du behöver.

#### 2. Byt en router, kameran är offline?

snälla radera kameran från APP, och ta kameran nära den nya routern, slå på och återställ den, sök och lägg till den.

### 3. Stoppa rekord?

1. Kontrollera statusen för SD-kortet i APPEN 2.Kontrollera postinställningen 3. Formatera SD-kort 4. Byt ett SD-kort för att testa 5.Meddela säljaren att få

### 4. Kameran är offline?

Läs Q3 på sidan 4 och följ den för att kontrollera, om det finns ytterligare frågor, skicka ett meddelande till säljaren för att få support.

### 5.Instruktionerna är inte tillräckligt detaljerade?

Det är en allmän snabb användarguide, så mindre många detaljer, kontakta gärna säljaren för att få e-användarmanualen och driftvideon enligt din beställning.
## ENGELSKA

# Service efter försäljning och teknisk support

Vi erbjuder ett ärs garanti och livstids teknisk support IS älänge def finsn nägra problem är du välkommen att kontakta köpbutiken, vi kommer snabbt att tillhandahålla en effektiv lösning. E-post: technicalreply@qacctv.com market@qacctv.com Genom att skanna QR-koden nedan för att komma åt Youtube, välj rätt operationsvideo för din kamera enligt APP och modell av kam en eller medelandesäljaren för att få operationsvideon direkt.

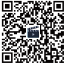

Operationsvideor (Skanna QR-koden för att se)

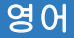

## 빠른 사용자 가이드 WiFi 카메라

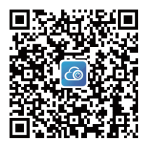

APP 스토어나 Google Play에서 CAM720 앱을 다운로드하거나, 위의 QR 코드를 스캔하세요.

이메일로 계정을 등록하고 로그인하세요. 사용하기 전에 지침을 주의 깊게 읽어보세요.

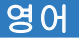

## 카메라 소개

참고: 재설정 버튼 위치는 모델마다 다르며, 그림은 참조용일 뿐입니다.

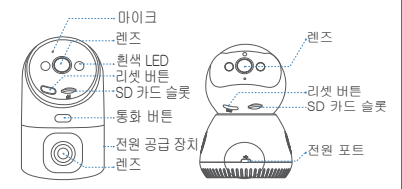

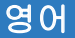

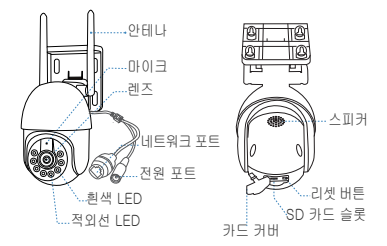

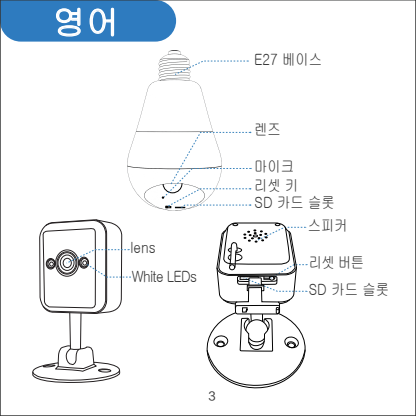

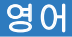

#### Q1: WiFi 연결 전에 주의해야 할 점은 무엇입니까?

"A1: APP 권한: GPS를 켜고 모든 권한을 "허용"을 선택하세요.

iOS iPhone: 설정>개인정보>위치 서비스>cam720 APP>정확한 위치 사용으로 위치 작업을 활성화하고 "항상"을 선택하세요.

WiFi 요구 사항: 라우터의 이름과 비밀번호가 16자를 넘지 않도록 하세요.

황고: 첫 번째 언결 시 카메라를 라우터 근처에 두고, 휴대전화는 같은 Wi-Fi에 연결하세요.

Q2: Wiredconnection 전에 주의해야 할 점은 무엇인가요?

A2: 이더넷 케이블: 케이블이 작동하는지 확인하고 네트워크 포트 표시등이 항상 켜져 있는지 확인하세요.

황고: 카메라가 연결된 라우터와 동일한 wifi에 휴대전화가 연결되어 있는지 확인하세요. Q3: 카메라가 자주 오프라인인 경우 어떻게 해야 하나요?

"A3: 어렵터: 카메라의 어렵터와 콘센트를 확인하거나 카페라의 기록을 확인하세요. 깨진 기록이 있으면 전원에 문제가 있습니다. 카메라는 wifi 없이도 녹화할 수 있습니다. 네트워크: 네트워크를 확인하세요. 정상인가요?

APP 권한: APP에서 모바일 네트워크 권한이 활성화되어 있는지 확인하세요. 그렇지 않으면 APP가 모바일 네트워크에서 작동할 수 없습니다.

카메라 재구성: APP에서 카메라를 삭제하고 첫 번째 연결로 카메라를 재설정한 후 카메라를 추가합니다.

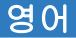

## 가입 및 로그인

"1. 계정 등록: "가입"을 클릭하고 이메일을 입력하고, 앱 비밀번호를 설정하고, 확인된 코드를 확인합니다.

2. 로그인

참고: 계정을 등록하지 않으려면 원격으로 할 수 없지만, 독립 실행형 모드를 사용하여 카메라를 볼 수 있습니다. 이 모드는 로컬 보기만 지원합니다.

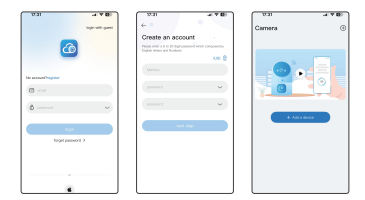

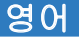

### 와이파이 연결

카메라 전원 켜고 리셋: 카메라 어렵터를 꽂고, 리셋 버튼을 5초간 길게 놀러 "마=" 가 들릴 때까지 카메라를 리셋합니다. 카메라는 "마="가 두 번 들린 후 자체 경사를 수행합니다.

WiFi 연결 전 요구 사항: 위의 Q1을 읽어보세요: 앱 권한을 차단하지 마세요.

황고: 일부 모델은 2.4Ghz WiFI만 지원하고, 휴대전화는 첫 번째 연결 시 2.4G WiFi에 연결됩니다, 카메라가 2.4G/5G 듀얼 밴드 WiFI를 지원하는 경우, 설치하려는 장소에 맞는 올바른 WiFI를 선택하세요(2.4Ghz 신호 전송 거리는 더 길고, 5Ghz는 더 짧지만 속도는 더 빠름).

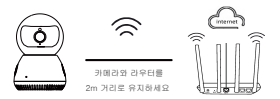

기기가 WiFi를 통해 라우터에 연결됩니다

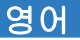

1. APP에서: "+"를 클릭하고 > "WiFi 연결"을 선택하세요.

2, 기기 톤이 들리면 네트워크 구성을 체크하세요 > "다음 단계"를 탭하세요.

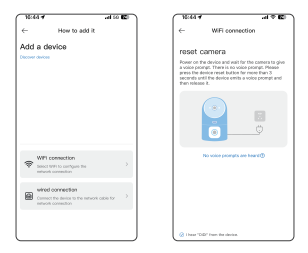

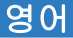

3. 앱에 표시된 팁을 따르세요(WiFi를 JA-\*\*\* 또는 JAA-\*\*\*에 연결한 다음 Cam720 앱으로 돌아가세요) 카메라의 WiFi(JA-\*\* / JAA-\*\*\*로 이름 지징)를 찾은 다음 연결한 후 Cam720 앱으로 다시 돌아가세요.

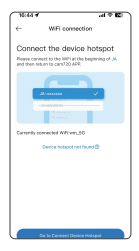

| 16:45 4                          |        | al 50 🖾 |
|----------------------------------|--------|---------|
| < Settings                       | WLAN   | Edit    |
| WLAN                             |        |         |
| V JAA-A12046<br>Prescared Nature | 7      | • 0     |
| MP NETAOPKS                      |        |         |
| NTI .                            |        | • • ()  |
| wn_99                            | • • () |         |
| WM-邮箱1                           |        | e = 0   |
| WM-截电2                           |        |         |
| Xiaomi_AEB4                      |        | a 🕈 🛈   |
| OTHER NETWORKS                   |        |         |
| 89xije-s0188                     |        | • • ①   |
| ((R).((a-sD1)                    |        |         |
| A-Griw                           | a 🕈 🛈  |         |
| A 1444 7 84 7 4504               |        | 0.00    |

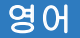

- 휴대전화가 연결된 WiFi의 올바른 비밀번호를 입력하고 "다음 단계" 를 탭하세요.
- 장치가 연결되면 카메라가 온라인 상태가 될 때까지 참을성 있게 기다린 다음 비디오를 클릭하여 보세요.

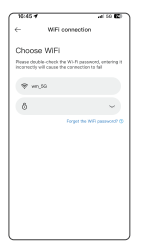

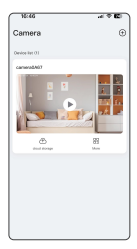

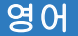

블루투스 구성

1.블루투스 기능이 켜져 있는지 확인하세요.

 카메라를 재설정한 후 카메라가 자체 테스트를 완료할 때까지 "Di " 두 번 소리가 날 때까지 기다리세요.

 APP에서: "+"를 클릭하고 APP가 카메라 블루투스 신호를 자동 으로 검색할 때까지 1-2초 동안 기다리세요.

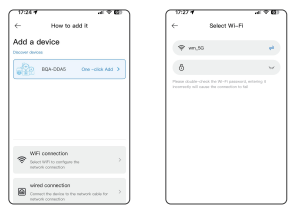

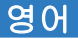

 카메라의 블루투스 신호를 선택하고 WiFi 암호를 입력한 후 다음을 클릭하세요.

 블루투스 네트워크 구성 중에 인내심을 가지고 기다리세요. 중간에 종료하지 마세요.

참고: 블루투스 네트워크 구성이 필요하지 않으면 무시하세요. 다시 사용해야 하는 경우 APP를 닫았다가 다시 여세요.

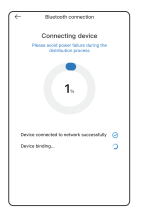

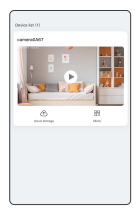

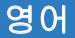

유선 연결

전원 공급 장치와 이더넷 케이블을 라우터에 연결합니다. 카메라용 어렵터를 연결하고 이더넷 케이블을 사용하여 카메라를 라우터에 연결합니다. 카메라 재설정: 재성정 버튼을 약 5~6초 동안 길게 놀러 메시지가 들릴 때까지 누른 다용 유선 연결을 선택하여 연결합니다.

황고: 유선 연결에 문제가 있는 경우 위의 02를 읽고 카메라에 네트워크 포트 가 있는 경우 유선/WIFI 연결을 지원하고 그렇지 않은 경우 WI-FI 연결을 선택하여 연결합니다.

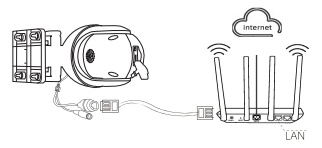

네트워크 케이블을 통해 라우터 LAN 포트에 연결합니다.

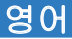

1. APP에서 "+"를 클릭하고 "네트워크 케이블 연결"을 선택합니다. 2.카메라의 IP를 검색하여 선택하고 클릭하여 추가합니다. 3. "카메라가 온라인 상태입니다"라는 메시지가 들릴 때까지 비디오 를 클릭하여 봅니다.

| 8.41.4                                                                                                    | 10.00 | 0.58                                                                       | -4 <b>P D</b> | 18.48     | 1110        |
|----------------------------------------------------------------------------------------------------|-------|----------------------------------------------------------------------------|---------------|-----------|-------------|
| <ul> <li>How to add it</li> <li>Add a device</li> </ul>                                                                                                    |       | <ul> <li>wind com</li> <li>Discover devices</li> </ul>                     | ecter<br>iy   | Camera    | 6           |
| Descer drive.                                                                                                    |       | P-102.308.098.301<br>serie rankes follow?????????????????????????????????? |               | convected |             |
|                                                                                                    |       | 69, 192, 193, 59, 154<br>metric random PLCCELER, 2010<br>https://www.auto. |               |           |             |
|                                                                                                    | _     | 19:102.103.00.100<br>(and ranks Printing of the State                      |               |           | 22<br>Maria |
| Will connection Search Refines - contents Search Refines - contents Search Refines - Contents Search Refines - Contents Se | >     | P-192, 903,93,134                                                          |               |           |             |
| Mind connection<br>consect the device to the relation con-<br>entration                                                                                                    |       | PT02 NELDE TO<br>seriel number DEPENDENCES                                 |               |           |             |
|                                                                                                    |       | 19:102.103.09.105                                                          |               |           |             |

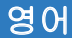

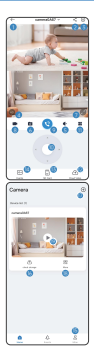

 기기 목록으로 돌아가기 ②기기 공유 ③ 추가 기능 설정 ④이미지 효과 전환 ⑤ 마이크 켜기 ⑥ 이미지 저장을 위한 스크린샷 ⑦전체 화면 이미지 열기 ⑧화면 녹화 기능 ③음성 인터컴 켜기 10 PTZ 회전 제어 11 기타 설정 12 클라우드 재생 켜기 (13) SD 카드 재생 14 메시지 목록 15 사용자 정보 16 구독 클라우드 스토리지 17 카메라 추가 18 추가 기능 설정 (19)라이브 비디오 시작

## 영어

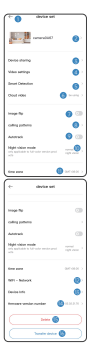

① 기기 목록으로 돌아가기 ② 기기 이름 수정 ③장비 공유 ④SD 카드 설정 ⑤ 감지 알람 설정 ⑥클라우드 스토리지 구매 ⑦이미지 뒤집기: 뒤집기 ⑧통화 모드 선택 ⑨ 자동 추적 사용/사용 안 함 10 야간 투시 모드 선택 11 시간대 설정 (12) WFI네트워크 전환 13 카메라 정보 14 카메라 버전 번호r 15 카메라 삭제 16 카메라를 다른 계정으로 전송

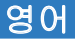

### 공유

#### 친구 및 가족과 카메라를 공유하세요

1.친구는 cam720 APP 계정이 있어야 합니다.

 메인 계정에서 친구 APP 계정의 이메일을 입력하거나 계정의 QR 코드를 스캔하여 공유하세요.

3.이 공유 계정에 대한 권한을 자유롭게 설정하세요.

| ← Device sharing     | ) ( | ← share set               | ne             |
|----------------------|-----|---------------------------|----------------|
| Add by account       |     | sharw name                | 1004144123.001 |
| Access to a state    |     | perfection and            |                |
| Att using a GR code  |     | watch video playback      |                |
|                      |     | MMD: sheed storage video  |                |
| Non-alternal account |     | value Intercory           |                |
| jassetee(128.com )   |     | PT2 united                |                |
|                      |     | Passing sizes information |                |
|                      |     |                           |                |
|                      |     |                           |                |
|                      |     |                           |                |
|                      |     |                           |                |
|                      | J   |                           |                |

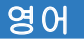

### 재생

- 재생 기능을 켜고 두 가지 기록 방법을 사용할 수 있습니다: SD 카드 기록(8-256G) 및 클라우드 기록.
- 신규 사용자는 무료로 체험 클라우드 저장소를 받을 수 있습니다. 놓치지 마세요.
- 3.SD 카드 기록은 3가지 기록 모드를 지원합니다: 24/7 연속, 동작 트리거, 예약 기록.

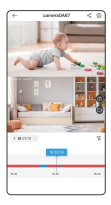

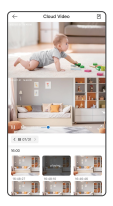

## 영어

### 설치

#### 실내 카메라 스텐트 조립

- 1. 이 카메라는 책상 위에 놓거나 천장이나 벽에 장착할 수 있습니다.
- 브래킷을 벽에 부착하고 구멍을 뚫기 위해 구멍에 표시를 하고 6mm 드릴 비트를 사용하여 구멍을 뚫은 다음 고무 마개를 구멍에 채웁니다.
- 브래킷을 구멍 위치에 맞추고 나사를 조입니다. 본체를 고정하고 본체를 잡고 단단히 돌립니다.

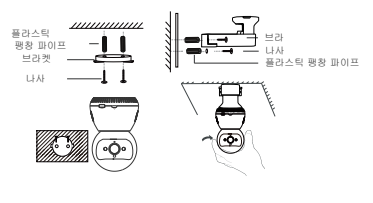

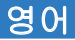

- 1, 이 카메라는 데스크탑에 놓거나 천장이나 벽에 장착할 수 있습니다.
- 브래킷을 벽에 부착하고 구멍을 뚫기 위해 구멍에 표시를 하고 6mm 드릴 비트를 사용하여 구멍을 뚫은 다음 고무 마개를 구멍에 채웁니다.
- 브래킷을 구멍 위치에 맞추고 나사를 조입니다. 본체를 고정하고 본체를 잡고 단단히 돌립니다.

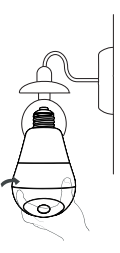

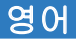

#### 실외 카메라

- 브레킷 A의 다른 쪽 끝을 브래킷 B의 슬롯과 함께 놓고 아래로 누르기만 하면 됩니다.
- 적절한 위치를 선택하고 벽에 팽창 나사를 설치합니다. 예를 들어, 나무 벽이라면 평창 나사가 필요하지 않습니다.
- 3. 브래킷을 구멍 위치에 맞추고 나사를 조입니다.

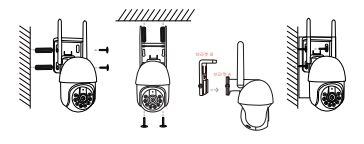

참고: 모델마다 모양과 설치 방법이 다릅니다. 그림은 참조용일 뿐입니다.

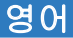

## 중요 사용 공지

- 승인되지 않았거나 호환되지 않는 전원 어댑터를 사용하면 화재, 폭발 또는 기타 위험이 발생할 수 있습니다.
- 2.0 제품과 액세서리에는 어린이의 접촉을 방지하고 작은 부품을 삼키지 않도록 작은 부품이 포함되어 있으며, 질식 또는 기타 위험이 발생할 수 있습니다. 또한 이 제품은 장난감이 아니므로 어린이는 성인의 감독 하에 사용해야 합니다.
- 3. 적절한 온도 범위 내에서 이 제품을 사용하십시오. 주변 온도가 너무 높거나 낮으면 오류가 발생할 수 있으므로 제품 및 액세서리에 비나 습기가 닿지 않도록 하여 제품 사용에 영향을 미치지 않도록 하십시오.
- 4.장비에 적합하며 고도 2000m 이하의 지역에 적합합니다.
- WiFi 장치는 양호한 Wi-Fi 신호 영역에 있어야 하며 신호가 나쁠 수 있는 폐쇄된 환경 설치를 선택하지 마십시오.

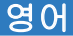

## 중요 사용 공지

#### 1. 첫 번째 연결에서 연결이 실패했습니까?

마지막 페이지에서 작동 비디오를 보고(QR 코드를 스캔하여 보십시오) 6페이지에 서 wifi 연결 단계를 보십시오. 여전히 실패하면 판매자에게 메시지를 보내 지원을 받으십시오. 필요한 경우 온라인 지원도 제공합니다.

#### 2. 라우터를 변경하고 카메라가 오프라인입니까?

APP에서 카메라를 삭제하고 카메라를 새 라우터 근처로 가져가 전원을 켜고 재설정한 다음 검색하여 추가하십시오.

#### 3. 녹화를 중지하시겠습니까?.

1.APP에서 SD 카드 상태를 확인하십시오. 2.녹화 설정을 확인하십시오. 3.SD 카드를 포맷하십시오. 4.SD 카드를 변경하여 테스트하십시오. 5.판매자에게 메시지를 보내십시오

#### 4.카메라가 오프라인인가요?

4페이지의 Q3을 읽고 따라 확인하세요. 추가 질문이 있으면 판매자에게 메시지를 보내 지원을 받으세요.

#### 5.. 지침이 충분히 자세하지 않나요?

일반적인 빠른 사용 설명서이므로 자세한 내용이 적습니다. 판매자에게 연락하여 주문에 따라 전자 사용 설명서와 작동 비디오를 받으세요.

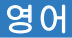

### 애프터 서비스 및 기술 지원

1년 보증 및 평생 기술 지원을 제공합니다! 문제가 있는 경우 구매 매장에 언제든지 문의하세요. 신속하게 효과적인 솔루션을 제공해 드리겠습니다.

이메일: technicalreply@qacctv.com market@qacctv.com

아래 QR 코드를 스캔하여 Youtube에 액세스하고, 카메라의 APP 및 모델에 따라 카메라에 맞는 올바른 작동 비디오를 선택하거나 판매자에게 메시지를 보내 작동 비디오를 직접 받으세요.

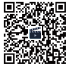

작동 비디오 (QR 코드를 스캔하여 보기)

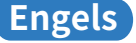

## Snelle gebruikershandleiding WiFi-camera

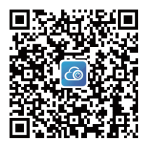

"Download CAM720 APP van APP store of Google play of door de QR-code hierboven te scannen.

Maak een account aan via e-mail en log in lees de instructies zorgvuldig door voor gebruik."

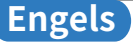

## Camera-introductie

Let op: De positie van de resetknop verschilt per model en de afbeelding is alleen ter referentie.

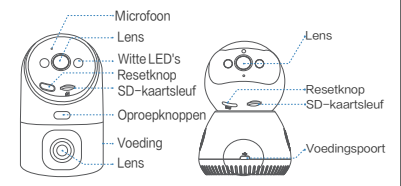

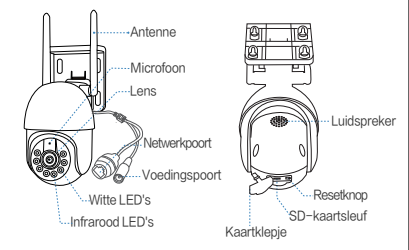

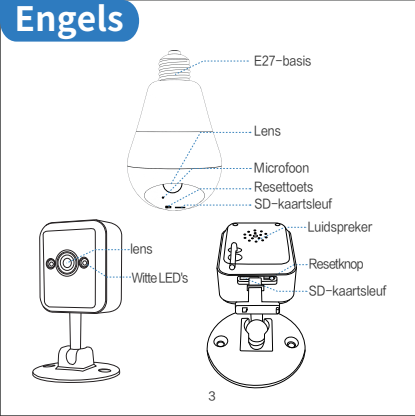

#### Q1: Waar moet ik op letten voor ik verbinding maak met wifi?

"A1: APP-machtiging: Schakel GPS in en selecteer "toestaan" voor alle machtigingen;

iOS iPhone: schakel locatie-acte in door in te stellen op>prvacy>locatieservices>cam?20 APP>enablepreciselocation, selecteer "always"".WiFi-vereiste: Zorg ervoor dat de naam en het wachtwoord van de router niet langer zijn dan 16 tekens.

Let op: houd de camera bij de router voor de eerste verbinding, mobiele telefoon is verbonden met dezelfde wifi."

#### Q2: Waar moet ik op letten voor ik verbinding maak met een kabel?

"A2: Ethernet-kabel: controleer of de kabel werkt en controleer of de indicator van de netwerkpoort altijd aan is.

LET OP: bevestig dat de mobiele telefoon is verbonden met dezelfde wifi als de router waarmee de camera is verbonden."

#### Q3: Wat moet ik doen als de camera vaak offline is?

"A3:Adapter: controleer de adapter en het stopcontact voor de camera, of controleer de opname van de camera, als er wat kapotte opnames zijn, ligt het probleem in de stroom; de camera kan opnemen zonder wifi. Netwerk: controleer het netwerk, is het normaal.

APP-machtiging: controleer of de mobiele netwerkmachtiging op de APP is ingeschakeld, anders kan de APP niet werken onder het mobiele netwerk.

Herconfigureer de camera: verwijder de camera uit de APP> voeg de camera toe nadat u de camera hebt gereset als de eerste verbinding.

## Aanmelden en inloggen

 Registreer een account: Klik op "aanmelden"> voer e-mail in stel uw APP-wachtwoord in, controleer de geverifieerde code.
 Inloggen

Opmerking: als u geen account wilt registreren, kan het niet op afstand, maar u kunt de stand-alone modus gebruiken om de camera te bekijken. Deze modus ondersteunt alleen lokale weergave.

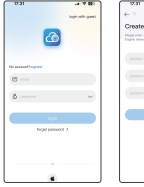

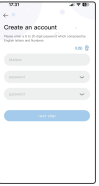

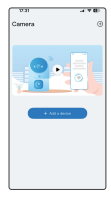

## WiFi-verbinding

Voeding en reset de camera: Sluit de adapter aan op de camera, reset de camera door de resetknop 5 seconden lang ingedrukt te houden totdat u "Di-"hoort, de camera zal zichzelf inspecteren na "Di-" 2 keer.

Vereiste voor WiFi-verbinding: lees alstublieft Q1 hierboven: Verbied geen toestemmingen van de APP.

LET OP: sommige modellen ondersteunen alleen 2,4 OHz WFr, mobile telefoon verbonden met 2,46 WFr ivor de eerste verbinding: als decamera 2,46/S6 dual-band WFr ondersteunt, kies dan de juiste WFilop basis van de plaats waar u witt installen (2,4 GHz signaaloverdrachtsafstand is langer, 5 GHz is konter maar sneller in snelheid).

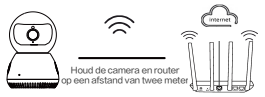

Het apparaat maakt verbinding met de router via wifi

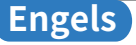

1.In de APP: klik op "+" > selecteer "WiFi-verbinding".

 Vink "Configureer het netwerk wanneer u de apparaattoon hoort" aan > Tik op "volgende stap".

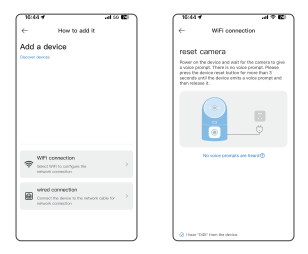

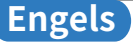

3. Volg de tips in de APP (verbind de WIFi imet JA-\*\*\* of JAA-\*\*\* en vervolgens weer met de Cam720 APP) om de WIFi van de camera (JA-\*\*/ JAA-\*\*\* genaamd) te vinden. Nadat u verbinding hebt gemaakt, verbindt u deze weer met de Cam720 APP.

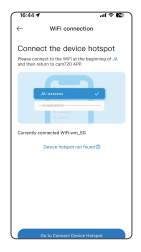

| 18:45 #<br>****** |             | al 50 🖾 |
|-------------------|-------------|---------|
| < Settings        | WLAN        | Edit    |
| WLAN              |             |         |
| V JAA-A           | d Network   | • 🛈     |
| MP NETWOR         | 0.3         |         |
| NTI               |             | a 🕈 🛞   |
| wn_94             |             | e + 🛈   |
| ww-d              | 881         | e = ①   |
| WM-4              | 8182        | 3       |
| Xiaomi            | AEDA        | • • ③   |
| OTHER NET         | VORKS       |         |
| (69).(p)          | -sD188      | e = ①   |
| (SRL)(H           | -10188_2.4G |         |
| A-G1V             |             | a 🕈 🚯   |
|                   | 2           | 0.00    |

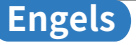

- 4."Voer het juiste wachtwoord in van de wifi waarmee uw telefoon verbinding heeft gemaakt, tik op ""Volgende stap"".
- 5.Wanneer het apparaat is verbonden, wacht dan geduldig tot de camera online is en klik vervolgens op de video om deze te bekijken."

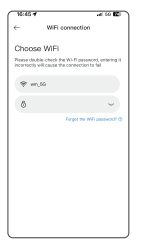

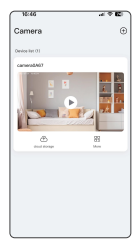

## Bluetooth-configuratie

1."Controleer of de Bluetooth-functie is ingeschakeld.

- 2.Wacht na het resetten van de camera op twee "Di"-geluiden totdat de camera de zelftest heeft voltooid.
- 3.In de APP: Klik op ""+"" en wacht 1-2 seconden totdat de APP automatisch naar het Bluetooth-signaal van de camera zoekt."

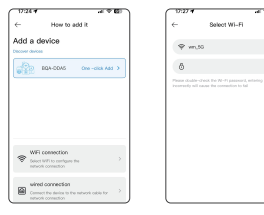
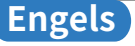

- Selecteer het Bluetooth-signaal van de camera, voer het WiFi-wachtwoord in en klik op Volgende.
- Wacht geduldig tijdens de Bluetooth-netwerkconfiguratie sluit niet halverwege af."

Let op: Negeer dit als u geen Bluetooth-netwerkconfiguratie nodig hebt. Als u het opnieuw wilt gebruiken, sluit u de APP en opent u deze opnieuw.

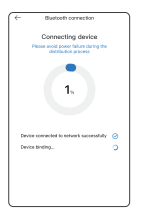

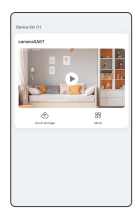

# Engels

## **Bekabelde verbinding**

"Sluit de voeding en de Ethernet-kabel aan op de router: Sluit de adapter voor de camera aan en sluit de camera met de Ethernet-kabel aan op de router.

Reset de camera: Houd de resetknop ongeveer 5–8 seconden ingedrukt totdat u 'Prompted' hoort, selecteer een bekabelde verbinding om verbinding te maken.

LET OP: lees Q2 hierboven als er een probleem is met de bekabelde verbinding. Als de camera een netwerkpoort heeft, ondersteunt deze een bekabelde/WiFi-verbinding. Selecteer anders een wifi-verbinding om verbinding te maken."

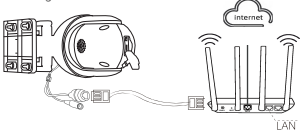

Maak verbinding met de LAN-poort van de router via een netwerkkabel

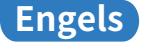

- 1.Klik in de APP op "+" > selecteer "netwerkkabelverbinding".
- Zoek en selecteer het IP-adres van de camera, klik om toe te voegen.
- Klik op de video om te bekijken totdat je "camera is online" hoort.

| 844 ALE                                                                                                    | 1028                                                                                                    | -17 E) | 16:46         | - T E    |
|----------------------------------------------------------------------------------------------------|----------------------------------------------------------------------------------------------------|--------|---------------|----------|
| C- How to add it.                                                                                                    | C- wheel connection                                                                                                    |        | Camera        | ۲        |
| Add a device                                                                                                    | Discover devices                                                                                                    | 4      | Device NE (1) |          |
|                                                                                                    | P 102 MILBAMI<br>and constraints and the state of the second second | -      | Conversion 1  |          |
|                                                                                                    | PTERMERATOR                                                                                                    | -      |               |          |
|                                                                                                    | 17:102.00.09.100<br>0000 10000 000000000000000000000000                                                                                                    | -      |               | 22<br>22 |
| Will connection States Will connection States with the contextue of the second states of the second states of the | 17:192.193.93.93.154<br>(and cardio Alford Cardio Cardio                                                                                                    | -      |               |          |
| Net connection<br>Connect the service to the network calls for the<br>restand, commution                                                                                                    | P192.WED9.YS<br>web carden ETCARDON TOTAL<br>DOOL TATALONG                                                                                                    | -      |               |          |
| L                                                                                                    | 19-102-101.09.105                                                                                                    |        |               |          |

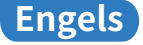

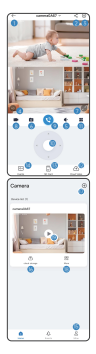

- 1) "Terug naar de apparatenlijst
- 2 Deel het apparaat
- ③ Meer functie-instellingen
- ④ Beeldeffecten wisselen
- ⑤ Microfoon inschakelen
- 6 Screenshot om de afbeelding op te slaan
- ⑦ Open de afbeelding op volledig scherm
- 8 Schermopnamefunctie
- 9 Schakel spraakintercom in
- 10 PTZ-rotatiecontrole
- Andere instellingen
- Cloud-afspelen inschakelen
- (B) SD-kaart afspelen
- Berichtenlijst
- 15 Gebruikersinformatie
- 6 Abonneren Cloud-opslag
- Meer camera's toevoegen
- Meer functies instellen
- (i) Live video starten"

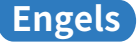

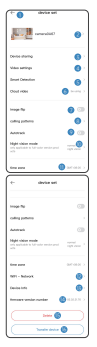

- 1) "Terug naar de apparatenlijst
- 2 De apparaatnaam wijzigen
- ③ Apparatuur delen
- ④SD-kaart instellen
- ⑤ Detectiealarminstellingen
- 6 Cloudopslag kopen
- 🕡 afbeelding Omkeren: ondersteboven
- 8 Kies een oproepmodus
- 9 Automatisch volgen in-/uitschakelen
- 10 Nachtzichtmodus kiezen
- 11 Tijdzone instellen
- 12 WFInetwerk wisselen
- 13 Camera-informatie
- Cameraversienummer
- 15 Camera verwijderen
- 16 Camera overzetten naar een ander account"

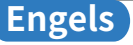

## Delen

### Deel je camera met je vrienden en familie

1. Je vriend moet een account hebben van cam720 APP.

2. Voer in het hoofdaccount het e-mailadres van het APP-account van de vriend in of scan de QR-code van het account om het te delen.

3.Stel de toestemming voor dit gedeelde account vrij in.

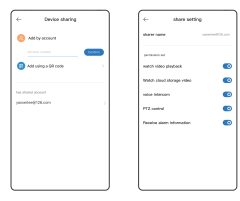

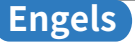

## Afspelen

- 1.Schakel de afspeelfunctie in en twee opnamemethoden beschikbaar: SD-kaartopname (8-256G) en Cloud-opname.
- 2.Nieuwe gebruikers kunnen gratis een proefversie van cloudopslag krijgen, mis het niet.
- 3.SD-kaartopname ondersteunt 3 opnamemodi: 24/7 continu bewegingsgestuurd, geplande opname.

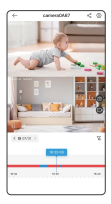

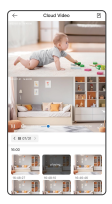

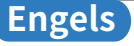

## Installatie

### Indoor Camera-stent-montage

- Deze camera kan op het bureau worden geplaatst of aan het plafond of de muur worden bevestigd.
- Bevestig de beugel aan de muur en markeer het gat om de gaten te vullen. Gebruik een boor van 6 mm om de gaten te maken en stop vervolgens de rubberen stop in het gat.
- 3.Lijn de beugel uit met de positie van het gat en draai de schroeven vast. Bevestig de body, houd de body vast en draai hem stevig vast.

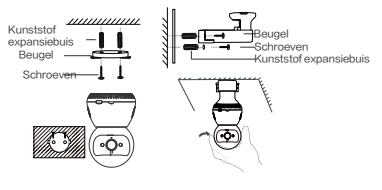

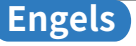

- Deze camera kan op het bureau worden geplaatst, of aan het plafond of de muur worden bevestigd.
- 2.Bevestig de beugel aan de muur en markeer het gat om de gaten te vullen en gebruik een boor van 6 mm om de gaten te maken, en stop vervolgens de rubberen stop in het gat.
- 3.Lijn de beugel uit met de positie van het gat en draai de schroeven vast. Bevestig de body, houd de body vast en draai hem stevig vast."

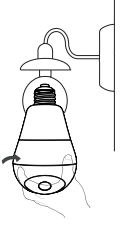

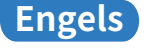

#### Buitencamera

- Plaats het andere uiteinde van beugel A samen met de sleuf van beugel B en druk het vervolgens naar beneden.
- Selecteer een geschikte locatie en installeer expansieschroeven op de muur. Als het bijvoorbeeld een houten muur is, zijn expansieschroeven niet vereist.
- 3.Lijn de beugel uit met de positie van het gat en draai de schroeven vast.

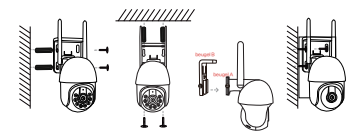

Let op: Verschillende modellen hebben een verschillend uiterlijk en installatiemethode, de afbeelding is alleen ter referentie

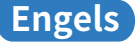

## Belangrijke gebruiksmededeling

- "Het gebruik van niet-goedgekeurde of incompatibele stroomadapters kan brand, explosie of andere gevaren veroorzaken.
- 2.Dit product en de accessoires bevatten enkele kleine onderdelen om contact met kinderen te voorkomen en het inslikken van kleine onderdelen, wat verstikking of andere gevaren kan veroorzaken, bovendien is dit product geen speelgoed kinderen moeten onder toezicht van volwassenen worden gebruikt.
- 3.Gebruik dit product binnen het juiste temperatuurbereik.
- 4.Wanneer de omgevingstemperatuur te hoog of te laag is, kan dit fouten veroorzaken, vermijd regen of vocht op het product en de accessoires, om het gebruik van het product niet te beïnvloeden.
- 5.Geschikt voor apparatuur, geschikt voor gebieden met een hoogte van 2000 meter en lager.
- 6.WiFi-apparaat moet zich in een gebied met een goed wifi-signaal bevinden, vermijd het kiezen van een gesloten omgevingsinstallatie die een slecht signaal kan veroorzaken."

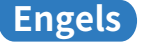

## Belangrijke gebruikskennisgeving

### 1. Verbinding mislukt bij eerste verbinding?

Bekijk de bedieningsvideo op de laatste pagina (scan de QR-code om te bekijken) en bekijk de wifi-verbindingsstappen op pagina 6. Als het nog steeds niet lukt, stuur dan een bericht naar de verkoper voor ondersteuning. We bieden ook online ondersteuning als u dat nodig hebt.

#### 2. Een router wijzigen, camera is offline?

Verwijder de camera uit de APP en breng de camera naar de nieuwe router zet hem aan en reset hem, zoek en voeg hem toe.

#### 3.Opnemen stoppen?

- 1. Controleer de status van de SD-kaart in de APP
- 2. Controleer de opname-instellingen
- 3. Formatteer de SD-kaart
- 4. Wijzig een SD-kaart om te testen
- 5. Stuur een bericht naar de verkoper om te krijgen

### 4.Camera is offline?

Lees Q3 op pagina 4 en volg deze om te controleren. Als er nog vragen zijn stuur dan een bericht naar de verkoper voor ondersteuning.

### 5.De instructies zijn niet gedetailleerd genoeg?

Het is een algemene snelle gebruikershandleiding, dus minder details, neem contact op met de verkoper om de E-gebruikershandleiding en bedieningsvideo te krijgen volgens uw bestelling.

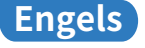

## Aftersales Service & Technische Ondersteuning

Wij bieden een garantie van é é n jaar en levenslange technische ondersteuning! Zolang er een probleem is, neem dan gerust contact op met de winkel waar u de aankoop doet, wij zullen snel een effectieve oplossing bieden.

E-mail: technicalreply@qacctv.com market@qacctv.com

Door de onderstaande QR-code te scannen om toegang te krijgen tot YouTube, selecteert ut el juiste bedieningsvideo voor uw camera op basis van de APP en het model van de camera of stuurt u een bericht naar de verkoper om de bedieningsvideo rechtstreeks te ontvangen.

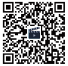

Bedieningsvideo's (Scan de QR-code om te bekijken)

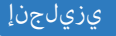

عيرسالا مدختسماا ليلد ياف ياو اريماك

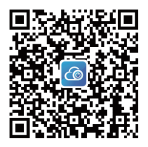

وأ تاقهبطتارا رجتم زم CAM720 قهبطت الهززتب مِقَ" .مالغالاب دوجومارا قعهرسارا قباجتسالا زمر حسم قهرط زع وأ بهالب ليجوج

.لوخدلا ليچسٽو يڼورٽكل[لا ديربال ربع باسح ءاشن[ب مق ".مادختسالا لبق قوانعب تامولوتايا قارق يڃري

ارىماكلا نع ةمدقم

. طقف قراش[ال يه قروص[او ،تازارط[ا فالتخاب طبض]ا قداع] رز عضوم فالتخي دق "فظحالم

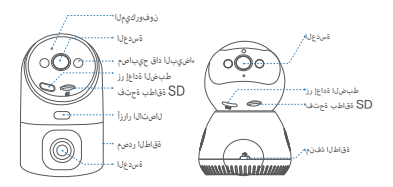

<u>يزيلجنا</u>

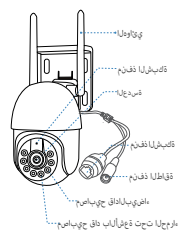

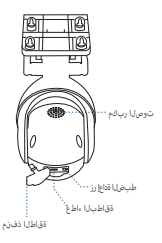

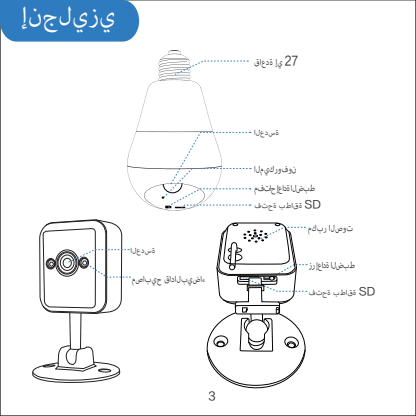

### ياف ياو ةكبشب لاصتال ليبق ديلا ميتزأ زأ بجي يذلا ام 11س

"11:1) دان انتخبرها تهيي منځوها کمام خدچه انهاي لا لايل ( کمام خدچه انهايغ اندانه) باوديه) "النهاي لهماي لوا، ايد هيو داخله اورا خد منځه انهاي ور د انه الا لايطاعت الاوهميوية ومباد انهايغ کا منه، وره Cam720 - دېدې دو يه ارمغ انه وره باو منځ "مور" .

،آفىرج 16 زع زاديزي ال دي يوتارا زادي رورم قېلكو ميرا زأ زم دكأتارا ى يوري ياف يواو تاب لطتم

".ياف ياو تَقبِش سِفنِب لصِتم لومِحِمِلا فتناهاو لوألا لاميتالل مِيْجِوتالا زامع نم بيرقالاب اريمِ اقال عِشرو عِجري :فَطْحِالم

### ؟ كالس لا الم تال الجق مهار مبتزأ زأ جج ي هذا ام : 2س

"A2: «البراعة على المالية على المالية المالية عنه المالية عنه المالية مع قوّحانا عوري تحدر شورا لباله " "باريها على اعب المحت وقال مورودانا زادول واف واو قاعيش سفان المرحم البرجهال فت ادال أن م فات ال عوري تقط الم.

#### النايج ألاا نم ريشك فيف تنزرتن إلى اب قالمنتم ريغ اريم اكارا تن اك اذا العفأ اذام : 3س

قوب طحال ذلام بحي ذلف الارام ، قوب طحال ولرم جال افتادل الحبش ذذا دولام : دم قوّح الارويقي ، قوب طحال ذذا الرم جال افحادل الاب في حيث لرجال ذم

, إناميتا لوأك اريماكارا نهيهات قداع! دعب اريماكارا فنشأ ≺قهيبطتايا نم اريماكارا فنذحا "اريماكارا نهوكت قداع!

### لوخدلاو ليجستلا

 رورم قامالك طبخرا مث تهذورتكانالا ديرديانا ناخداً لارتجادنا انهجست" قوف رقدا تباسح لديجست .1 بورم قامالك طبخرا مث تهذورتكانالا ديروستان . 2. توجودان انهجست لوفادان انهجست

مادختسا كن كم ي زكاره برغ بن ع مكحتانا نم نكمت زارف مباسع لي صن ديرت ال شنك اذا . مقوف ي لحمان اختراب المحمن المحمان اخترابا عن ول اذه معدي .اريم اكارا خيرعان القتسم عضو

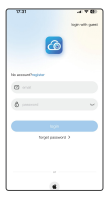

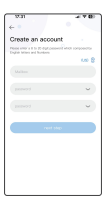

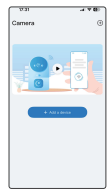

## ياف ياو لاصتا

ما يكورك العربية الناطرية ويتايرا، بالروابات مركيان لوميرا ليوميرو : ويتويز ويتعليم قدولار الروابات للوكرون بوق وعيد تحافل مريطانية الرواباتيا بوقونت . "Di—" ، يحتويزيات 5 قدمار مليميل الزوابي ويتويز فرندل . "Di—" مريم.

, وَيَوْسِطْحَانَا حَانَوْذًا رَطْحَتَ الْ ذَالِحَاً 1 لَاؤْسَلَنَا قَدَارَقَ وَرَجْرِي تُوَافَ وَاوَ فَاصِشِب لِنَاصِحَانَا لَصِقَ حَاصِلَطَحَرَا،

تغىبارىپ لىمېتم لەرەچىلىا ئىخاندانۇ. «ئىقىك زىتار ئېچى 2.4 يىلى توبار قايىپ ئى تائىم دەريا ئىرىپ بېيەت ئاشخىلەر قىلاندان قويلان ئەرىلان ئەرىلان ئەرىلەر ئەرەلىس بېيەت ئىرەمالەن خەن قا دۇران ئامىپ 10. زىتار يېچى 2.4 يېچى 2.4 چېرىت بېدان ئەرىلى ئەرىلى ئادەبلىل ئەنىلىر دىرىلەر تەرەپ ئېچى 4.5 يىلىر ئەن قىلىرىم بى ئەرەر ئەيچى 4.5 ".

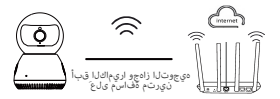

ياف ياو ةكبش ربع ەيجوتارا زاهجب زاهجارا لصتي

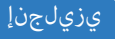

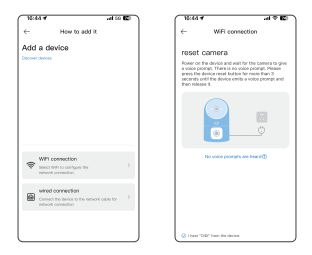

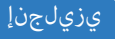

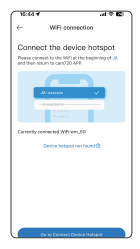

| 16:46 #<br>Tuen[2]     |                 | -al 50 🖾 |  |
|------------------------|-----------------|----------|--|
| < Settings             | WLAN            | Edit     |  |
| WLAN                   |                 |          |  |
| ✓ JAA-A12<br>pressured | • ①             |          |  |
| MP NETWORK             | 3               |          |  |
| NTI .                  |                 | a 🕈 🛈    |  |
| wn_99                  | e * 🛈           |          |  |
| WM-B                   | WM-6881         |          |  |
| WM-B                   | 0               |          |  |
| Xiaomi_AE84            |                 | • • ()   |  |
| OTHER NETWO            | ones            |          |  |
| 881,62                 | @Ruije-sD188    |          |  |
| ERLips-                | 8918-s0188_2.4G |          |  |
| A-GYW                  | a 🕈 🛈           |          |  |
|                        | 100 1 400       | A # (D)  |  |

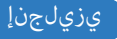

4. "أولك لخذا" من المناه المن لمن يتارا واف واو المنابق الجريحين الرورمان المالك لخذا" المنابق المنابق المناب منابعة منابعة منابق المنابق المنابق المنابق المنابق المنابق المنابق المنابق المنابق المنابق المنابق المنابق المن منابعة منابعة منابعة منابق المنابق المنابق المنابق المنابق المنابق المنابق المنابق المنابق المنابق منابق المنابق المنابق المنابق المنابق المنابق المنابق المنابق المنابق المنابق المنابق المنابق المنابق المنابق المنابق المنابق المنابق المنابق المنابق منابق المنابق المنابق المنابق المنابق المنابق المنابق المنابق م منابعة منابعة منابق المنابق المنابق المنابق المنابق المنابق المنابق المنابق المنابق المنابق المنابق المنابق المن منابعة منابعة منابعة منابق منابق المنابق المنابق المنابق المنابق المنابق المنابق ممنابي منابق المنابق الممنابق م منابع من

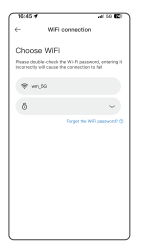

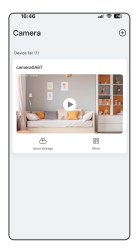

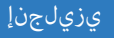

### ثوتولبارا نيوكت

. ثوتوليەل قۇمۇر نە ئولغان يور يۇ. 2. بومن يەنج ئارومالىل خارمۇن ئارىمالىل خارغا دومان يەنج رىلەن الرومالىل خارغا دومان يەنجى ئارىمالىل يەنلال دارىت ئال

ن اَيُونَا لَوَنَ اللَّهِ عَنْ اللَّهِ عَنْ اللَّهِ عَنْ اللَّهِ عَنْ اللَّهِ عَنْ اللَّهِ عَنْ اللَّهِ عَنْ ال ". اربهاكان خوانيا الاوليا قرائل

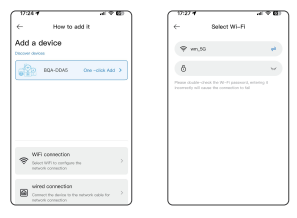

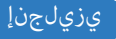

4. "يالات التاريخ المان عنه المان المان الم المان المان الم المان المان ال مان مان المان المان المان المان المان المان المان المان المان المان المان المان المان المان المان المان المان المان المان المان المان المان المان المان المان المان المان المان الممان المان ممان الممان المان المان المان المان المان ال

".قۇرطالا فىمەتىزم يەف جورخانا مدع يېرى ،ئوتولىبايا ئاكىبش زېواكت ،ازىئا رىبىمىب رىقتىزا.5

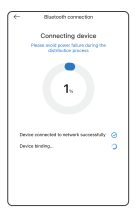

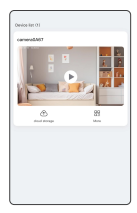

## يكلس لاصتا

ارېرافانا لېمرونتو ،ارېرافاناب مراغانا لرومړات لېمروت ويوري :«ووړناب تاذرخوا لبافو فقاطنا ردمړم لېمرونت وق" ، دورواناب تاذرخوا لبافب

دوج ،قديارانغم عِمِين تي تو زناوت 8—5 قدم ل طبحون قناع! رز تولوع قارتيونغ قارتيون طرغون "لويراقال نويون قناع! ، وليتومون كي كارس ال العرت ال

. تقصيش ذقىنم امب ارىمالدانا حناك اذا يجانيريال البصحاليا چف ذلكشم كان محناك اذا ماليغ! 2 ليارسيانا قارق ويوري تذظ ". لياسحالل جافت يواد أيوك سيال البعض جاو باسحا دودجت ويوري الدايد دياف وياد أيوك سيال البصحال ويودت ومق

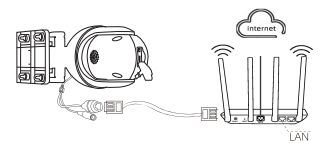

ةكېشلا لېاك لالخ زم مچوملاب مراځلا LAN ذفنمې لامتالاب مق

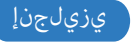

1."لى المان المان المان التي تعامل المان التي المان المان المان المان المان المان المان المان المان المان الم 2. المان المان المان المان المان المان المان المان المان المان المان المان المان المان المان المان المان المان 3. التين المان المان المان المان المان المان المان المان المان المان المان المان المان المان المان المان المان

| 10414 Alto                                                                              | • ] | 0.58                                                                                                 | - 4 F E) | 16:46                 | - T E       |
|-----------------------------------------------------------------------------------------|-----|----------------------------------------------------------------------------------------------------|----------|-----------------------|-------------|
| c- How to add it.<br>Add a device                                                       |     | C- wied conse<br>Discover devices                                                                    | dan<br>G | Camera<br>Devector 20 | 6           |
|                                                                                         |     | P.102.WARR.MI                                                                                        |          | (Second Contraction)  |             |
|                                                                                         |     | PC02.003.00.154<br>sector residence / CONSERVATION<br>biologic research cons                         |          |                       |             |
|                                                                                         |     | 17:102.003.90.00<br>(contraction PENDEDFORM) (contraction)<br>(contraction PENDEDFORM) (contraction) |          |                       | 22<br>Maria |
| WHI CONNECTOR<br>Search White contents for<br>referent connection                       | 2   | 17:102.00.09.104<br>(200.000.00077022420100                                                          |          |                       |             |
| And connection<br>converting investor to the network caller for<br>refused, serveration | >   | P. 102, 168, 59, 75<br>unid number 2117, Millionov 75<br>Unite Content on State                      |          |                       |             |
|                                                                                         |     | 19:102.103.09.105                                                                                    |          |                       |             |

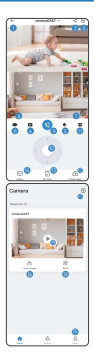

ةزهجألا ةميناق ي ل إ قدوع ل ا" (1 زاەجلا ةكراش (2) فوزاظول اتادادم نم دورزمل ( ةروصلاا تارىثأت لىدبت 🌒 نوفوركيم لا لي غشت (5) ةروص لا ظفجل ةشاش ةطق ل ةشاشلاا لماك ىلع قروصلا حتف (7 ةشاشلا ليجست ةزىم (8) ىتوصلا ىلخادلا لاصتالا لى غِشْت (9) PTZ نارود وف مائحتالا ىرخأ تادادع! (11) ى باجى لا لى غَرْن تارا لى غَرْن ت SD ةقاطب ليغشت 🚯 لى اسرال قمى اق (14) مدختس مل تامول عم (15) ىباجىرلا نىزختارا ىف ئارتشالا (16) تارىماكارا نم دىزمارا قفاض (17) فوناظولا نم دورزمل دادما (18) رشاب ا وىدىفال الىغشت ،دب (1)

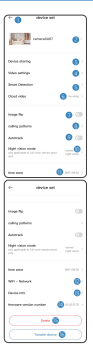

ةزەجألا ةمئاق ىلا قدوعلا<sup>"</sup> (1 زاهجلا مسالي دعت (2 تادعملا قائراش (3) SD ةقاطب دادع! فشكلا راذن إتادادع ةىباجى نىزخت ةجاسم ءارش (6) بقع يلع أسأر (أروصلا ساكعنا (7) لاصتالا عضو رايت ا ورواقلتانا مستثلا لوطعت زوكمت (0) قىلىلارا قىۋرلا عضو رايتخا (10 ةىنمزلا ققطنملا نى عت (11) WFI ةكېش لىدېت (12 ارىماكانا تامول عم (13) ارىماكارا رادص مقر 👔 ارىماكانا فذح (15) رخ آباسح ىل اريماكل القن (16)

## كراش

#### لاتلهاعو لائاقدما عم اريماكلا لاراش

... ئەرتشەلا باس حلاا ادە ئەل غۇرجب ندالا نوي غتب م...

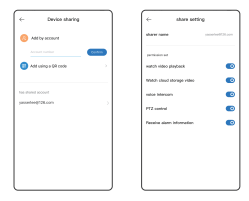

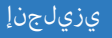

### ليغشتلا

- قاطب ىلج لىچىرتان :لىچىرتان ناتقەرط رفىوتتىرە لىپخىتانا قفىقط لىپخىرتىم مۇ. SD (8–256 (تىپايچىچ SD).
- 3. دەم كىلغ دېتىمىلال ئېچىن تىلل ئايىچىن تىلل غاغىرۇ قاشلىت SD قابلىپ كىلغ لىرچىن تىلا مېدىي دادەچىلال ئىرچىن تىلاد خلەرچىلىل نۇخىمىلال ئىرچىن تىلار ، غۇلىلىل.

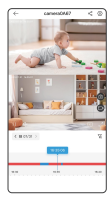

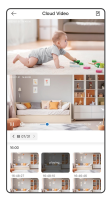

## بيكرتلا

#### قولخادلا اروماكلا ةماعد بوكرت

. طواحل وأ فاقس لا يف ادب يكارت وأ ،بتكم لا حطس يرلخ اريم الدلا، دفه غض و نكمي.

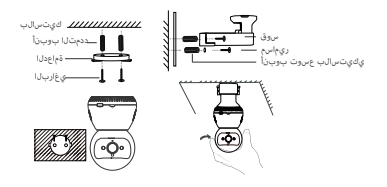

". مالح إب دردأو للتودل للسرمأو اللتودل تبث ، وغاربال دش و قحت فال غضوم عم الماح له قاداح مب مق.

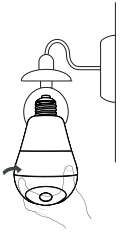

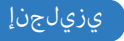

کارورها کاروروه 1. "بعو الله بنه الآور وز الواورا A وو بنتوة الواورا B. شو ادغود بالرسفار.

". يخاربال دشرو قوتخال عشروم عم لجاحال قاذاحمب مق.3

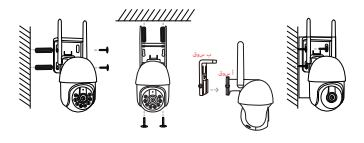

ىتچېياتىنانا ئۆتۈرىلەر قىارىتىغ رەھم ادان ئولەپىي ئاقىارىتىغارايا چاتايزىل ئاقلارچارم طارقى قرائىزاران ئارومېل

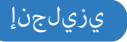

## مەملا مادختسالا راعشا

واً قېرح بوشن ىلااٍ دَقْصَاوتمالا رىغ واَ دَدمتعمادا رىغ دَقَاطلا تالوجم مادغتى يودۇ، دق".1. . يرغ أرطاخم وا راچخانا

يېيىن د لالغطال قىرېالىم بىزچتان قرى غىرال ءازچالغا غىزىپ يەلىع تاقچىلېرلىار چىندېل لاھ بوتىچى.2 بەلىد يەلىز قادافى(لىب بىرېزال) رطاغېلىا وا قانتىغال يەف بىيىن تىي اېم خرىۋىعىل ءازچال چالتىب دارىكان افارش تىچى لالغانلار بىچى لالغطال مادخ تىما بىچىرو. قىچىل مىرى چىنىمانا ادە

قطېچېلا قرارچال قورد نوفت اېدنغ . بېرانډېل قرارچال قورد قاطن زېغې ټټڼېلا اذه بادځتېرا ی چېرې کې . قېوطرارا وا رطېلا بڼچت ..ااطغا شودج پېف انداذ بېبسرتې دقيف څڼې او افغانځانه و قاغايا قوفترم . چې نډېل بادځ ښان کې دې شوت ال کې د ښکې او د کې او کې د ښکې له ی کې د محافي لېم و چې ډېلا کې لئ

4. نود ام ورتم 2000 ادعافترا غلبي يتالا قطانمال بسانمو متادعمال بسانم.

ىف تىپىشتارا رايىتخا بىزچت يۈرى ،قدىچ يەل بىاو قراش قۇلطىم تىچت يەل بىاو زامچ نوقىي زا بىچى. ". قەرىس قراش يىف بىبىرىتى دى قۇل غم قەرىپ

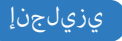

## مەم مادختسا راعشا

#### الوألا لاصتالا دنع لاصتالا لشف .1

د منها معالم موسوم الدر المربعة المربعة المراجعة المراجع منهم) قوم المراجع المراجعة المراجعة المراجع عنهم و الم المرسل بالمراجع المراجع المراجع المراجع المراجع المراجع المراجع المراجع المراجع المراجع المراجع المراجع المراجع المراجع المراجع المراجع المراجع المراجع المراجع المراجع المراجع المراجع المراجع المراجع المراجع المراجع المراجع

#### ثنزت (إلاب قارص تم ريغ اريم الدلا، علي جوت الازامج ري في غت

ادنويوغت ةداعلار ادلوغ فرت ، دوردچانا موجو شانا زامج عانل اروم افأنا القان ، قوب طَحَّانا تم اروم افانا فَدَحَ عهري ادتفاقرار ادزع شجيانار

### الوجرتارا فاقورا 3.

د حوقة من ولاق نعاط، قال SD ناج المتاسوية
د حوقة من اودان مربويا
د موية بالماقة SD
موية بالماقة SD
م بالموجع SD قاطر بالموجع الماجة المراجع
م بالمالية المالية المراجع المالية المراجع المالية

#### بتنرتن إلى اب قارصتم ريغ اريم الال.

ىلارا قالىر. للىرز يرجري عررعاً قاريتىراً يَّا لايدان ناك الألو بقضِّ حالل مغينتانو 4 فَحِنْصَرانا بِعَدَ خَلَائال الأَسَانَ أَرْفَا مُجْدَلاً بَارِيْ لامِيرَا مِعْلَاتِهِ

#### 5. الاعتماد المي المي المعنية المعنية معنية المعنية المعنية المعنية المعنية المعنية المعنية المعنية المعنية المعنية المعنية المعنية المعنية المعنية الم المعنية المعنية المعن المعنية المعنية المعنية المعنية المعنية المعنية المعنية المعنية المعنية المعنية المعنية المعنية المعنية المعنية المعنية المعنية المعنية المعنية المعنية المعنية المعنية المعنية المعني المعنية المعنية المعنية المعنية المعنية المعنية المعنية المعنية المعنية المعنية المعنية المعنية المعنية المعنية المعنية المعنية المعنية المعنية المعنية المعنية المعنية المعنية المعنية المعنية المعنية المعنية المعنية المعنية المعنية المعنية المعنية المعنية المعنية المعنية المعنية الم المعنية المعنية المعنية المعنية المعنية المعنية المعنية المعنية المعنية المعنية المعنية المعنية المعنية المعنية المعنية المعنية المعنية المعنية المعنية المعنية المعنية المعنية المعنية المعنية المعنية المعنية المعنية المعامييية المعنية المعنية المعنية المعني

ىلغ لومرحلل غ¢ابىلاب لامرتالا ترجري الال لىقا لومرافت برلغ بوترجي ودف الال بغيرمرو بإغ ودغتس لوباد دنزا بالبيلغال أفقو لوغ غرثتانا ويردورتكارالا ودختس بالاليواد.
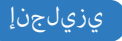

## ينفلا معدلاو عيبلا دعب ام ةمدخ

لامتال ايف ددرتت الف خلافشم يأ اكانه تنهاك المالط أقاي جل الدم يهنف معدو ماع قدمان نامض مدقن نرجن قايرسبّ الراعف الرح كال محقنسو سارشال ريختمب

وروت الالارادي بورت المالاردي المالار المالية technicalreply@qacctv.com market@qacctv.com

لىيۇغىنىڭا دوپەيىف چىقىم دەجى Voutube، كارا لومبولىل ھاندا قۇچىرىنىڭ قېلچىسىال ئۆپر جىس لىالىغ تې چىقىم يىلىع لومىچىلى چېابىلا يىلام قىلىمىر لىمىرا ۋا لويمېالىلا زارطو قىپىسلىنىل لۇقەر ئىندويمېالىك بىسىانتېلىا ، يُەرشابىم لىيۇغىنىڭا بويەيىف

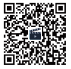

ليغِثْرتارا تاەويديف (مضرعار قعيرسارا قباجتسالرا زمر جسما)